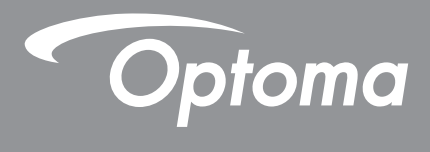

P

TEXAS INSTRUMENTS

# **DLP®** kivetítő

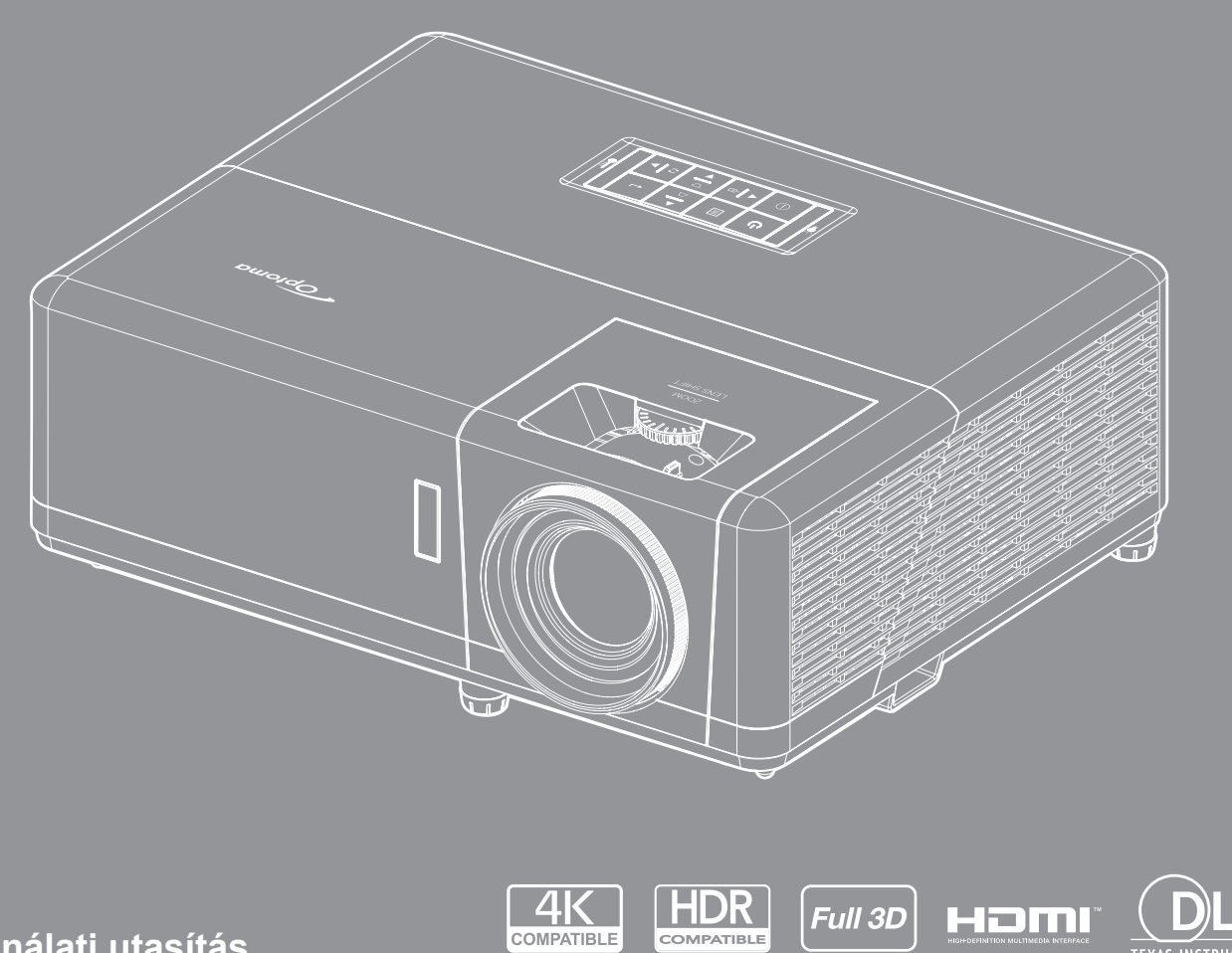

Használati utasítás

# TARTALOMJEGYZÉK

| BIZTONSÁG                                          | 4  |
|----------------------------------------------------|----|
| Fontos biztonsági tudnivalók                       | 4  |
| Lézersugárzással kapcsolatos biztonsági tudnivalók | 5  |
| Szerzői jog                                        | 7  |
| Felelősséget kizáró nyilatkozat                    | 7  |
| Védjegyek                                          | 7  |
| FCC                                                | 7  |
| Megfelelőségi nyilatkozat EU-országok számára      | 8  |
| WEEE                                               | 8  |
| A lencse tisztítása                                | 8  |
|                                                    |    |
| BEVEZETES                                          | 9  |
| A csomag bemutatása                                | 9  |
| Normál tartozékok                                  | 9  |
| A termék áttekintése                               |    |
| Csatlakozások                                      | 11 |
| Billentyűzet                                       |    |
| Távvezérlő 1                                       |    |
| Távvezérlő 2                                       | 14 |
| ρελιιίτλο ές τει ερίτές                            | 15 |
| DEALLITAS ES TELEFITES                             |    |
| A kivetítő telepítése                              |    |
| Jelforrások csatlakoztatása a kivetítőhöz          |    |
| A kivetített kép beállítása                        |    |
| A távvezérlő beüzemelése                           |    |
|                                                    | 04 |

| kivetítő be- és kikancsolása               | >1               |
|--------------------------------------------|------------------|
| Remeneti jelforrás választása              | >2               |
| lavigálás a menüben és jellemzők           | . <u>~</u><br>>? |
| NSD menüszerkezet                          | 21               |
| VSD Menuszerkezet                          | ד.<br>מי         |
| V kepbedilitasok menu menjelenitese        | )Z<br>)E         |
| <i>Sobb jalekeimeny menu megjelenilese</i> | 50               |
| D menű megjelenítése                       | 36               |
| Képméretarány menü megjelenítése 3         | 37               |
| Adigitális zoom menü megjelenítése         | 38               |
| lépeltolás menü megjelenítése              | 38               |
| Geometriai korrekciós menü megjelenítése   | 38               |
| udió némítás menü                          | 39               |
| udió hangerő menü                          | 39               |
| Nudió bemenet menü                         | 39               |
| /etítés beállítása menü                    | 10               |
| nergiatakarékossági beállítások menü4      | 10               |

| Beállítás, Biztonság menü<br>HDMI link beállítások menü<br>Tesztábra menü beállítása<br>Távvezérlő beállítások menü beállítása<br>Kivetítő-azonosító menü beállítása<br>12V trigger menü beállítása<br>Opciók menü beállítása<br>OSD alaphelyzet menü beállítása<br>Beállítások Auto. FW-frissítés menüje<br>Hálózati LAN menü<br>Hálózati vezérlés menü | 41<br>42<br>42<br>42<br>42<br>42<br>42<br>43<br>44<br>45<br>46<br>47 |
|----------------------------------------------------------------------------------------------------|----------------------------------------------------------------------|
| Információ menü                                                                                                    | 53                                                                   |
| KARBANTARTÁS<br>A porszűrő beszerelése és tisztítása<br>TOVÁBBI INFORMÁCIÓ                                                                                                    | <b>54</b><br>54<br><b>55</b>                                         |
| Kompatibilis felbontások                                                                                                    | 55                                                                   |
| Képméret és vetítési távolság                                                                                                    | 58                                                                   |
| A kivetítő méretei és a mennyezeti tartó felszerelése                                                                                                    | 59                                                                   |
| Infravörös távvezérlő 1-kódok                                                                                                    | 60                                                                   |
| Infraväräa távyazárlá 2 kádak                                                                                                    | 60                                                                   |
| IIIITAVOIOS LAVVEZEIIO 2-KOUOK                                                                                                    | 02                                                                   |
| Hibaelhárítás                                                                                                    | 62<br>64                                                             |
| Hibaelhárítás<br>Figyelmeztető jelzések                                                                                                    | 62<br>64<br>66                                                       |
| Hibaelhárítás<br>Figyelmeztető jelzések<br>Műszaki adatok                                                                                                    | 62<br>64<br>66<br>67                                                 |

# BIZTONSÁG

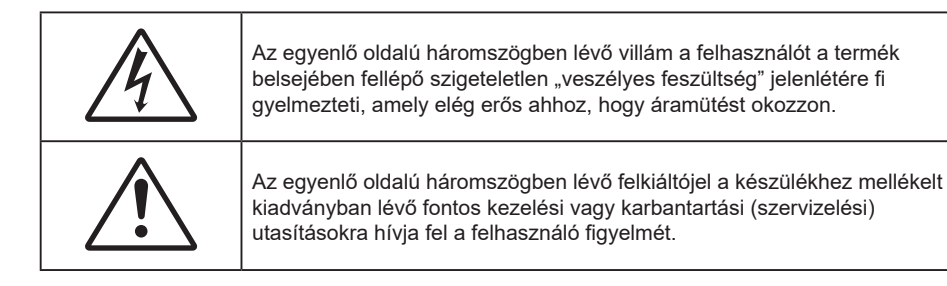

Kérjük, kövesse a jelen felhasználói kézikönyvben található figyelmeztetéseket, óvintézkedéseket és karbantartási előírásokat.

## Fontos biztonsági tudnivalók

- Ne zárja el a szellőzőnyílásokat. A kivetítő megbízható üzemelésének biztosítása és a túlmelegedése elleni védelem érdekében úgy helyezze el, hogy ne akadályozza a megfelelő szellőzést. Például, ne helyezze a kivetítőt zsúfolt dohányzóasztalra, heverőre, ágyra vagy hasonló felületre. Ne építse a kivetítőt burkolatba, mint például könyvespolcra vagy szekrénybe, mert ezek a szellőzést korlátozzák.
- A tűz és/vagy áramütés kockázatának csökkentése érdekében óvja a kivetítőt esőtől, illetve nedvességtől. Ne helyezze a berendezést hőforrás (például fűtőtest, hősugárzó, kályha), illetve egyéb, hőt termelő berendezések (pl. erősítők) közelébe.
- Ne hagyja, hogy tárgyak vagy folyadékok jussanak a kivetítőbe. A veszélyes pontokhoz vagy a rövidre zárt részekhez hozzáérő tárgyak tüzet vagy áramütést okozhatnak.
- Ne használja az alábbi körülmények között:
  - Rendkívül meleg, hideg vagy párás helyen.
    - (i) Ügyeljen arra, hogy a helyiség hőmérséklete 5°C 40°C között legyen
    - (ii) Relatív páratartalom: 10 % 85 %
    - Nagymennyiségű pornak és piszoknak kitett helyen.
  - Erős mágneses teret gerjesztő készülék közelében.
  - Közvetlen napsütésben.
- Ne használja a készüléket, ha megsérült vagy megrongálták. A sérülés/rongálódás (egyebek között) az alábbiakra terjed ki:
  - A készüléket elejtették.
  - A tápkábel vagy a dugó megsérült.
  - Folyadék ömlött a kivetítőre.
  - A kivetítőt esőnek vagy nedvességnek tették ki.
  - Tárgy esett a kivetítő belsejébe, vagy valami laza tárgy van benne.
- Ne tegye a kivetítőt labilis felületre! A kivetítő leeshet, ami személyi sérülést vagy a kivetítő károsodását okozhatja.
- Ne takarja el a kivetítő objektívjét működés közben. A fény felhevíti az előtte lévő tárgyat, ami megolvadhat, illetve égési sérülést és tüzet okozhat.
- Ne nyissa ki vagy szerelje szét a kivetítőt, mert ezzel áramütést okozhat.
- Ne kísérelje meg saját maga megjavítani a készüléket. A fedelek kinyitása vagy eltávolítása Önt nagyfeszültségnek és egyéb veszélyeknek teheti ki. Kérjük hívja az Optomát, mielőtt javításra küldené a készüléket.
- Lásd a kivetítő burkolatát a biztonsági feliratokat illetően.
- A készüléket csak hivatalos szervizszakemberek javíthatják.
- Csak a gyártó által meghatározott szerelvényeket/kiegészítőket használjon.
- A kivetítő működése közben ne nézzen közvetlenül a lencsébe. Az erős fény szemsérülést okozhat.
- A kivetítő saját maga érzékeli a fényforrás élettartamát.

- A kivetítő kikapcsolásakor hagyja, hogy a kivetítő befejezze hűtési ciklusát, mielőtt áramtalanítaná a készüléket. A kivetítő lehűléséhez 90 másodperc szükséges.
- A termék tisztítása előtt mindig kapcsolja a készüléket ki és húzza ki a tápkábelt a hálózati csatlakozóból.
- Enyhe tisztítószerrel megnedvesített, puha kendőt használjon a kijelző burkolatának tisztításához. Ne használjon súrolószert, viaszt vagy oldószert a készülék tisztításához.
- Amennyiben a terméket előreláthatólag hosszabb ideig nem fogja használni, húzza ki a váltóáramú (AC) csatlakozóaljzatból.
- Ne telepítse a kivetítőt rezgésnek vagy ütődésnek kitett helyen.
- Ne érintse meg az objektívet puszta kézzel.
- Vegye ki a távvezérlőből az eleme(ke)t, mielőtt eltárolná a készüléket. Ha az eleme(ke)t sokáig a távvezérlőben hagyják, szivároghat(nak).
- Ne használja vagy tárolja a kivetítőt olyan helyen, ahol a cigarettafüst és a belőle származó olaj jelen lehet, mert ezek károsan befolyásolhatják a kivetítő teljesítményét.
- Kérjük, tartsa be a kivetítő helyes szerelési irányát, mivel a nem szabványos telepítés befolyásolhatja a kivetítő teljesítményét.
- Használjon hosszabbítót és/vagy túlfeszültség-védelmet. Mivel az áramkimardások és feszültségesések TÖNKRETEHETIK az eszközöket.

## Lézersugárzással kapcsolatos biztonsági tudnivalók

 Ez a termék az IEC60825-1:2014 szabvány szerint 1. OSZTÁLYÚ, MÁSODIK KOCKÁZATI CSOPORTÚ LÉZERES TERMÉK, és 2. kockázati csoportúként megfelel a 21 CFR 1040.10 és 1040.11 szabványoknak, valamint LIP (lézermegvilágítású kivetítő) az IEC 62471:5:Ed.1.0 meghatározása szerint. További információkért lásd a lézerről szóló, 2019. május 8-i 57. számú közleményt.

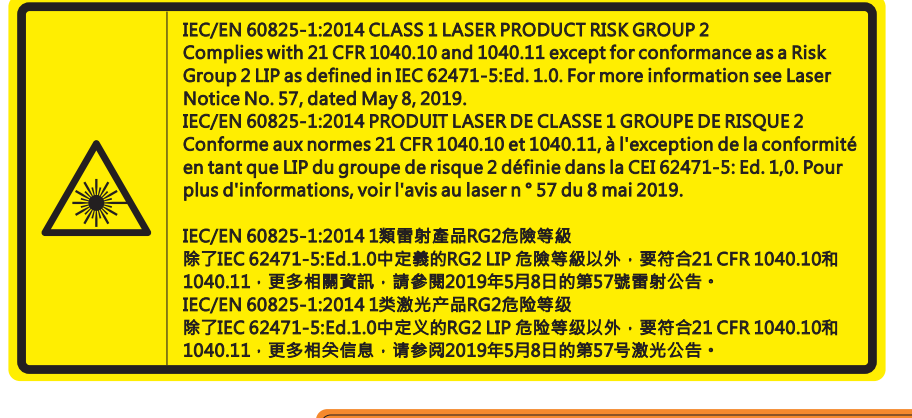

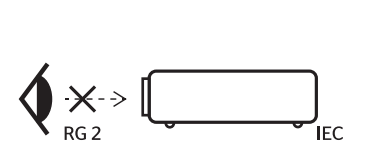

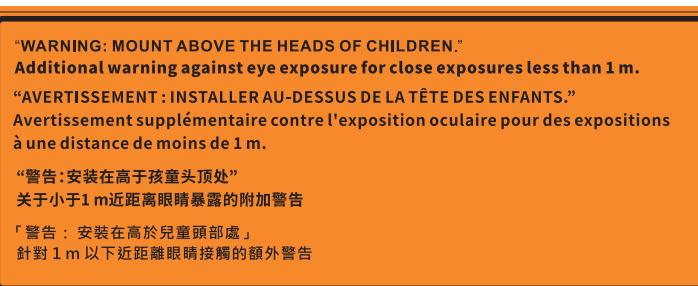

- Mint minden erős fényforrás esetében, ne nézzen közvetlenül a sugárba! RG2 IEC 62471-5:2015.
- Ez a kivetítő egy 1. osztályú lézeres termék az IEC/EN 60825-1:2014, és a 2. kockázati csoportba tartozik az IEC 62471-5:2015 követelményei alapján.
- További utasítások a gyermekek felügyeletére, a sugárba nézés tiltására és az optikai segédeszközök használatának tiltására vonatkozóan.
- A gyermekeket felügyelni kell, és soha nem szabad hagyni, hogy bármilyen távolságból a kivetítő sugarába nézzenek.
- Vigyázni kell, hogy senki se nézzen a kivetítő lencséjébe, amikor távvezérlő használatával indítja el a kivetítőt.
- Felhívják a figyelmet arra, hogy kerüljék az olyan optikai segédeszközök, mint például távcsövek vagy teleszkópok használatát a fénysugáron belül.

- A kivetítő bekapcsolásakor győződjön meg arról, hogy a kivetítő hatósugarában tartózkodó személyek közül senki nem néz a lencsébe.
- Tartsa a kivetítő fénysugarát szabadon (nagyítólencse stb. ne kerüljön az útjába). A lencse által
  vetített fénysugár erőteljes, ezért bármilyen idegen tárgy átirányíthatja a lencse fényét váratlan
  következményeket okozva, pl. tűz vagy szemsérülés.
- Minden olyan művelet és beállítás, ami a használati útmutatóban kifejezetten nem szerepel, a lézersugárzás veszélyének kockázatát hordozza magában.
- Ne nyissa fel és ne szerelje szét a kivetítőt, mivel a lézersugárzás miatt károk következhetnek be.
- Ne nézzen bele a lézersugárba, amikor a kivetítő be van kapcsolva. Az erős fény maradandó szemkárosodást okozhat.

A vezérlési, beállítási és működtetési utasítások betartásának elmulasztása esetén a lézersugárzás miatt károk következhetnek be.

# Szerzői jog

A kiadvány – beleértve az öszes benne lévő fényképet, ábrát és szoftvert – a nemzetközi szerzői jogi törvények védelme alatt áll és minden jog fenntartva. Ezen kiadványt – beleértve a benne lévő anyagot is – az eredeti szerző írásbeli engedélye nélküli tilos bármilyen módon vagy formában másolni.

© Szerzői jog 2021

# Felelősséget kizáró nyilatkozat

A dokumentumban szereplő információk előzetes értesítés nélkül megváltoztathatók. A cég nem nyilatkozik sem nyíltan, sem burkoltan a kiadvány tartalmáról, és nem is ad rá garanciát, továbbá kifejezetten visszautasítja, hogy meghatározott célra való alkalmasságra vagy eladhatóságra vonatkozó garanciát nyújtana. A gyártó továbbá fenntartja a jogot a kiadvány átdolgozására, módosítására, illetve korszerűsítésére bármikor, anélkül, hogy köteles lenne az átdolgozásról vagy a változtatásról bárkit külön értesítenie.

# Védjegyek

A Kensington az ACCO Brand Corporation USA-ban bejegyzett védjegye más országokban és egyéb országokban bejegyzések, illetve folyamatban lévő bejegyzési kérelmek léteznek.

A HDMI név, a HDMI embléma és a High-Definition Multimedia Interface a HDMI Licensing LLC. védjegye vagy bejegyzett védjegye az Amerikai Egyesült Államokban és más országokban.

A DLP<sup>®</sup>, a DLP Link és a DLP embléma a Texas Instruments bejegyzett védjegye, a BrilliantColor<sup>™</sup> a Texas Instruments védjegye.

Minden, a jelen kézikönyvben említett terméknevek az adott jogbirtokos tulajdonában vannak és elismertek.

## FCC

Ezt az eszközt megvizsgálták és megállapították, hogy teljesíti a B osztályú digitális eszközökre vonatkozó határértékeket az FCC Szabályzat 15. fejezete szerint. E határértékek úgy vannak tervezve, hogy lakásban történő telepítés esetén megfelelő védelmet nyújtsanak a káros interferencia ellen. Ez a készülék rádiófrekvenciás energiát kelt, használ és sugározhat, és ha nem a használati utasításnak megfelelően helyezték üzembe és használják, károsan zavarhatja a rádiótávközlést.

Garantálni azonban nem lehet, hogy egy adott helyzetben zavarás ne lépjen fel. Ha a berendezés káros interferenciát okoz a rádió- vagy televízióvételben, amely a készülék ki- és bekapcsolásával határozható meg, akkor a felhasználó kötelessége, hogy megkísérelje az interferencia kiküszöbölését az alábbi lehetőségek közül egy vagy több alkalmazásával:

- Irányítsa másfelé vagy helyezze át a vevőantennát.
- Növelje a távolságot az eszköz és a vevőkészülék között.
- Az eszközt más áramkörhöz kapcsolódó fali dugaszolóaljzatba csatlakoztassa, mint amelyhez a vevőkészülék csatlakozik.
- Kérjen segítséget kereskedőjétől vagy gyakorlott rádió/televízió szakembertől.

### Megjegyzés: Árnyékolt kábelek

Minden más számítástechnikai eszközhöz való csatlakoztatás árnyékolt kábelekkel történik az FCC előírásoknak való megfelelés érdekében.

### Vigyázat

A gyártó által nem engedélyezett változtatások vagy módosítások miatt a felhasználó elveszítheti a Federal Communications Commission (Szövetségi Távközlési Bizottság) által biztosított jogát, hogy ezt a kivetítőt működtesse.

## Üzemi feltételek

Ez a berendezés megfelel az FCC-szabályzat 15. részében foglaltaknak. A működtetésnek az alábbi két feltétele van:

- 1. A készülék nem okozhat káros zavart, és
- 2. a készüléknek minden interferenciát fogadnia kell, ideértve az olyan interferenciát is, mely nem kívánt működést eredményezhet.

#### Megjegyzés: Kanadai felhasználók

Ez a B osztályú digitális készülék megfelel a kanadai ICES-003 szabványnak.

Remarque à l'intention des utilisateurs canadiens

Cet appareil numerique de la classe B est conforme a la norme NMB-003 du Canada.

## Megfelelőségi nyilatkozat EU-országok számára

- EMC irányelv 2014/30/EU (módosításokkal együtt)
- 2014/35/EU kisfeszültségű készülékekre vonatkozó irányelv
- RED irányelv 2014/53/EU (ha a termék RF funkcióval rendelkezik)

## WEEE

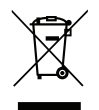

#### Utasítások az eszköz megfelelő selejtezését illetően

Az elektronikus berendezés kiselejtezése esetén ne dobja a lakossági szeméttárolóba. A minimális szennyezés és a környezet lehető legnagyobb mértékű védelme érdekében dolgozza fel újra.

## A lencse tisztítása

- A lencse tisztítása előtt feltétlenül kapcsolja le a kivetítőt, húzza ki a tápkábelt, és hagyja teljesen lehűlni.
- A port sűrített levegős palackkal távolítsa el.

Kereskedelmi forgalomban kapható lencsetisztító kendővel óvatosan törölje le a lencsét. Ne érintse meg az objektívet az ujjával.

• A lencse tisztításához ne használjon lúgos/savas tisztítószert, vagy illékony oldószert, mint például alkoholt. Ha a lencsét a tisztítás károsítja, az ilyen kárra nem terjed ki a garancia.

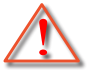

Figyelmeztetés: Ne használjon gyúlékony gázt tartalmazó permetet a lencsére került por és szennyeződés eltávolításához. Ez tűzveszélyes a készülék belsejében felgyülemlett hő miatt.

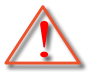

Figyelmeztetés: Ne tisztítsa a lencsét, amikor a kivetítő éppen bemelegedés alatt van, mivel ettől a lencse felületén lévő felületi bevonat leválhat.

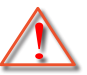

Figyelmeztetés: Ne törölje le vagy ütögesse a lencsét kemény tárggyal.

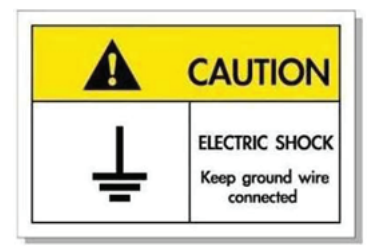

Az elektromos áramütés elkerülése érdekében az egységet és a perifériákat megfelelően földelni kell.

Köszönjük, hogy Optoma lézeres kivetítőt választott! A szolgáltatások teljes listájáért kérjük, keresse fel a termék oldalát a webhelyünkön, ahol további információ és dokumentáció, mint például a hangvezérlés beállítása és GYIK található.

## A csomag bemutatása

Óvatosan bontsa ki a csomagot és ellenőrizze, hogy tartalmaz-e mindent az alább megadott szabványos kiegészítők közül. Típustól, műszaki adatoktól, illetve a vásárlás térségétől függően előfordulhat, hogy bizonyos opcionális kiegészítők nem érhetők el. Kérjük, egyeztessen a vásárlás helyével. Egyes kiegészítők térségenként eltérhetnek.

A garanciajegy csak egyes területeken képezi a csomag részét. Bővebb felvilágosítást a forgalmazótól kaphat.

## Normál tartozékok

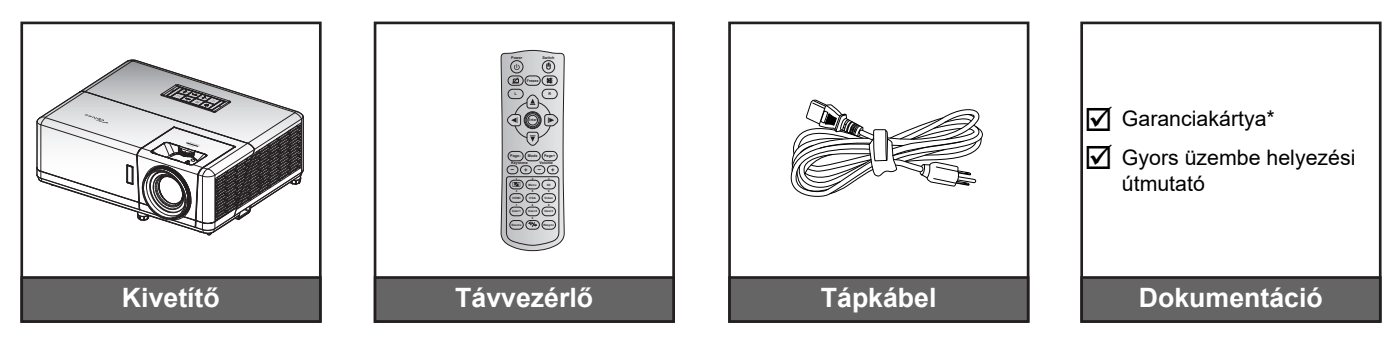

### Megjegyzés:

- A távvezérlőt elemmel együtt szállítják.
- \* A garanciális információkért látogasson el a www.optoma.com webhelyre.
- A kiegészítők típustól, műszaki adatoktól és térségtől függően eltérők lehetnek. Előfordulhat, hogy bizonyos opcionális kiegészítők csak adott térségekben vásárolhatók meg. Kérjük, látogassa meg weboldalunkat a mellékelt kiegészítőkkel kapcsolatos részletekért.

# A termék áttekintése

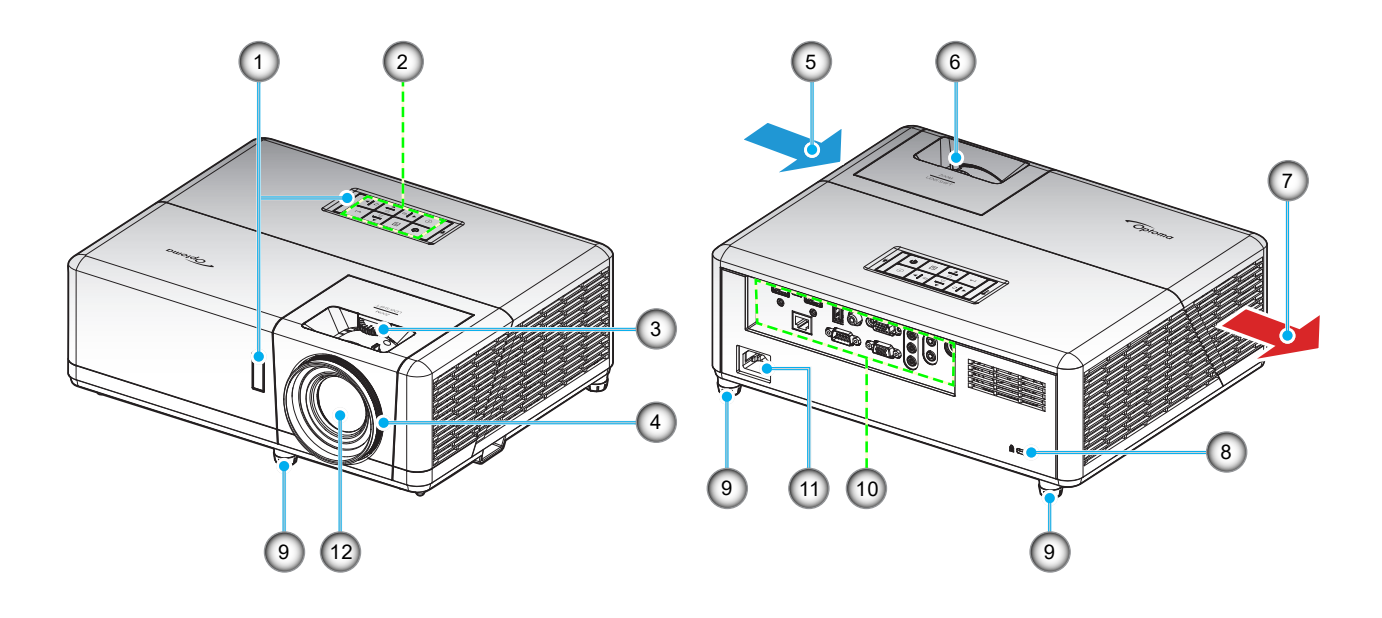

### Megjegyzés:

- Ne zárja el a kivetítő légbeszívó és légkifúvó szellőzőnyílásait.
- Ha a kivetítőt zárt térben használja, hagyjon legalább 30 cm szabad helyet a légbeszívó és légkifúvó szellőzőnyílások körül.

| Sz. | Elem                      | Sz. | Elem                         |
|-----|---------------------------|-----|------------------------------|
| 1.  | Infravörös érzékelők      | 7.  | Szellőzés (kiömlő nyílás)    |
| 2.  | Billentyűzet              | 8.  | Kensington™ zár csatlakozója |
| 3.  | Lencsemozgató tárcsa      | 9.  | Dőlésszög-beállító lábak     |
| 4.  | Fókuszgyűrű               | 10. | Be- és kimenetek             |
| 5.  | Szellőzés (beömlő nyílás) | 11. | Tápcsatlakozó-foglalat       |
| 6.  | Nagyítás kar              | 12. | Objektív                     |

# Csatlakozások

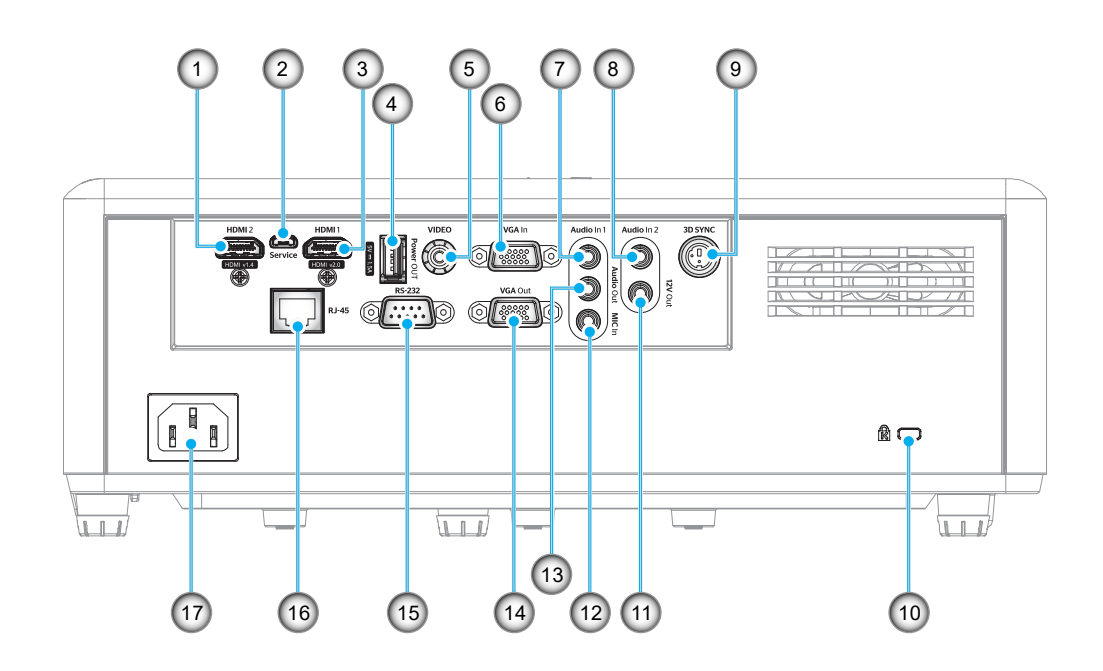

| Sz. | Elem                                             | Sz. | Elem                         |
|-----|--------------------------------------------------|-----|------------------------------|
| 1.  | HDMI 2 csatlakozó                                | 10. | Kensington™ zár csatlakozója |
| 2.  | Micro USB-csatlakozó                             | 11. | 12V kimeneti csatlakozó      |
| 3.  | HDMI 1 csatlakozó                                | 12. | MIC bemeneti csatlakozó      |
| 4.  | USB-tápfeszültségkimenet<br>(5 V1,5A) csatlakozó | 13. | Audió kimeneti csatlakozó    |
| 5.  | Videocsatlakozó                                  | 14. | VGA kimeneti csatlakozó      |
| 6.  | VGA bemeneti csatlakozó                          | 15. | RS-232 csatlakozó            |
| 7.  | Audióbemeneti 1 csatlakozó                       | 16. | RJ-45 csatlakozó             |
| 8.  | Audióbemeneti 2 csatlakozó                       | 17. | Tápcsatlakozó-foglalat       |
| 9.  | 3D Szink. csatlakozó                             |     |                              |
| 5.  | SD SZINK. SSANAKOZS                              |     |                              |

# Billentyűzet

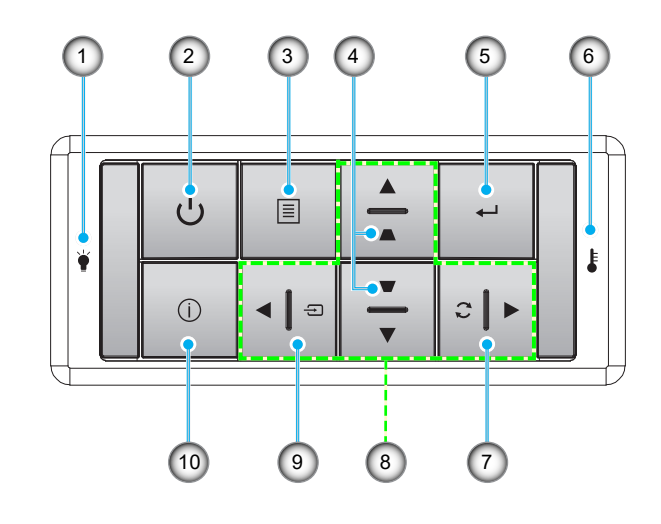

- Sz.Elem1.Lámpa LED
- 2. Főkapcsoló és működésjelző LED
- 3. Menü
- 4. Trapézkorrekció
- 5. Enter

- Sz.
   Elem

   6.
   Hőmérsékletjelző LED
- 7. Újraszinkr.
- 8. Négyirányú kiválasztógombok
- 9. Forrás
- 10. Információ

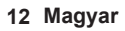

# Távvezérlő 1

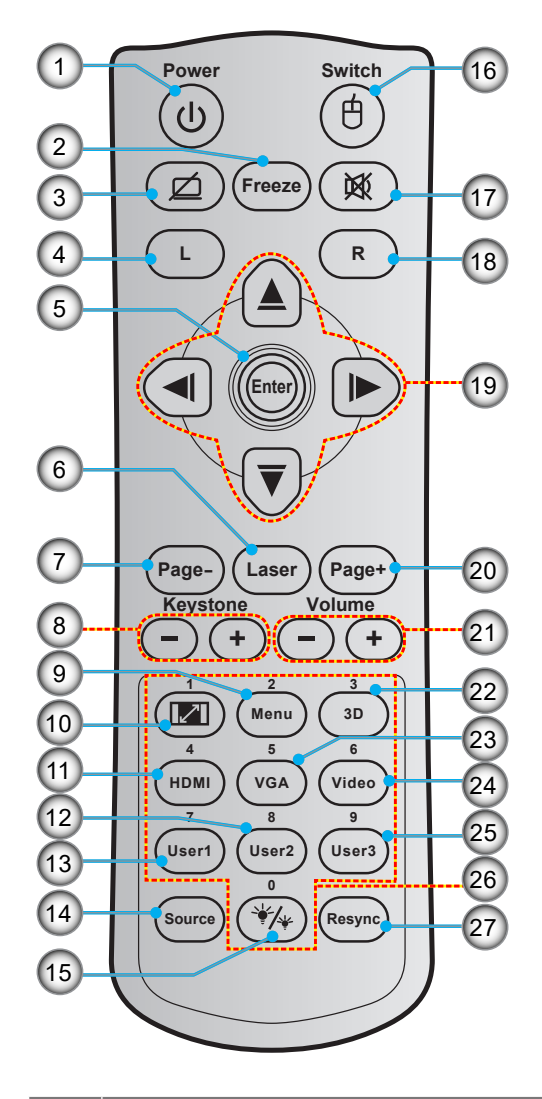

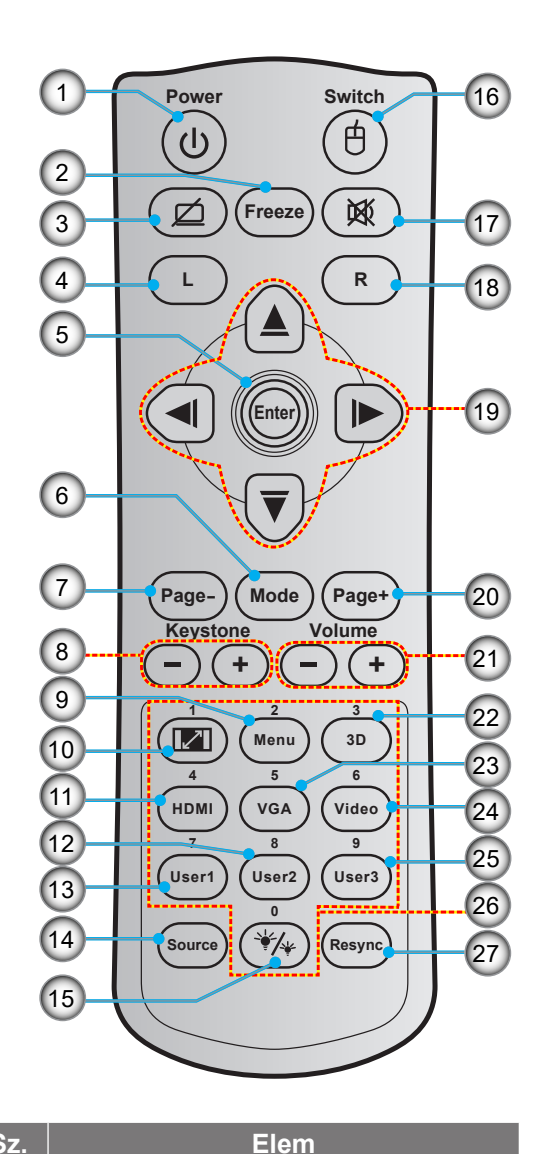

| Sz. | Elem            |
|-----|-----------------|
| 1.  | Be-/kikapcsolás |

- 2. **Kimerevítés**
- Üres kép megjelenítése / 3. hang némítása
- 4. Egér bal kattintás
- 5. Enter
- Lézer 6.
- Mód
- 7. Oldal -
- Trapézkorrekció / + 8.
- 9. Menü
- 10. Képarány
- 11. HDMI
- 12. Felhasználói 2 (hozzárendelhető)
- 13. Felhasználói 1 (hozzárendelhető)

| Sz. |  |
|-----|--|
|     |  |

- 14. Forrás
- Fényerő-mód 15.
- 16. Egér Be / Ki
- 17. Némítás
- Egér jobb kattintás 18.
- 19. Négyirányú kiválasztógombok
- 20. Page +
- 21. Hangerő / +
- 22. 3D menü Be / Ki
- 23. VGA
- 24. Videó (nem támogatott)
- 25. Felhasználói 3 (hozzárendelhető)
- 26. Számbillentyűzet (0-9)
- 27. Újraszinkronizálás

### Megjegyzés:

- A tényleges távvezérlő a forgalmazás térségétől függően eltérő lehet.
- Lehetnek gombok, amelyek egyes típusoknál nem működnek.

# Távvezérlő 2

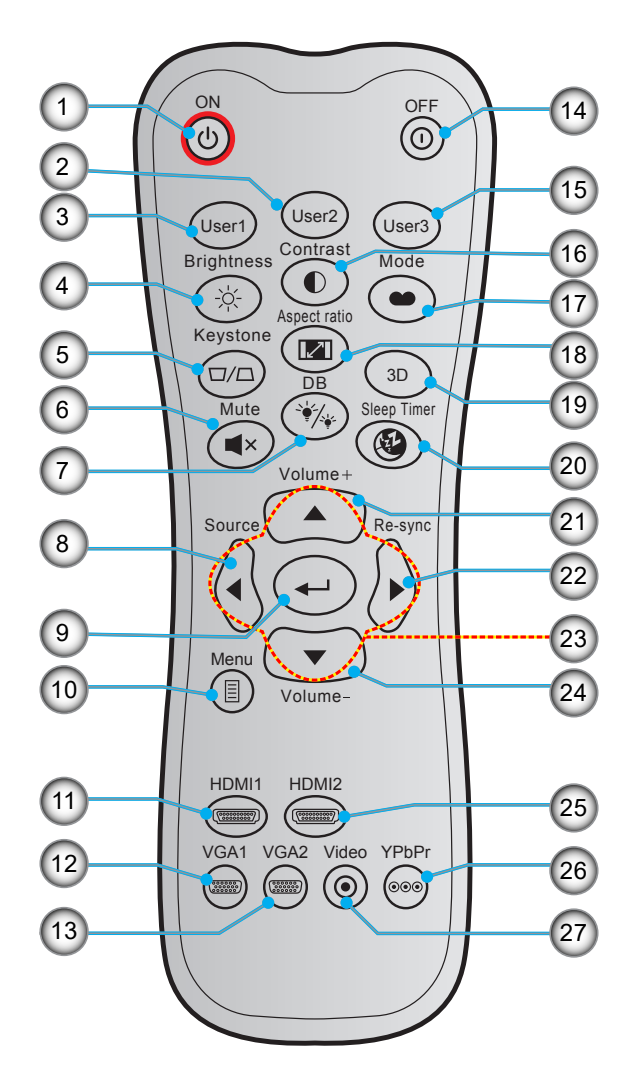

| Sz. | Elem                             | Sz. | Elem                             |
|-----|----------------------------------|-----|----------------------------------|
| 1.  | Bekapcsolás                      | 15. | Felhasználói 3 (hozzárendelhető) |
| 2.  | Felhasználói 2 (hozzárendelhető) | 16. | Kontraszt                        |
| 3.  | Felhasználói 1 (hozzárendelhető) | 17. | Megjelenítési mód                |
| 4.  | Fényerő                          | 18. | Képarány                         |
| 5.  | Trapézkorrekció                  | 19. | 3D menü Be / Ki                  |
| 6.  | Némítás                          | 20. | Elalváskapcsoló                  |
| 7.  | DB (Dynamic Black)               | 21. | Hangerő +                        |
| 8.  | Forrás                           | 22. | Újraszinkr.                      |
| 9.  | Enter                            | 23. | Négyirányú kiválasztógombok      |
| 10. | Menü                             | 24. | Hangerő -                        |
| 11. | HDMI1                            | 25. | HDMI2                            |
| 12. | VGA1                             | 26. | YPbPr (nem támogatott)           |
| 13  | VGA2 (nem támogatott)            | 27  | Videó (nem támogatott)           |

14. Kikapcsolja

•

#### Megjegyzés: • A tényleges távvezérlő a forgalmazás térségétől függően eltérő lehet.

Lehetnek gombok, amelyek egyes típusoknál nem működnek.

# A kivetítő telepítése

A kivetítő számára négy lehetséges felállítási helyzet jöhet szóba.

A felállítási hely kiválasztása függ a helyiség alaprajzától és a személyes ízléstől. Vegye figyelembe a vetítővászon méretét és helyzetét, a megfelelő hálózati aljzat helyét, valamint a kivetítő és a többi berendezés elhelyezkedését és a közöttük lévő távolságot.

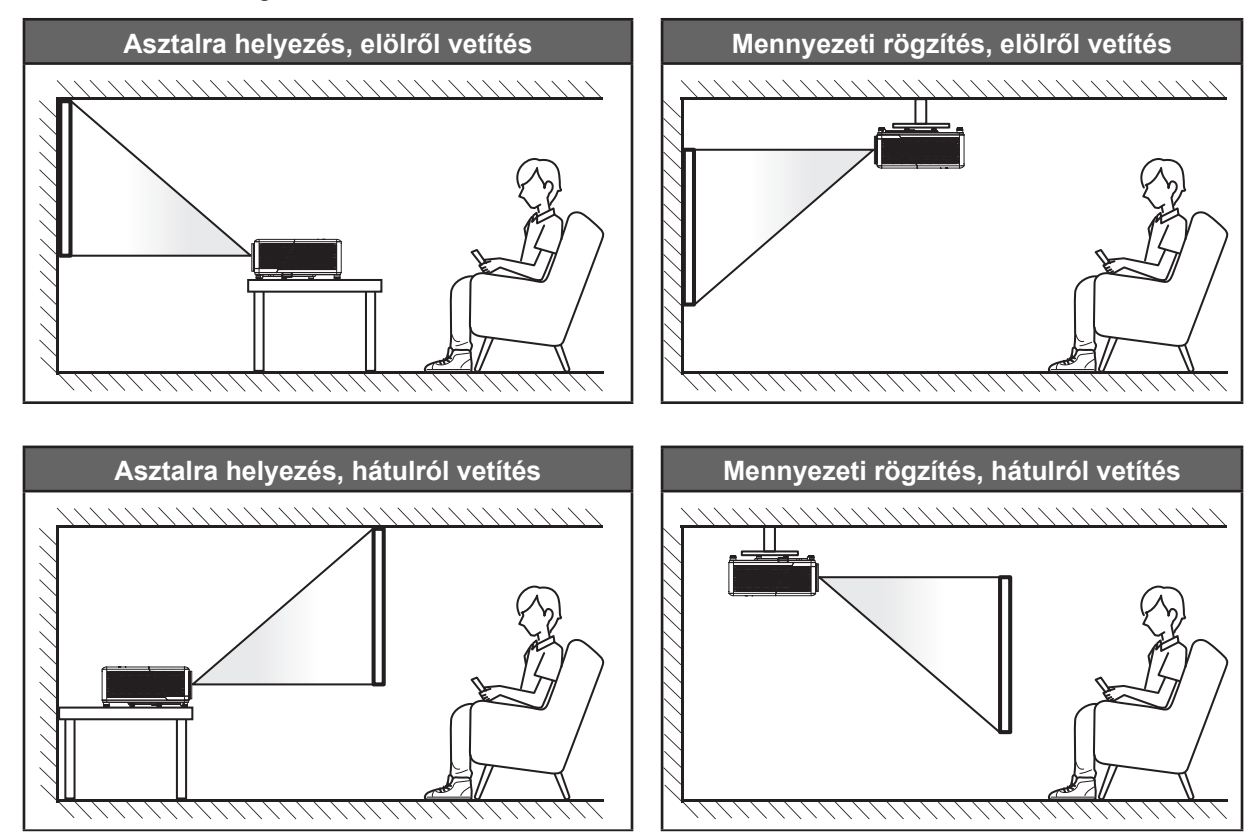

A kivetítőt vízszintes helyzetben kell a felületre helyezni és 90 fokban / merőlegesen helyezkedjen el a vászonhoz viszonyítva.

- A kivetítő helyének meghatározása adott vászonmérethez, lásd a távolságokat tartalmazó táblázatot a következő oldalon: 58.
  - A vetítővászon méretének meghatározása adott távolsághoz; lásd a távolságokat tartalmazó táblázatot a 58. oldalon.
- Megjegyzés: A kivetítőnek a vetítővászontól történő távolításakor a vetített kép mérete növekszik, miközben a függőleges eltolás maga is arányosan növekszik.

### A kivetítő telepítésével kapcsolatos közlemény

360°-ban szabadon forgatható

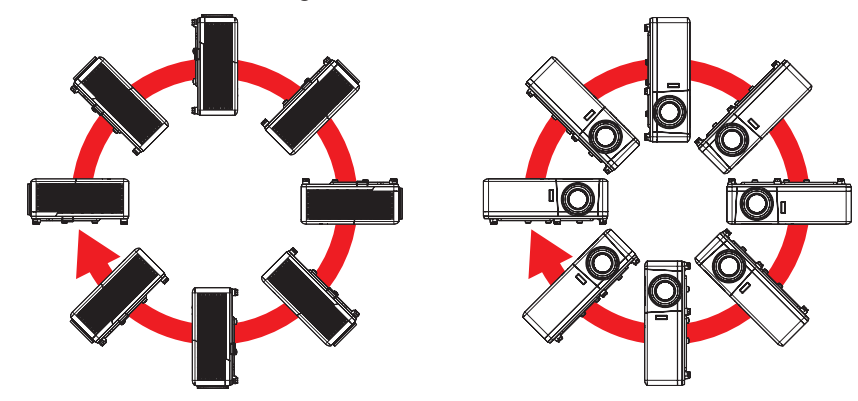

• Hagyjon legalább 30 cm szabad helyet a légkifúvó szellőzőnyílás körül.

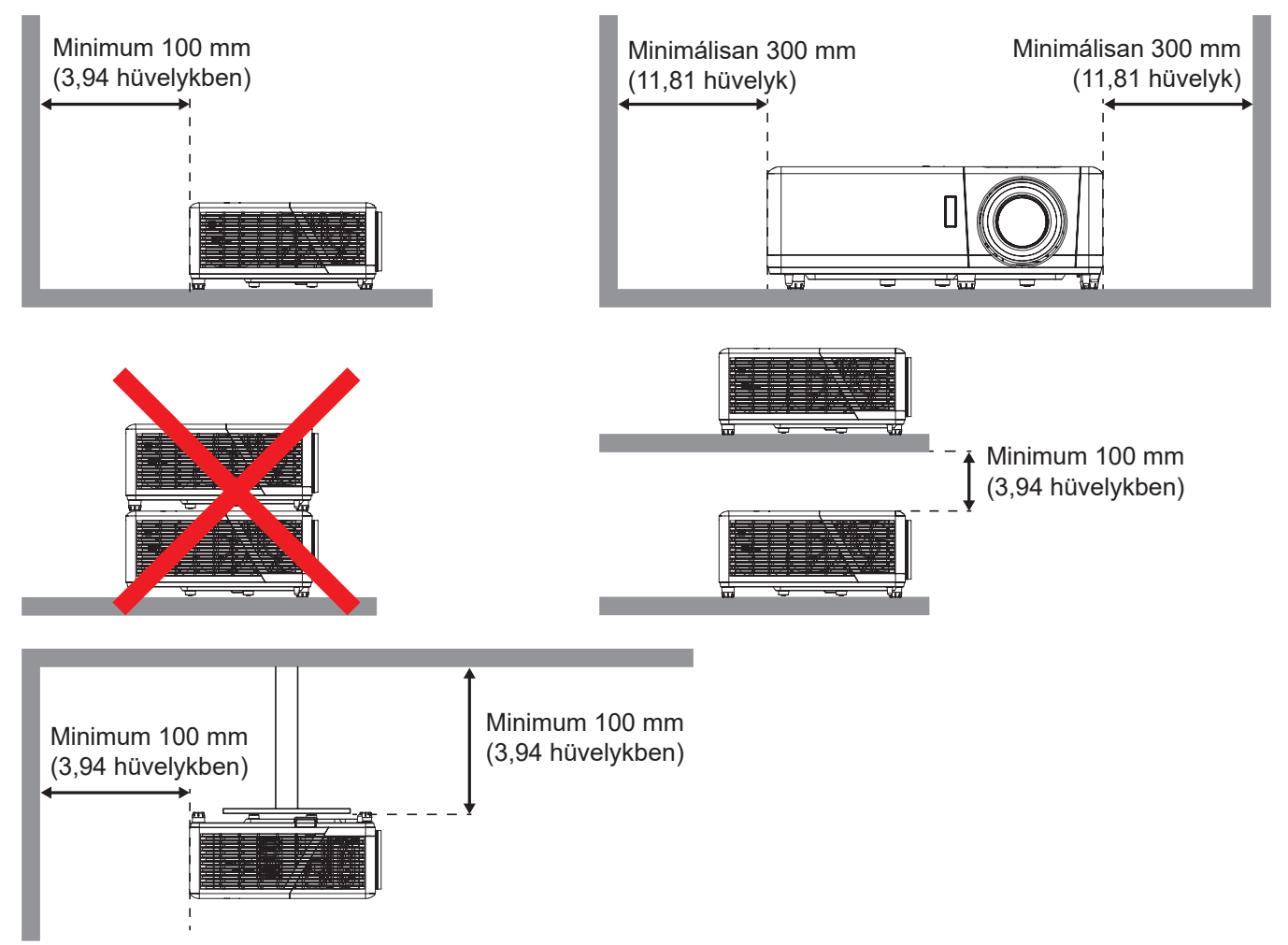

- Győződjön meg arról, hogy a légbeszívó szellőzőnyílásokba nem kerül be újra a légkifúvó szellőzőnyíláson keresztül távozó forró levegő.
- Ha zárt térben használja a kivetítőt, ügyeljen arra, hogy a készülék működtetése közben a környező levegő hőmérséklete nem haladja meg az üzemi hőmérsékletet a készülékház belsejében, továbbá a légbeszívó és a légkifúvó szellőzőnyílások útjában ne legyenek akadályok.
- Minden készülékházon igazolt termikus értékelést kell végezni, és ellenőrizni kell, hogy a kivetítő nem használja fel újra a légkifúvó nyíláson keresztül távozó levegőt, mivel emiatt a készülék kikapcsolhat, még akkor is, ha a készülékház hőmérséklete az elfogadható üzemi hőmérsékleti tartományon belül van.

# Jelforrások csatlakoztatása a kivetítőhöz

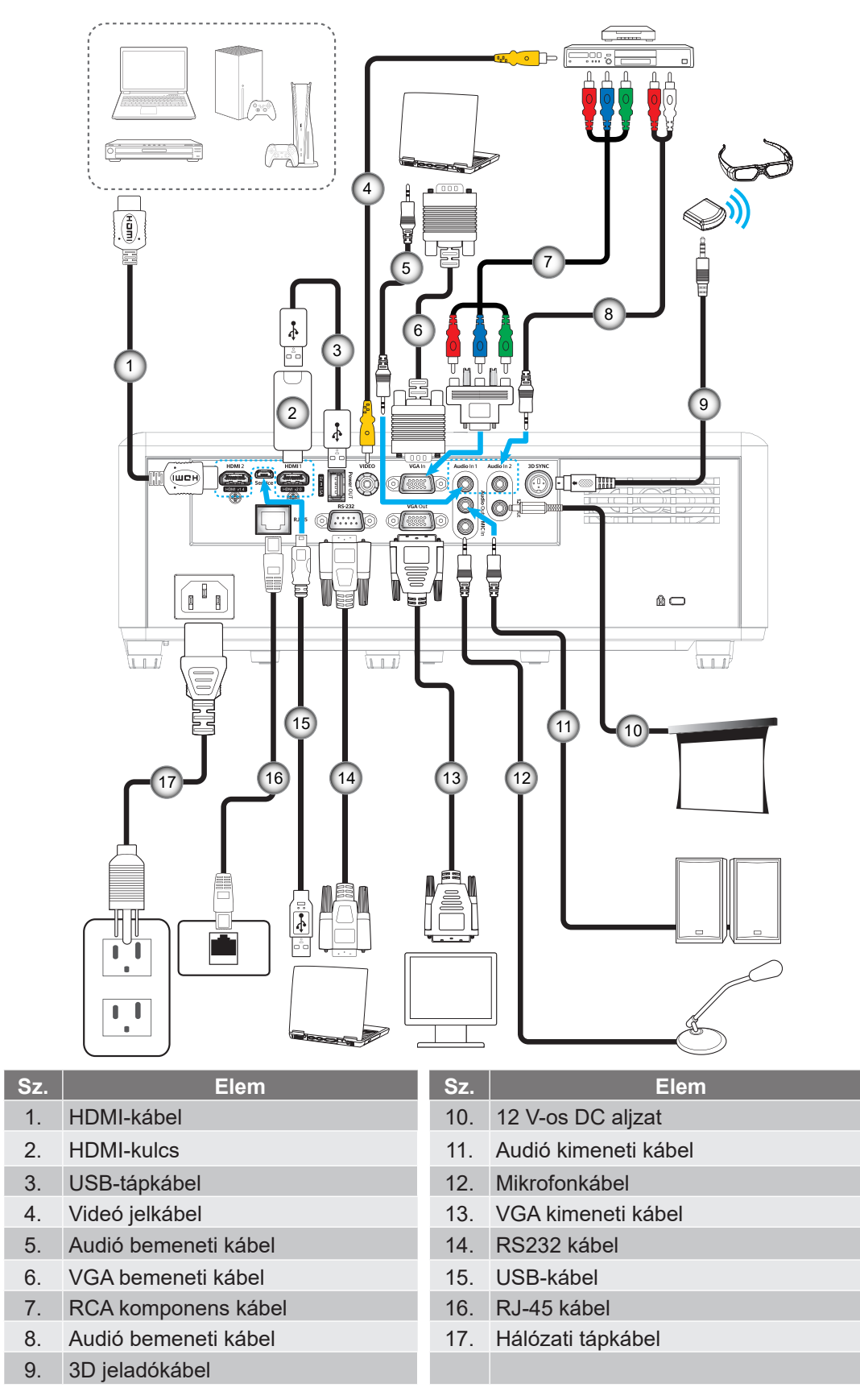

Megjegyzés: Az optimális képminőséghez és a csatlakozási hibák elkerülése érdekében azt javasoljuk, hogy olyan nagy sebességű vagy prémium minősítésű HDMI-kábeleket használjon, amelyek hosszúsága nem haladja meg az 5 métert.

# A kivetített kép beállítása

### Képmagasság

A kivetítő állítható lábakkal van felszerelve a kivetített kép helyzetének beállításához.

- 1. Keresse meg azt az állítható lábat a kivetítő alján, amelyen állítani szeretne.
- 2. Forgassa el az állítható lábat az óramutató járásával megegyező/ellentétes irányba a kivetítő emeléséhez, illetve lejjebb eresztéséhez.

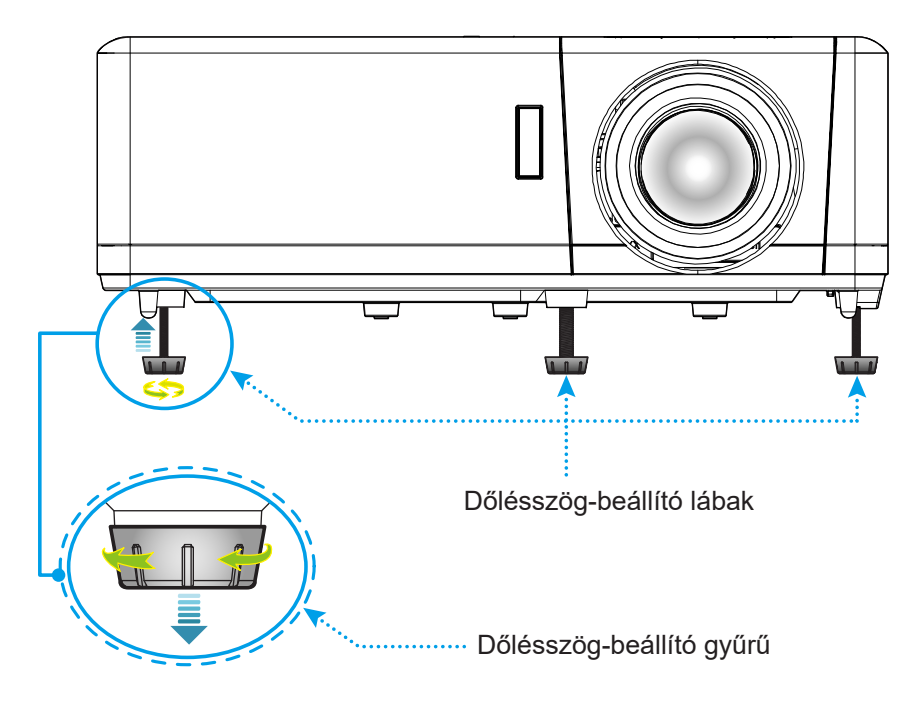

### Zoom, lencsemozgatás és fókusz

- A képméret állításához forgassa a nagyításkart az óramutató járásával megegyező vagy ellentétes irányba a vetített kép méretének növeléséhez, illetve csökkentéséhez.
- A kép pozíciójának beállítása érdekében forgassa el a lencsemozgató tárcsát az óramutató járásával megegyező vagy ellentétes irányba a vetített kép függőleges pozíciójának beállításához.
- Az élesség beállítása érdekében forgassa el a fókuszgyűrűt az óramutató járásával megegyező vagy ellentétes irányba, amíg a kép ki nem tisztul.

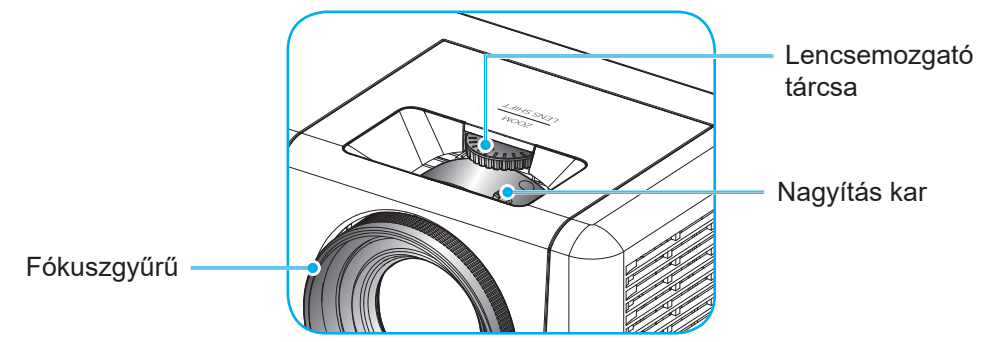

# A távvezérlő beüzemelése

## Elemek behelyezése / cseréje

A távvezérlőhöz két darab AAA méretű elem jár.

- 1. Vegye le az elemkamra fedelét a távvezérlő hátuljáról.
- 2. Helyezze be az AAA elemeket az elemkamrába az ábrán látható módon.
- 3. Helyezze vissza a hátlapot a távvezérlőre.

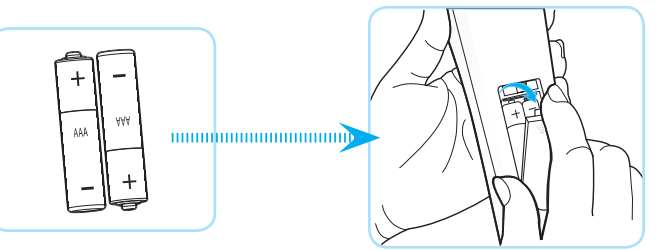

Megjegyzés: A régi elemet csak megegyező típusú (vagy azzal egyenértékű) elemre cserélje ki.

## VIGYÁZAT

A nem megfelelő elemek használata vegyi szivárgást vagy robbanást okozhat. Ügyeljen az alábbiak betartására:

- Ne keverjen eltérő típusú elemeket. A különböző típusú elemek különböző jellemzőkkel bírnak.
- Ne használjon régi és új elemeket egyszerre. Az új és régi elemek keverése megrövidíti az új elemek élettartamát, illetve a régi elemek vegyi szivárgását okozhatja.
- Azonnal vegye ki a kimerült elemeket. Az elemekből szivárgó vegyi anyag a bőrrel érintkezve irritációt okozhat. Ha vegyi szivárgást észlel, alaposan törölje le egy kendővel.
- A termékhez mellékelt elemek élettartama rövidebb lehet a tárolási körülmények miatt.
- Amennyiben a távvezérlőt hosszabb ideig nem tervezi használni, akkor az elemeket feltétlenül vegye ki.
- Az elhasznált elemektől saját térsége vagy országa szabályozásának megfelelően szabaduljon meg.

### Hatósugár

Az infravörös (IR) távérzékelő a kivetítő tetején és elején található. A távvezérlőt a helyes működéséhez a kivetítő infravörös távérzékelőjéhez képest a merőlegestől 60 fokon belüli szögben tartsa. A távvezérlőnek az érzékelőtől mért távolsága nem lehet több mint 12 méter (39,4 láb).

- Ügyelni kell, hogy a távvezérlő és az infravörös érzékelő között ne legyen olyan akadály, amely elzárná az infravörös sugár útját.
- Győződjön meg arról, hogy a távvezérlő IR-jeladójára nem esik közvetlen napfény vagy fénycsőfény.
- A távvezérlőt tartsa több mint 2 méter távolságra a fénycsővilágítástól, mert ellenkező esetben a távvezérlő hibásan működhet.
- Ha a távvezérlő túl közel van inverter típusú fénycsővilágításhoz, akkor időről időre hatástalanná válhat.
- Ha a távvezérlő és a kivetítő rendkívül közel vannak egymáshoz, a távvezérlő hatástalanná válhat.
- Ha a vászonra irányítja a távvezérlőt, a tényleges távolság kevesebb mint 5 méter a távvezérlő és a vászon között, és az IR-sugár visszaverődik a kivetítőre. A tényleges hatótáv azonban vetítővászontól függően eltérhet.

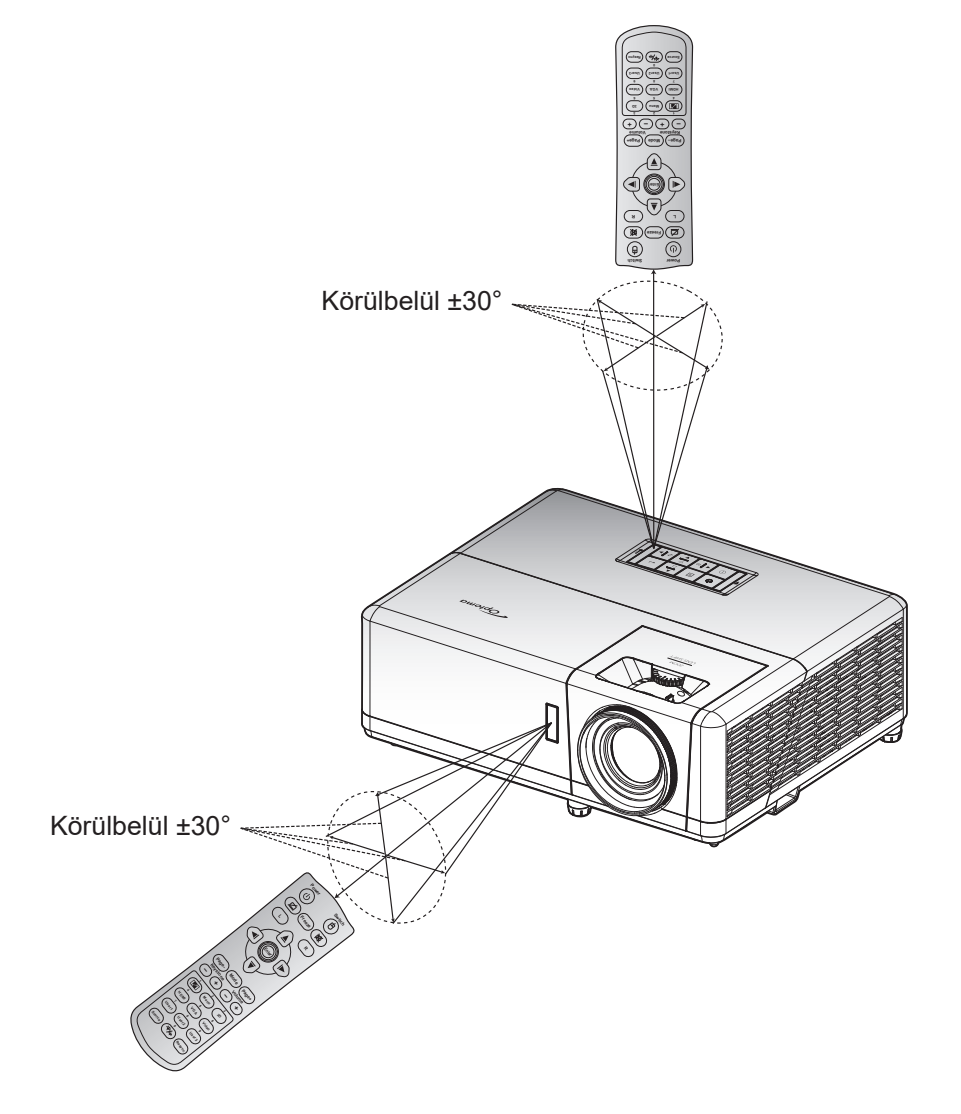

# A KIVETÍTŐ HASZNÁLATA

## A kivetítő be- és kikapcsolása

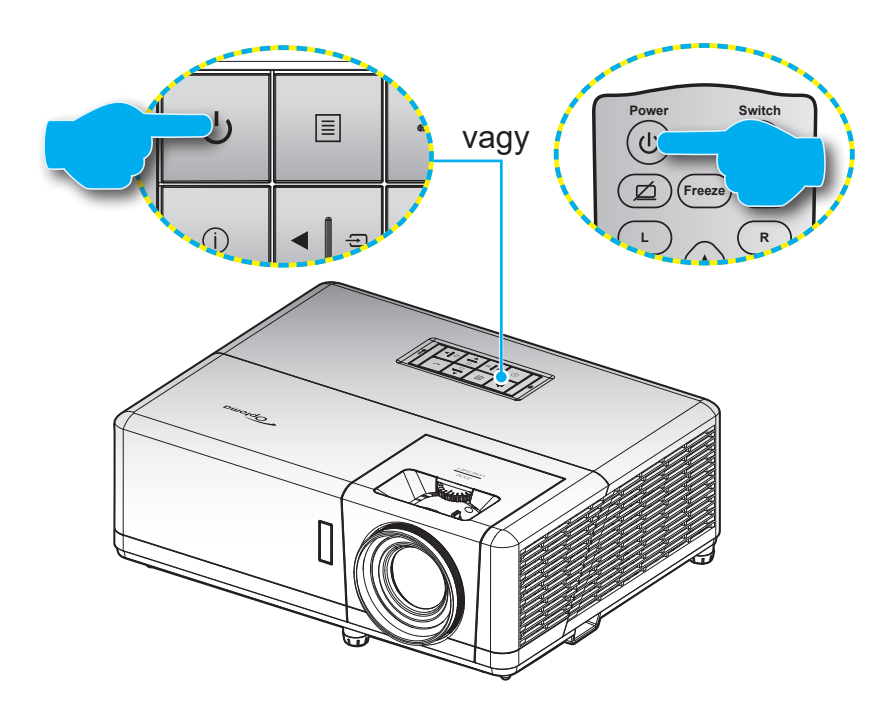

### Tápfeszültség be

- 1. Szorosan csatlakoztassa a tápkábelt és a jelkábelt. Ha csatlakoztatta, a bekapcsolt állapotot jelző LED vörös színnel világít.
- 2. Kapcsolja be a kivetítőt a vezérlőpulton vagy a távvezérlőn lévő 🕛 gomb megnyomásával.
- A kezdőképernyő körülbelül 10 másodperc elteltével megjelenik a képernyőn, és a működésjelző LED kék színnel villog.

Megjegyzés: Amikor először bekapcsolja a kivetítőt, a készülék megkéri, hogy válassza ki a kívánt nyelvet és vetítési irányt, illetve adja meg az egyéb beállításokat.

### Kikapcsolás

- 1. Kapcsolja be a kivetítőt a vezérlőpulton vagy a távvezérlőn lévő 🕛 gomb megnyomásával.
- 2. A következő üzenet jelenik meg:

| •                                       |
|-----------------------------------------|
| Kikapcsolja                             |
| Nyomja meg újra az üzemkapcsoló gombot. |
|                                         |

- 3. Nyomja meg ismét a 🕁 gombot a megerősítéshez. Ellenkező esetben az üzenet 15 másodperc múlva eltűnik. Amikor másodszorra megnyomja a 🕁 gombot, a kivetítő kikapcsolódik.
- 4. A hűtőventilátorok körülbelül 10 másodpercig tovább működnek a hűtési ciklus befejezése érdekében, és a működésjelző LED kék fénnyel villog. Amikor a működésjelző LED folyamatos vörös színűre változik, a kivetítő készenléti üzemmódba lépett. Ha a kivetítőt újra be kívánja kapcsolni, várnia kell, amíg a hűtési ciklus befejeződik, és a kivetítő készenléti állapotba lép. Miután a kivetítő készenléti üzemmódra váltott, egyszerűen nyomja meg újra a U gombot a kivetítő bekapcsolásához.
- 5. Húzza ki a kivetítő tápkábelét az elektromos csatlakozóaljzatból és a kivetítőből.

Megjegyzés: A kikapcsolási eljárást követően nem ajánlott azonnal újra bekapcsolni a kivetítőt.

# Bemeneti jelforrás választása

Kapcsolja be a vásznon megjelenítendő jelforrást, pl. számítógép, notebook számítógép, videolejátszó stb. A kivetítő automatikusan érzékeli a forrást. Ha egyszerre több jelforrást csatlakoztat, nyomja meg a 🖅 gombot a kivetítő billentyűzetén vagy a **Forrás** távvezérlőjén a kívánt bemenet kiválasztásához.

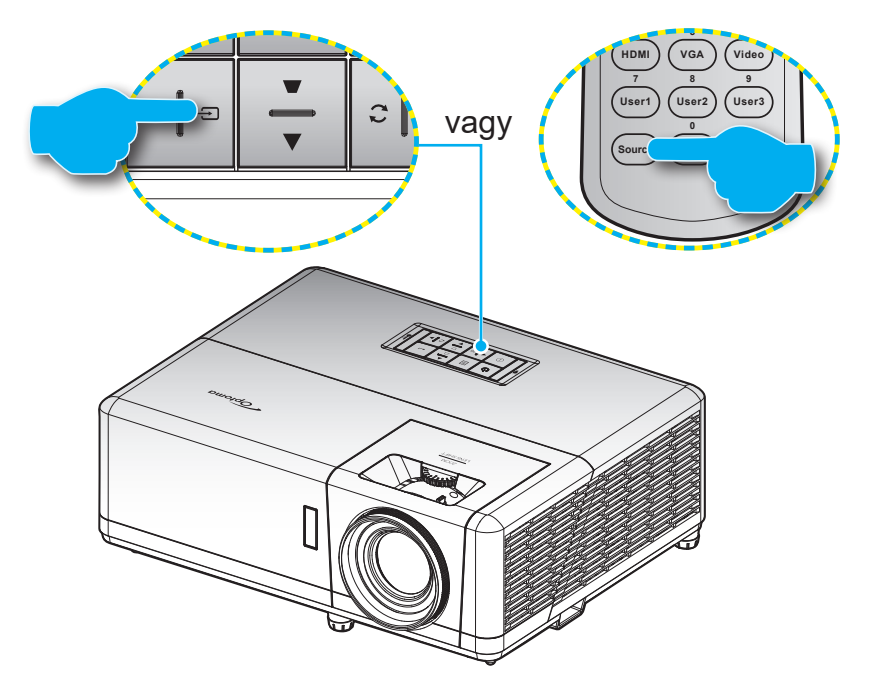

# Navigálás a menüben és jellemzők

A kivetítő több nyelven is elérhető, képen megjelenő beállító menüje segítségével beállíthatja a képet és megváltoztathatja a beállításokat. A kivetítő automatikusan érzékeli a forrást.

- Az OSD menü megjelenésekor a ▲▼ gombok segítségével kiválaszthatja bármelyik elemet a főmenüben. Adott oldal menütételének kiválasztása közben nyomja meg a ← gombot a kivetítő vezérlőpultján, illetve az Enter gombot a távvezérlőn az almenübe történő belépéshez.
- 3. A ◀▶ gombok segítségével válassza ki a kívánt elemet az almenüben, majd nyomja meg a ← vagy Enter gombot további beállítások megtekintéséhez. A beállításokat a ◀▶ gombok megnyomásával szabályozhatja.
- 4. Az almenü többi beállítását a fentiek szerint módosíthatja.
- 5. Nyomja meg a 🛏 vagy Enter gombot a megerősítéshez és a főmenübe történő visszatéréshez.
- 6. A kilépéshez nyomja meg ismét a 国 vagy **Menü** gombot. Az OSD menü bezáródik, és a kivetítő automatikusan menti az új beállításokat.

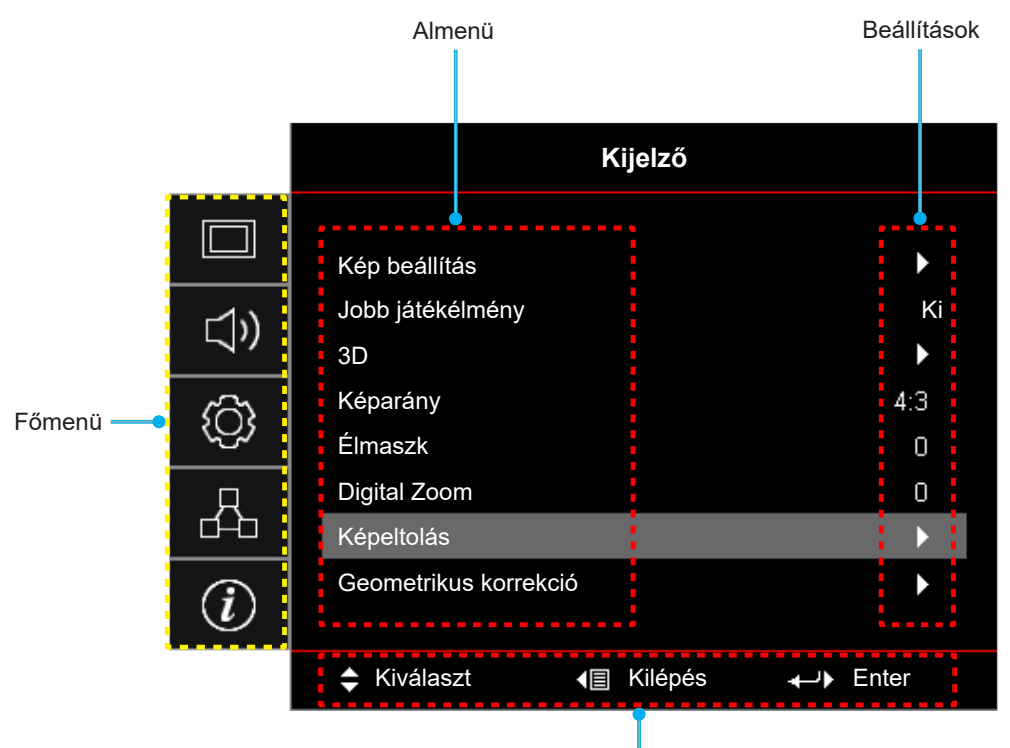

Navigálási útmutató

## OSD menüszerkezet

Megjegyzés: A OSD-menüszerkezet tételei és szolgáltatásai típustól és térségtől függően eltérhetnek. AZ Optoma fenntartja a jogot arra, hogy előzetes értesítés nélkül bármikor tételeket adjon hozzá vagy távolítson el a termék továbbfejlesztése érdekében.

| Főmenü  | Almenü        | Almenü 2          | Almenü 3      | Almenü 4 | Értékek                       |
|---------|---------------|-------------------|---------------|----------|-------------------------------|
|         |               |                   |               |          | Prezentáció                   |
|         |               |                   |               |          | Világos                       |
|         |               |                   |               |          | HDR                           |
|         |               |                   |               |          | HLG                           |
|         |               |                   |               |          | Mozi                          |
|         |               | Megjelenitesi mod |               |          | Játék                         |
|         |               |                   |               |          | Referencia                    |
|         |               |                   |               |          | DICOM SIM.                    |
|         |               |                   |               |          | Felhasználói                  |
|         |               |                   |               |          | 3D                            |
|         |               |                   |               |          | Ki [Alapértelmezett]          |
|         |               |                   |               |          | Tábla                         |
|         |               |                   |               |          | Világossárga                  |
|         |               | Fal szín          |               |          | Világoszöld                   |
|         |               |                   |               |          | Világoskék                    |
|         |               |                   |               |          | Rózsaszín                     |
|         |               |                   |               |          | Szürke                        |
|         | Kép beállítás |                   |               |          | Ki                            |
|         |               | Dynamic Range     | HDR/HLG       |          | Auto [Alapértelmezett]        |
|         |               |                   | HDR-képmód    |          | Világos                       |
| Kijelző |               |                   |               |          | Szabvány<br>[Alapértelmezett] |
|         |               |                   |               |          | Film                          |
|         |               |                   |               |          | Részlet                       |
|         |               | Fényerő           |               |          | -50 ~ 50                      |
|         |               | Kontraszt         |               |          | -50 ~ 50                      |
|         |               | Élesség           |               |          | 1 ~ 15                        |
|         |               | Szín              |               |          | -50 ~ 50                      |
|         |               | Árnyalat          |               |          | -50 ~ 50                      |
|         |               |                   | Film          |          |                               |
|         |               |                   | Videó         |          |                               |
|         |               |                   | Grafika       |          |                               |
|         |               |                   | Szabvány(2.2) |          |                               |
|         |               |                   | 1.8           |          |                               |
|         |               | Commo             | 2.0           |          |                               |
|         |               | Gamma             | 2.4           |          |                               |
|         |               |                   | 2.6           |          |                               |
|         |               |                   | HDR           |          |                               |
|         |               |                   | 3D            |          |                               |
|         |               |                   | Tábla         |          |                               |
|         |               |                   | DICOM SIM.    |          |                               |

| Főmenü  | Almenü        | Almenü 2      | Almenü 3                      | Almenü 4           | Értékek                                       |
|---------|---------------|---------------|-------------------------------|--------------------|-----------------------------------------------|
|         |               |               | BrilliantColor™               |                    | 1 ~ 10                                        |
|         |               |               |                               |                    | Meleg                                         |
|         |               |               | C=(ab %as                     |                    | Szabvány                                      |
|         |               |               | Szinnom.                      |                    | Hideg                                         |
|         |               |               |                               |                    | Hideg                                         |
|         |               |               |                               |                    | Vörös [Alapértelmezett]                       |
|         |               |               |                               |                    | Zöld                                          |
|         |               |               |                               |                    | Kék                                           |
|         |               |               |                               | Szín               | Ciánkék                                       |
|         |               |               |                               |                    | Sárga                                         |
|         |               |               |                               |                    | Bíborvörös                                    |
|         |               |               |                               |                    | Fehér(*)                                      |
|         |               |               | Színillesztés                 | Árnyalat / R(*)    | -50 - 50 [Alapértelmezett:<br>0]              |
|         |               |               |                               | Telítettség / G(*) | -50 - 50 [Alapértelmezett:<br>0]              |
|         |               |               |                               | Nyereség / B(*)    | -50 - 50 [Alapértelmezett:<br>0]              |
|         |               |               |                               | Alaphelyzet        | Mégsem<br>[Alapértelmezett]                   |
|         |               | Színbeállítás |                               |                    | Igen                                          |
|         |               |               |                               | Kilépés            | 50.50                                         |
|         |               |               |                               | Vörös erösítés     | -50 ~ 50                                      |
|         | Kép beállítás |               |                               | Zöld erösités      | -50 ~ 50                                      |
| Kijelző |               |               | RGB erősítés/kivezérlés       | Kék erősítés       | -50 ~ 50                                      |
|         |               |               |                               |                    | -50 ~ 50                                      |
|         |               |               |                               |                    | -50 ~ 50                                      |
|         |               |               |                               | Kek kivezenes      | -50 ~ 50<br>Méasem                            |
|         |               |               |                               | Alaphelyzet        | [Alapértelmezett]                             |
|         |               |               |                               |                    | Igen                                          |
|         |               |               |                               | Kilépés            |                                               |
|         |               |               | Színtér<br>[Nem HDMI-bemenet] |                    | Auto [Alapértelmezett]                        |
|         |               |               |                               |                    | RGB                                           |
|         |               |               |                               |                    | YUV                                           |
|         |               |               |                               |                    | Auto [Alapértelmezett]                        |
|         |               |               | Színtér                       |                    | RGB(0~255)                                    |
|         |               |               | [HDIVII-bemenet]              |                    | RGB(16~235)                                   |
|         |               |               |                               |                    | YUV                                           |
|         |               | Fehérszint    |                               |                    | 0 ~ 31                                        |
|         |               | Feketeszint   |                               |                    | -5 ~ 5                                        |
|         |               | IRE:          |                               |                    | 0                                             |
|         |               |               |                               |                    | 7,5                                           |
|         |               |               | Automatic                     |                    | Ki                                            |
|         |               |               | -                             |                    | Be [Alapértelmezett]                          |
|         |               | Jel           | Frekvencia                    |                    | [Alapértelmezett: 0]                          |
|         |               |               | Fázis                         |                    | ∪~31 (jeltöl függően)<br>[Alapértelmezett: 0] |

| Főmenü   | Almenü                | Almenü 2                    | Almenü 3           | Almenü 4 | Értékek                                                                                 |
|----------|-----------------------|-----------------------------|--------------------|----------|-----------------------------------------------------------------------------------------|
|          |                       | Jel                         | Vízszintes helyzet |          | -5 - 5 (jeltől függően)<br>[Alapértelmezett: 0]                                         |
|          |                       |                             | Függőleges helyzet |          | -5 - 5 (jeltől függően)<br>[Alapértelmezett: 0]                                         |
|          |                       |                             |                    |          | DynamicBlack                                                                            |
|          |                       |                             |                    |          | Eco.                                                                                    |
|          | Kép beállítás         | ép beállítás<br>Fényerő-mód |                    |          | Állandó energia<br>(Táp = 100%/ 95%/ 90%/<br>85%/ 80%/ 75%/ 70%/<br>65%/ 60%/ 55%/ 50%) |
|          |                       |                             |                    |          | Állandó fényesség<br>(Táp<br>=85%/80%/75%/70%)                                          |
|          |                       | Alaphelyzet                 |                    |          |                                                                                         |
|          |                       |                             |                    |          | Ki [Alapértelmezett]                                                                    |
|          | Jobb játékélmény      |                             |                    |          | Ве                                                                                      |
|          |                       |                             |                    |          | Ki                                                                                      |
|          |                       | 3D mod                      |                    |          | Be [Alapértelmezett]                                                                    |
|          |                       | 3D Tech.                    |                    |          | DLP-Link<br>[Alapértelmezett]                                                           |
|          |                       |                             |                    |          | 3D szink.                                                                               |
|          |                       |                             |                    |          | 3D [Alapértelmezett]                                                                    |
|          |                       | 3D->2D                      |                    |          | L                                                                                       |
|          |                       |                             |                    |          | R                                                                                       |
|          | 3D                    | 3D Formátum                 |                    |          | Auto [Alapértelmezett]                                                                  |
| 17. 1 // |                       |                             |                    |          | SBS                                                                                     |
| Kijelzo  |                       |                             |                    |          | Top and Bottom                                                                          |
|          |                       |                             |                    |          | Frame Sequential                                                                        |
|          |                       |                             |                    |          | Képkocka-tömörítés                                                                      |
|          |                       | 3D szink. megfordítás       |                    |          | Ве                                                                                      |
|          |                       |                             |                    |          | Ki [Alapértelmezett]                                                                    |
|          |                       | Alaphaluzat                 |                    |          | Mégsem                                                                                  |
|          |                       | Alapheiyzet                 |                    |          | Igen                                                                                    |
|          |                       |                             |                    |          | 4:3                                                                                     |
|          |                       |                             |                    |          | 16:9                                                                                    |
|          | Képarány              |                             |                    |          | LBX                                                                                     |
|          |                       |                             |                    |          | Natív                                                                                   |
|          |                       |                             |                    |          | Auto                                                                                    |
|          | Élmaszk               |                             |                    |          | 0-10 [Alapértelmezett: 0]                                                               |
|          | Digital Zoom          |                             |                    |          | -5-25 [Alapértelmezett: 0]                                                              |
|          | Képeltolás            | V. 🗔                        |                    |          | -100-100<br>[Alapértelmezett: 0]                                                        |
|          |                       | V                           |                    |          | -100-100<br>[Alapértelmezett: 0]                                                        |
|          |                       | Négy sarok                  |                    |          |                                                                                         |
|          |                       | H. trapézkorr.              |                    |          | LT:-30 ~ 30 ST:-15~15<br>[Alapértelmezett: 0]                                           |
|          | Geometrikus korrekció | F. trapézkorr.              |                    |          | LT:-30 ~ 30 ST:-15~15<br>[Alapértelmezett: 0]                                           |
|          |                       | Auto. korrekció             |                    |          | Ki<br>Be [Alapértelmezett]                                                              |

| Főmenü    | Almenü              | Almenü 2                          | Almenü 3            | Almenü 4 | Értékek                                                                                                    |  |
|-----------|---------------------|-----------------------------------|---------------------|----------|----------------------------------------------------------------------------------------------------|--|
|           |                     |                                   |                     |          | Ki [Alapértelmezett]                                                                                                    |  |
|           | Nemitas             |                                   |                     |          | Ве                                                                                                    |  |
|           | Kötet               |                                   |                     |          | 0-10 [Alapértelmezett: 5]                                                                                                    |  |
|           |                     |                                   |                     |          | Alapértelmezett<br>[Alapértelmezett]                                                                                                    |  |
|           |                     | HDMI1                             |                     |          | Audió 1                                                                                                    |  |
|           |                     |                                   |                     |          | Audió 2                                                                                                    |  |
|           |                     |                                   |                     |          | Mikrofon                                                                                                    |  |
| Audió     |                     |                                   |                     |          | Alapértelmezett<br>[Alapértelmezett]                                                                                                    |  |
| Audio     |                     | HDMI2                             |                     |          | Audió 1                                                                                                    |  |
|           | Audió bemenet       |                                   |                     |          | Audió 2                                                                                                    |  |
|           |                     |                                   |                     |          | Alapértelmezett<br>Alapértelmezett]<br>Audió 1<br>Audió 2<br>Mikrofon<br>Audió 1 [Alapértelmezett]<br>Audió 2<br>Mikrofon<br>Audió 2 [Alapértelmezett]<br>Mikrofon<br>Elülső • - (<br>Alapértelmezett]<br>Hátsó • - (<br>Hátsó • - (<br>Hátul-fent • ) |  |
|           |                     |                                   |                     |          | Audió 1 [Alapértelmezett]                                                                                                    |  |
|           |                     | VGA                               |                     |          | Audió 2                                                                                                    |  |
|           |                     |                                   |                     |          | Mikrofon                                                                                                    |  |
|           |                     |                                   |                     |          | Audió 1                                                                                                    |  |
|           |                     | Videó                             |                     |          | Audió 2 [Alapértelmezett]                                                                                                    |  |
|           |                     |                                   |                     |          | Mikrofon                                                                                                    |  |
|           |                     |                                   |                     |          | Elülső <b>ब</b>                                                                                                    |  |
|           | Projekció           |                                   |                     |          | Hátsó 🕢 🔽                                                                                                    |  |
|           |                     |                                   |                     |          | Mennyezet-fent                                                                                                    |  |
|           |                     |                                   |                     |          | Hátul-fent 🕢 🏸                                                                                                    |  |
|           |                     | Auto bekapcs.                     |                     |          | Ki [Alapértelmezett]                                                                                                    |  |
|           |                     |                                   |                     |          | Ве                                                                                                    |  |
|           |                     | Dekenerelés islus                 |                     |          | Ki [Alapértelmezett]                                                                                                    |  |
|           |                     | Bekapcsolas jeire                 |                     |          | Ве                                                                                                    |  |
|           |                     | Automatikus kikapcsolás<br>(perc) |                     |          | 0-180 (5 perces lépések)<br>[Alapértelmezett: 20]                                                                                                    |  |
| Beállítás | Energia beállítások |                                   | ען<br>ס<br>ען<br>ען |          | 0-990 (30<br>perces lépések)<br>[Alapértelmezett: 0]                                                                                                    |  |
|           |                     |                                   | Mindia bekeneselve  |          | Nem [Alapértelmezett]                                                                                                    |  |
|           |                     |                                   | windig bekapcsolva  |          | lgen                                                                                                    |  |
|           |                     | Bekapcs. mód                      |                     |          | Aktív                                                                                                    |  |
|           |                     | (Készenlét)                       |                     |          | Eco. [Alapértelmezett]                                                                                                    |  |
|           |                     | USB-tápellátás                    |                     |          | Ki [Alapértelmezett]                                                                                                    |  |
|           |                     | (készenlétben)                    |                     |          | Ве                                                                                                    |  |
|           |                     |                                   |                     |          | Ki                                                                                                    |  |
|           |                     | BIZTONSAG                         |                     |          | Ве                                                                                                    |  |
|           |                     |                                   | Hónap               |          |                                                                                                    |  |
|           | Biztonság           | Biztonsági időzítő                | Nap                 |          |                                                                                                    |  |
|           |                     |                                   | Óra                 |          |                                                                                                    |  |
|           |                     | Jelszócsere                       |                     |          | [Alapértelmezett: 1234]                                                                                                    |  |

| Főmenü    | Almenü                  | Almenü 2       | Almenü 3 | Almenü 4 | Értékek                                                                                                    |
|-----------|-------------------------|----------------|----------|----------|----------------------------------------------------------------------------------------------------|
|           |                         |                |          |          | Ki [Alapértelmezett]                                                                                                    |
|           |                         | HDMI LINK      |          |          | Ве                                                                                                    |
|           |                         |                |          |          | Nem [Alapértelmezett]                                                                                                    |
|           |                         | i v tartaiom   |          |          | ÉrtékekKi [Alapértelmezett]BeNem [Alapértelmezett]IgenKölcsönös[Alapértelmezett]Kivetítő -> EszközEszköz -> KivetítőKi [Alapértelmezett]BeZöld rácsBíborvörös rácsFehér rácsFehér rácsKiBe [Alapértelmezett]KiKiSzínillesztésSzínillesztés                                                                                                    |
|           | HDMI Link beállítás     |                |          |          |                                                                                                    |
|           |                         | Power On Link  |          |          | [Alapertelmezett]                                                                                                    |
|           |                         |                |          |          | Eszköz -> Kivetítő                                                                                                    |
|           |                         |                |          |          | Ki [Alapértelmezett]                                                                                                    |
|           |                         | Power Off Link |          |          | Be                                                                                                    |
|           |                         |                |          |          | Zöld rács                                                                                                    |
|           |                         |                |          |          | Bíborvörös rács                                                                                                    |
|           | Tesztminta              |                |          |          | Fehér rács                                                                                                    |
|           |                         |                |          |          | Fehér                                                                                                    |
|           |                         |                |          |          | Ki                                                                                                    |
|           |                         |                |          |          | Be [Alapértelmezett]                                                                                                    |
|           |                         | IR funkció     |          |          | Ki                                                                                                    |
|           |                         |                |          |          | Tesztminta                                                                                                    |
|           |                         |                |          |          | Ki [Alapértelmezett]           Be           Nem [Alapértelmezett]           Igen           Kölcsönös<br>[Alapértelmezett]           Kivetítő -> Eszköz           Eszköz -> Kivetítő           Ki [Alapértelmezett]           Be           Zöld rács           Bfborvörös rács           Fehér rács           Fehér           Ki           Be [Alapértelmezett]           Ki           Be [Alapértelmezett]           Ki           Be [Alapértelmezett]           Ki           Be [Alapértelmezett]           Ki           Be [Alapértelmezett]           Ki           Be [Alapértelmezett]           Ki           Színillesztés           Színhőm.           Gamma           Projekció           Tesztminta           Fényerő           Kontraszt           Elalváskapcsoló           Színhőm.           Gamma           Projekció           Tesztminta           [Alapértelmezett]           Fényerő           Kontraszt           Elalváskapcsoló           Színhőm. |
|           |                         |                |          |          |                                                                                                    |
|           |                         |                |          |          |                                                                                                    |
|           |                         | F1             |          |          |                                                                                                    |
| Beállítás |                         |                |          |          |                                                                                                    |
|           |                         |                |          |          | Gamma                                                                                                    |
|           |                         |                |          |          | Projekció                                                                                                    |
|           |                         |                |          |          | Tesztminta                                                                                                    |
|           |                         |                |          |          | Fényerő                                                                                                    |
|           |                         |                |          |          | Kontraszt                                                                                                    |
|           | [távvezérlőtől függően] |                |          |          | Elalváskapcsoló                                                                                                    |
|           |                         | F2             |          |          | Színillesztés                                                                                                    |
|           |                         |                |          |          | Színhőm.                                                                                                    |
|           |                         |                |          |          | Gamma                                                                                                    |
|           |                         |                |          |          | Projekció                                                                                                    |
|           |                         |                |          |          | Tesztminta<br>[Alapértelmezett]                                                                                                    |
|           |                         |                |          |          | Fényerő                                                                                                    |
|           |                         |                |          |          | Kontraszt                                                                                                    |
|           |                         | F3             |          |          | Elalváskapcsoló                                                                                                    |
|           |                         |                |          |          | Színillesztés                                                                                                    |
|           |                         |                |          |          | Színhőm.                                                                                                    |
|           |                         |                |          |          | Gamma                                                                                                    |
|           |                         |                |          |          | Projekció                                                                                                    |
|           | 12 V as trigger         |                |          |          | Ki                                                                                                    |
|           | r∠ v-os uigger          |                |          |          | Ве                                                                                                    |

| Főmenü    | Almenü   | Almenü 2           | Almenü 3      | Almenü 4 | Értékek                             |
|-----------|----------|--------------------|---------------|----------|-------------------------------------|
|           |          |                    |               |          | English [Alapértelmezett]           |
|           |          |                    |               |          | Deutsch                             |
|           |          |                    |               |          | Français                            |
|           |          |                    |               |          | Italiano                            |
|           |          |                    |               |          | Español                             |
|           |          |                    |               |          | Português                           |
|           |          |                    |               |          | Polski                              |
|           |          |                    |               |          | Nederlands                          |
|           |          |                    |               |          | Svenska                             |
|           |          |                    |               |          | Norsk/Dansk                         |
|           |          |                    |               |          | Suomi                               |
|           |          |                    |               |          | ελληνικά                            |
|           |          |                    |               |          | 繁體中文                                |
|           |          | Nyelv              |               |          | 簡体中文                                |
|           |          |                    |               |          | 日本語                                 |
|           |          |                    |               |          | 한국어                                 |
|           |          |                    |               |          | Русский                             |
|           |          |                    |               |          | Magyar                              |
|           |          |                    |               |          | Čeština                             |
|           |          |                    |               |          | عـربي                               |
| Beállítás | Options  |                    |               |          | ไทย                                 |
|           |          |                    |               |          | Türkçe                              |
|           |          |                    |               |          | فارسی                               |
|           |          |                    |               |          | Tiếng Việt                          |
|           |          |                    |               |          | Bahasa Indonesia                    |
|           |          |                    |               |          | Română                              |
|           |          |                    |               |          | Slovenčina                          |
|           |          |                    |               |          | CC1                                 |
|           |          | Feliratozás        |               |          | CC2                                 |
|           |          |                    |               |          | Ki [Alapértelmezett]                |
|           |          |                    |               |          | Bal felső 📕                         |
|           |          |                    |               |          | Jobb felső                          |
|           |          |                    | Menü helyzete |          | Közép <b>I</b><br>[Alapértelmezett] |
|           |          | Menu Settings      |               |          | Bal alsó                            |
|           |          |                    |               |          | Jobb alsó                           |
|           |          |                    |               |          | Ki                                  |
|           |          |                    | Menü Időzítő  |          | 5 mp                                |
|           |          |                    |               |          | 10 mp [Alapértelmezett]             |
|           |          | Automatikus forrás |               |          | Ki [Alapértelmezett]                |
|           | , ((())) |                    |               | Ве       |                                     |

| Főmenü    | Almenü            | Almenü 2                       | Almenü 3 | Almenü 4 | Értékek                                                                   |
|-----------|-------------------|--------------------------------|----------|----------|---------------------------------------------------------------------------|
|           |                   |                                |          |          | HDMI1                                                                     |
|           |                   | Daman ati iakaruta             |          |          | HDMI2                                                                     |
|           |                   | Bemeneu jenorras               |          |          | VGA                                                                       |
|           |                   |                                |          |          | Videó                                                                     |
|           |                   |                                | HDMI1    |          | Alapértelmezett<br>[Alapértelmezett]                                      |
|           |                   |                                |          |          | Egyéni                                                                    |
|           |                   |                                | HDMI2    |          | Alapértelmezett<br>[Alapértelmezett]                                      |
|           |                   | Név megadása                   |          |          | Egyéni                                                                    |
|           |                   | nev megadasa                   | VGA      |          | Alapértelmezett<br>[Alapértelmezett]                                      |
|           |                   |                                |          |          | Egyéni                                                                    |
|           |                   |                                | Videó    |          | Alapértelmezett<br>[Alapértelmezett]                                      |
|           |                   |                                |          |          | Egyéni                                                                    |
|           |                   | Intenzív hűtés                 |          |          | Ki [Alapértelmezett]                                                      |
|           | Options           |                                |          |          | Ве                                                                        |
|           |                   | Megjelenítési mód<br>rögzítése |          |          | Ki [Alapértelmezett]                                                      |
|           |                   |                                |          |          | Ве                                                                        |
|           |                   | Billentyűzet-lezárás           |          |          | Ki [Alapértelmezett]                                                      |
| Beállítás |                   |                                |          |          | Ве                                                                        |
|           |                   | Információ elreitése           |          |          | Ki [Alapértelmezett]                                                      |
|           |                   |                                |          |          | Ве                                                                        |
|           |                   |                                |          |          | Alapértelmezett<br>[Alapértelmezett]                                      |
|           |                   | Logó                           |          |          | Semleges                                                                  |
|           |                   |                                |          |          | Alapértelmezett<br>[Alapértelmezett]<br>Semleges<br>Felhasználói<br>Nincs |
|           |                   |                                |          |          | Nincs                                                                     |
|           |                   |                                |          |          | Kék [Alapértelmezett]                                                     |
|           |                   | Háttérszín                     |          |          | Vörös                                                                     |
|           |                   |                                |          |          | Zöld                                                                      |
|           |                   |                                |          |          | Szürke                                                                    |
|           |                   |                                |          |          | Logó                                                                      |
|           |                   | OSD alaphelyzet                |          |          | Mégsem<br>[Alapértelmezett]                                               |
|           | Alaphelyzet       |                                |          |          | Igen                                                                      |
|           |                   | Mindent alaphelyzetbe          |          |          | Mégsem<br>[Alapértelmezett]                                               |
|           |                   | -                              |          |          | lgen                                                                      |
|           | Auto FW-frissítés |                                |          |          | Ki [Alapértelmezett]                                                      |
|           |                   |                                |          |          | Ве                                                                        |

| Főmenü  | Almenü                   | Almenü 2             | Almenü 3 | Almenü 4 | Értékek                                             |
|---------|--------------------------|----------------------|----------|----------|-----------------------------------------------------|
|         |                          | Hálózat állapota     |          |          | (csak olvasható)                                    |
|         |                          | MAC-cím              |          |          | (csak olvasható)                                    |
|         |                          | DUCD                 |          |          | Ki [Alapértelmezett]                                |
|         |                          |                      |          |          | Ве                                                  |
|         | LAN                      | IP-cím               |          |          | 192.168.0.100<br>[Alapértelmezett]                  |
|         |                          | Alhálózati maszk     |          |          | 255.255.255.0<br>[Alapértelmezett]                  |
|         |                          | Átjáró               |          |          | 192.168.0.254<br>[Alapértelmezett]                  |
|         |                          | DNS                  |          |          | 192.168.0.51<br>[Alapértelmezett]                   |
|         |                          | Alaphelyzet          |          |          |                                                     |
|         |                          |                      |          |          | Кі                                                  |
| Hálózat |                          | Crestron             |          |          | Be [Alapértelmezett]<br>Megjegyzés: Port 41794      |
|         |                          |                      |          |          | Ki                                                  |
|         |                          | Extron               |          |          | Be [Alapértelmezett]<br>Megjegyzés: Port 2023       |
|         |                          |                      |          |          | Кі                                                  |
|         |                          | PJ Link              |          |          | Ki<br>Be [Alapértelmezett]<br>Megjegyzés: Port 4352 |
|         | Vezeries                 | AMX-eszközfelfedezés |          |          | Кі                                                  |
|         |                          |                      |          |          | Be [Alapértelmezett]<br>Megjegyzés: Port 9131       |
|         |                          | Telnet               |          |          | Ki                                                  |
|         |                          |                      |          |          | Be [Alapértelmezett]<br>Megjegyzés: Port 23         |
|         |                          | НТТР                 |          |          | Кі                                                  |
|         |                          |                      |          |          | Be [Alapértelmezett]<br>Megjegyzés: Port 80         |
|         | Szabályzó                |                      |          |          |                                                     |
|         | Sorozatszám              |                      |          |          |                                                     |
|         | Forrás                   |                      |          |          |                                                     |
|         | Felbontás                |                      |          |          | 00x00                                               |
|         | Frissítési időköz        |                      |          |          | 0,00Hz                                              |
|         | Megjelenítési mód        |                      |          |          |                                                     |
|         | Bekapcs. mód (Készenlét) |                      |          |          |                                                     |
| Infó    | Fényforrás óráinak száma |                      |          |          | 0 hr                                                |
|         | Hálózat állapota         |                      |          |          |                                                     |
|         | IP-cím                   |                      |          |          |                                                     |
|         | Vetítő azonosító         |                      |          |          | 00~99                                               |
|         | Fényerő-mód              |                      |          |          |                                                     |
|         |                          | Rendszer             |          |          |                                                     |
|         | FW verzió                | LAN                  |          |          |                                                     |
|         |                          | MCU                  |          |          |                                                     |

# Megjelenítés menü

# A képbeállítások menü megjelenítése

### Megjelenítési mód

A kivetítő számos előre meghatározott megjelenítési móddal rendelkezik, amelyek közül az igényeinek megfelelően választhat. Mindegyik módot színszakértőink finomhangolták, hogy kivételes színteljesítményt nyújtson a tartalmak széles körében.

- **Prezentáció**: Ez a mód az üzleti és oktatási környezetek legtöbb prezentációs igényéhez megfelelő.
- **Világos**: A mód használata olyan környezetben célszerű, ahol nagyon erős fényerőre van szükség, például amikor a kivetítőt jól megvilágított helyiségben használja.
- HDR/HLG: Dekódolja és megjeleníti a nagy dinamikatartományú (HDR) / Hibrid logaritmikus gamma (HLG) tartalmakat a maximálisan mély fekete, maximálisan világos fehér és élénk, moziszerű színek érdekében a REC.2020 színtartomány segítségével. Ez az üzemmód automatikusan aktiválódik, ha a HDR "Auto" értékre van állítva (és HDR/HLG-tartalom van küldve a kivetítőre 4K UHD Blu-ray, 1080p/4K UHD HDR/HLG-játékok, 4K UHD streamelt videó). Amíg a HDR/HLG üzemmód aktív, nem lehet kiválasztani másik megjelenítési módot (Mozi, Referencia stb.), mivel a HDR/HLG által biztosított szín rendkívül precíz, és meghaladja a többi megjelenítési mód színteljesítményét.
- Mozi: A részletek és színek optimális egyensúlyát biztosítja filmnézéshez.
- **Játék**: Optimalizálja a kivetítőt a maximális kontraszthoz és élénk színekhez, ami láthatóvá teszi az árnyékos részeket videojáték közben.
- Referencia: Ezt a mód a lehető legnagyobb hűségben reprodukálja a filmrendező eredeti szándékát. A szín, színhőmérséklet, fényerő, kontraszt és gamma beállítások mind a Rec.709 színskála beállítása vannak konfigurálva. Ez az üzemmódot a legpontosabb színvisszaadás érdekében válassza, amikor filmet néz.
- **DICOM SIM.**: Ezt az üzemmódot szürkeárnyalatos képek megtekintéséhez hozták létre, például röntgenfelvételekhez orvostani oktatás esetén\*.

Megjegyzés: \* Ez a kivetítő nem alkalmas orvosi diagnózis felállítására.

- **Felhasználói**: Emlékszik a felhasználó által megadott beállításra. Személyre szabhatja a saját megjelenítési mód beállításait.
- **3D**: 3D-s tartalom megtekintéséhez optimalizált.
  - Megjegyzés: A 3D-s effektus megtekintéséhez kompatibilis DLP Link 3D-szemüveg szükséges. További információkért lásd a 3D című szakaszt.

### <u>Fal szín</u>

A vetített kép színeinek állításához tervezték, amikor színes falra vetít vetítővászon nélkül. Mindegyik módot színszakértőink finomhangolták, hogy kivételes színteljesítményt nyújtson.

Számos előre meghatározott megjelenítési mód közül választhat a fal színének megfelelően. Választási lehetőségek: Ki, Tábla, Világossárga, Világoszöld, Világoskék, Rózsaszín és Szürke.

Megjegyzés: A pontos színreprodukció érdekében vetítővászon használata javasolt.

## Dynamic Range

Konfigurálja a High Dynamic Range (HDR) / Hybrid Log Gamma (HLG) beállítást és annak effektusát, amikor 4K Blu-ray lejátszókról és streamelő eszközökről játszik le videót.

Megjegyzés: Csak a HDMI támogatja a Dinamikatartomány funkciót

#### ≻ HDR/HLG

- Ki: Kikapcsolja a HDR/HLG-feldolgozást. Ha Ki értékre van állítva, a kivetítő NEM dekódolja a HDR/ HLG-tartalmat.
- Auto: Automatikusan észleli a HDR/HLG-jelet.

#### ➤ HDR-képmód

- Világos: Ezt az üzemmódot a világosabb, fokozottan telített színekhez válassza.
- **Szabvány**: Ezt az üzemmódot a természetes hatású színekhez válassza, amelyeknél a meleg és hideg tónusok egyensúlyban vannak.
- Film: Ezt az üzemmódot a jobb részletezettséghez és képélességhez válassza.
- **Részlet**: A jel az OETF átváltásából jön a legjobb színegyezés érdekében.

#### <u>Fényerő</u>

A kép fényerejének beállításához.

#### Kontraszt

A kontraszt a kép legvilágosabb és legsötétebb részei közötti különbséget adja meg.

### <u>Élesség</u>

A kép élességét állítja be.

### <u>Szín</u>

A videoképet a fekete-fehér és a teljesen telített színek között állítja be.

### <u>Árnyalat</u>

A vörös és zöld színegyensúlyt állítja be.

#### <u>Gamma</u>

Beállítja a gammagörbe típusát. A kezdeti beállítást és finomhangolást követően hajtsa végre a Gamma beállítás lépéseit a képkimenet optimalizálásához.

- **Film**: Házi-mozihoz.
- Videó: Videó vagy TV jelforráshoz.
- Grafika: PC / Fotó jelforráshoz.
- Szabvány(2.2): Szabványos képbeállításhoz.
- **1.8 / 2.0 / 2.4 / 2.6**: Adott PC / Fotó jelforráshoz.

#### Megjegyzés:

- Ezek a beállítások csak akkor érhetők el, ha a 3D mód funkció le van tiltva, a(z) **Fal szín** beállítása nem **Tábla**, és a(z) **Megjelenítési mód** beállítása nem **DICOM SIM.** vagy **HDR**.
- 3D módban a felhasználó csak a 3D beállítást választhatja a Gamma elemhez.
- Ha a Fal szín beállítása Tábla, a felhasználó csak a Blackboard (Tábla) beállítást választhatja a Gamma elemhez.
- Ha a Megjelenítési mód beállítsa HDR, a felhasználó csak a HDRbeállítást választhatja a Gamma elemhez.
- Ha a **Megjelenítési mód** beállítsa **DICOM SIM.**, a felhasználó csak a **DICOM SIM.**beállítást választhatja a **Gamma** elemhez.

## <u>Színbeállítás</u>

A színbeállítások konfigurálása.

- **BrilliantColor™**: Ez a beállítható elem új színfeldolgozó algoritmust és fejlesztéseket alkalmaz a nagyobb fényerő elérése érdekében amellett, hogy valósághű, élénkebb színeket biztosít.
- Színhőm.: A színhőmérséklet választására való Meleg, Szabvány, Hideg, és Hidegközül.
- Színillesztés: Válassza ki az alábbi lehetőségeket:
  - Szín: Beállíthatja a kép vörös, zöld, fekete, ciánkék, sárga, bíborvörös és fehér szintjét.
  - Árnyalat/ R (vörös)\*: A vörös és zöld színegyensúlyt állítja be.
    - Megjegyzés: \*Ha a Szín beállítsa Fehér, csak a vörös beállítást módosíthatja.
  - Telítettség/ G (zöld)\*: A videoképet a fekete-fehér és a teljesen telített színek között állítja be.
     Megjegyzés: \*Ha a Szín beállítsa Fehér, csak a zöld beállítást módosíthatja.
  - Nyereség / B (kék)\*: Beállítja a kép fényerejét.
    - Megjegyzés: \*Ha a Szín beállítsa Fehér, csak a kék beállítást módosíthatja.
    - Alaphelyzet: Visszatérés a gyári alapbeállításokra színegyeztetéshez.
  - Kilépés: Kilépés a "Színillesztés" menüből.
- **RGB erősítés/kivezérlés:** Ez a beállítás lehetővé teszi a kép fényerejének (nyereségnek) és kontrasztjának (erősítésének) beállítását.
  - Alaphelyzet: Visszatérés a gyári alapbeállításokra RGB nyereséghez/erősítéshez.
  - Kilépés: Kilépés a "RGB erősítés/kivezérlés" menüből.
- **Színtér (csak nem HDMI bemenet esetén)**: Válassza ki a megfelelő színmátrixot a következők közül: Auto, RGB vagy YUV.
- **Színtér (csak HDMI-bemenet)**: válassza ki a megfelelő színmátrixot a következők közül: Auto, RGB(0~255), RGB(16~235) és YUV.
- **Fehérszint:** Lehetővé teszi a felhasználónak, a Fehérszint beállítását, videójel bevitelekor. **Megjegyzés:** A fehérszint csak Video/S-Video források esetében módosítható.
- **Feketeszint:** Lehetővé teszi a felhasználónak, a Feketeszint beállítását, videójel bevitelekor. **Megjegyzés:** *A feketeszint csak Video/S-Video források esetében módosítható.*
- IRE: Lehetővé teszi a felhasználónak az IRE érték beállítását, videójel bevitelekor.
   Megjegyzés:
  - Az "IRE" elemet csak NTSC videojel támogatja.
  - Az IRE csak a Video/S-Video bemeneti források esetében módosítható.

### <u>Jel</u>

A jelopciók beállításához való.

- **Automatic**: Automatikusan konfigurálja a jelet (A Frekvencia és Fázis elemek szürkék). Ha az automatikus le van tiltva, a frekvencia és fázis elemek megjelennek a kézi beállításhoz és a beállítások mentéséhez.
- Frekvencia: A megjelenítési frekvencia módosításával azt összehangolhatja a számítógép grafikus kártyájának frekvenciájával. Csak akkor használja ezt a funkciót, ha úgy tűnik, hogy a kép függőlegesen villódzik.
- **Fázis**: Ennek beállításával összehangolhatja a megjelenítés és a grafikus kártya időzítését. Ha labilis vagy villódzó képet tapasztal, ezzel a funkcióval korrigálhatja.
- Vízszintes helyzet: A kép vízszintes helyzetének beállítására szolgál.
- **Függőleges helyzet**: A kép függőleges helyzetének beállítására szolgál.

Megjegyzés: Ez a menü csak akkor érhető el, ha a bemeneti forrás RGB/komponens.

## Fényerő-mód

Módosíthatja a fényerőmód-beállításokat.

- DynamicBlack: Automatikusan beállíthatja a kép fényerejét az optimális kontraszt érdekében.
- **Eco.**: A "Eco." lehetőséggel kiolthatja a lézerdiódát, így csökkentheti az energiafogyasztást, és növelheti a lézerdióda élettartamát.
- Állandó energia: Kiválaszthatja a lámpaerősséget a fényerő-módhoz.
- Állandó fényesség: Az állandó fényesség úgy változtatja az LD fényerejét, hogy a fényerő mindig állandó legyen.

### <u>Alaphelyzet</u>

A színbeállítások gyári alapbeállításainak visszaállítása.

## A Jobb játékélmény menü megjelenítése

### Jobb játékélmény

A funkció engedélyezésével csökkentheti a válaszidőt (bemeneti késlekedést) játék közben 8,2 ms (1080p @120Hz) értékre. Az összes geometrikus beállítás (például: Keystone, Four Corners) letiltásra kerül, ha az Enhanced Gaming Mode (Speciális játékmód) be van kapcsolva. A további információkat lásd alább.

### Megjegyzés:

- A jelek általi, bemeneti késleltetést az alábbi táblázatban ismertetjük:
- A táblázatban szereplő értékek némileg eltérhetnek.

| Forrás időzítése:<br>(HDMI1)   | Jobb játékélmény | Kimenet                              | Kimeneti<br>felbontás   | Bemeneti<br>késlekedés    |
|--------------------------------|------------------|--------------------------------------|-------------------------|---------------------------|
| 1080p60                        | Be               | 1080p60Hz                            | 1080p                   | 16,2ms                    |
| 1080p120                       | Be               | 1080p120Hz                           | 1080p                   | 8,2ms                     |
| 4K60                           | Be               | 1080p60Hz                            | 1080p                   | 16,8ms                    |
| 1080p60                        | Ki               | 1080p60Hz                            | 1080p                   | 49,5ms                    |
| 1080p120                       | Ki               | 1080p120Hz                           | 1080p                   | 24,8ms                    |
| 4K60                           | Ki               | 1080p60Hz                            | 1080p                   | 49,9ms                    |
| Forrás időzítése:<br>(HDMI2)   | Jobb játékélmény | Kimenet                              | Kimeneti<br>felbontás   | Bemeneti<br>késlekedés    |
| 1000-00                        |                  |                                      |                         |                           |
| 1080p60                        | Be               | 1080p60Hz                            | 1080p                   | 16,2ms                    |
| 1080p60<br>1080p120            | Be<br>Be         | 1080p60Hz<br>1080p120Hz              | 1080p<br>1080p          | 16,2ms<br>8,2ms           |
| 1080p60<br>1080p120<br>1080p60 | Be<br>Be<br>Ki   | 1080p60Hz<br>1080p120Hz<br>1080p60Hz | 1080p<br>1080p<br>1080p | 16,2ms<br>8,2ms<br>49,5ms |

 Vegye figyelembe, hogy a "Jobb játékélmény" mód engedélyezése esetén a 3D, Képarány, Élmaszk, Digital Zoom, Képeltolás és Geometrikus korrekció funkciók automatikusan letiltásra kerülnek. Ezek a funkciók és beállítások visszaállnak, ha az "Enhanced Gaming Mode" (Speciális játékmód) le van tiltva.

## 3D menü megjelenítése

### Megjegyzés:

- Ez a kivetítő egy 3D ready kivetítő, amely DLP-Link 3D megoldással rendelkezik.
- Kérjük, hogy DLP-Link 3D esetén feltétlenül tegye fel a 3D szemüveget, mielőtt elkezdi nézni a videót.
- Ez a kivetítő támogatja a szekvenciális képkockán (oldalátfordításon) alapuló 3D használatát a HDMI1/HDMI2/VGA portokon keresztül.
- A 3D mód engedélyezéséhez a bemeneti képkockasebességet csak 60 Hz értékre lehet állítani. Az ennél alacsonyabb vagy magasabb képkockasebesség használata nem támogatott.
- Az optimális teljesítmény érdekében 1920 x 1080 felbontás használata ajánlott. Kérjük, vegye figyelembe, hogy a 4K (3840 x 2160) felbontás használata nem támogatott 3D módban.

### <u>3D mód</u>

Ezt a lehetőséget a 3D-funkció engedélyezéséhez vagy letiltásához használhatja.

- Ki: válasza az "Ki" elemet a 3D mód kikapcsolásához.
- **Be**: Válassza az "Be" elemet a 3D mód bekapcsolásához.

### <u>3D Tech.</u>

Ezt a lehetőséget 3D technológia kiválasztására lehet használni

- **DLP-Link**: Válassza az elemet optimalizált beállítások alkalmazásához DLP 3D szemüveg esetében.
- **3D szink.**: Válassza az elemet optimalizált beállítások alkalmazásához IR-, RF- vagy polarizált 3D-szeműveg esetében.

### <u>3D->2D</u>

Ezzel a beállítással megadhatja, hogyan jelenjen meg a 3D-s tartalom a képen.

- **3D:** 3D jel megjelenítés.
- L (Bal): A 3D tartalom bal oldali képkockájának megjelenítése.
- **R (Jobb):** A 3D tartalom jobb oldali képkockájának megjelenítése.

### 3D Formátum

Ezt a lehetőséget a megfelelő 3D formátum kiválasztásához használhatja.

- Auto: 3D azonosító jel észlelése esetén automatikusan megtörténik a 3D formátum kiválasztása.
- **SBS**: 3D jel "Egymás melletti" formátumban való megjelenítése.
- **Top and Bottom**: 3D jel megjelenítése "Top and Bottom" formátumban.
- Frame Sequential: 3D jel megjelenítése "Frame Sequential" formátumban.
- Képkocka-tömörítés: 3D jel megjelenítése "Képkocka-tömörítés" formátumban.

### 3D szink. megfordítás

Ezzel a lehetőséggel engedélyezheti/letilthatja a 3D szink. megfordítás funkciót.

### <u>Alaphelyzet</u>

Visszatérés a gyári alapbeállításokra a 3D-beállítások esetében.

- **Mégsem**: Jelölje ki az alaphelyzetbe állítás visszavonásához.
- **Igen**: Jelölje ki, hogy a 3D összes beállítását a gyárira állítsa vissza.

# Képméretarány menü megjelenítése

### <u>Képarány</u>

Válassza ki a vetített kép oldalarányát a következő lehetőségek közül:

- **4:3**: Ez a formátum 4:3 bemeneti jelforrásokhoz való.
- **16:9**: Ez a formátum 16:9 bemeneti jelforráshoz való, mint például a HDTV vagy DVD, amelyet széles képernyős televízióhoz állítottak be.
- **LBX:** Ez a formátum nem 16x9 levélszekrény forráshoz és külső 16x9 lencséhez való 2,35:1 képarányú kép megjelenítéséhez teljes felbontás mellett.
- Natív: ez a formátum az eredeti képet jeleníti meg átméretezés nélkül.
- Auto: A megfelelő megjelenítési formátum automatikus kiválasztása.

#### Megjegyzés: Részletes információk az LBX módról:

- Egyes Letter-Box formátumú DVD-ket nem optimalizálnak 16x9 TV-khez. Ilyen helyzetben a kép nem jelenik meg helyesen 16:9 módban. Ilyen esetben 4:3 módban próbálja nézni a DVD-t. Ha a tartalom azonban nem 4:3 arányú, 16:9 megjelenítés esetén fekete sávok veszik körül a képet. Ilyen tartalom esetében használhatja az LBX üzemmódot, hogy a képpel a lehető legjobban kitöltse a 16:9 kijelzőt.
- Ha külső, anamorf lencsét használ, az LBX üzemmód lehetővé teszi olyan 2,35:1 képméretarányú tartalom (anamorf DVD-t és HDTV film jelforrást is beleértve) megtekintését is, ami támogatja az anamorf szélesvásznú megjelenítést és módosították a 16x9 arányú megjelenítéshez széles 2,35:1 kép formájában. Ilyen esetben nincsenek fekete sávok a képen. A fényforrás teljesítménye és a függőleges felbontás teljesen ki van használva.

#### 1080p méretezési táblázat:

| 16:9 kép | 480i/p                                                                                      | 576i/p | 1080i/p | 720p | PC |  |
|----------|---------------------------------------------------------------------------------------------|--------|---------|------|----|--|
| 4x3      | Skálázás 1440x1080 méretre.                                                                 |        |         |      |    |  |
| 16x9     | Átméretezés 1920x1080 méretre.                                                              |        |         |      |    |  |
| Natív    | - 1:1 leképezés központosított.                                                             |        |         |      |    |  |
|          | - Nem történik átméretezés. A kép megjelenítése a bemeneti jel felbontása szerint történik. |        |         |      |    |  |

#### 1080p automata leképezési szabály:

| A             | Bemeneti felbontás |             | Auto/Méretezett |      |
|---------------|--------------------|-------------|-----------------|------|
| Auto          | V-felbontás        | F-felbontás | 1920            | 1080 |
|               | 640                | 480         | 1440            | 1080 |
|               | 800                | 600         | 1440            | 1080 |
| 4.2           | 1024               | 768         | 1440            | 1080 |
| 4.3           | 1280               | 1024        | 1440            | 1080 |
|               | 1400               | 1050        | 1440            | 1080 |
|               | 1600               | 1200        | 1440            | 1080 |
| Széles Laptop | 1280               | 720         | 1920            | 1080 |
|               | 1280               | 768         | 1800            | 1080 |
|               | 1280               | 800         | 1728            | 1080 |
| SDTV          | 720                | 576         | 1350            | 1080 |
| SDIV          | 720                | 480         | 1620            | 1080 |
|               | 1280               | 720         | 1920            | 1080 |
|               | 1920               | 1080        | 1920            | 1080 |

# Élmaszk menü megjelenítése

## <u>Élmaszk</u>

Ezt a funkciót használva el lehet távolítani a kódolási zajt a videóbemeneti jel képének széléről.

## A digitális zoom menü megjelenítése

## Digital Zoom

Használja a kép méretének csökkentéséhez vagy növeléséhez a vetítővásznon. A Digitális nagyítás nem ugyanaz, mint az optikai nagyítás és a képminőség romlását eredményezi.

Megjegyzés: A Nagyítási beállítások a kivetítő kikapcsolása után is megőrződnek.

## Képeltolás menü megjelenítése

## <u>Képeltolás</u>

A vetített kép helyzetét vízszintesen (V.) vagy függőlegesen (V) eltolja.

## Geometriai korrekciós menü megjelenítése

### Négy sarok

: Ez a beállítás lehetővé teszi a vetített kép beállítását minden sarokban, hogy négyzetes képet kapjon, ha a vetítési felület nem vízszintes.

Megjegyzés: A Négy sarok állítása esetén a Digital Zoom, Képarány és Képeltolás menük letiltásra kerülnek. A(z) Digital Zoom, a(z) Képarány és a(z) Képeltolás engedélyezéséhez állítsa gyári alaphelyzetbe a(z) Négy sarok beállításait.

### H. trapézkorr.

A képtorzítás vízszintes csökkentéséhez, hogy négyzetesebb képet kapjon. A vízszintes trapézkorrekció a trapéztorzított kép korrekcióját teszi lehetővé, amikor a kép bal és jobb szegélye nem egyforma hosszúságú. Ez a vízszintes tengelybeli alkalmazásokkal történő használatra ajánlott.

### F. trapézkorr.

A képtorzítás függőleges csökkentéséhez, hogy négyzetesebb képet kapjon. A függőleges trapézkorrekció a trapéztorzított kép korrekcióját teszi lehetővé, amikor a kép teteje és alja az egyik oldal felé dől. Ez a függőleges tengelybeli alkalmazásokkal történő használatra ajánlott.

### Auto. korrekció

A trapéz digitális kijavítása annak érdekében, hogy a kivetített kép arra a területre kerüljön, amire végzi a kivetítést.

### Megjegyzés:

- A kép mérete kissé csökken a vízszintes és függőleges trapézkorrekció után.
- Automata trapézkorrekció használata esetén a Négy sarok beállítása funkció letiltásra kerül.

# Audió menü

## Audió némítás menü

## <u>Némítás</u>

Ezt a lehetőséget a hang ideiglenes kikapcsolásához használhatja.

- Be: A(z) "Be" kiválasztásával bekapcsolhatja a némítási funkciót.
- **Ki:** a "Ki" kiválasztásával kikapcsolhatja a némítási funkciót.

Megjegyzés: A "Némítás" mind a belső, mind a külső hangszóró hangerejére hatással van.

## Audió hangerő menü

## <u>Kötet</u>

A hangerő beállításához.

## Audió bemenet menü

### Audió bemenet

Válassza ki az audióbemeneti portot a videóforrásokhoz az alábbiak szerint:

- HDMI1: Alapértelmezett, Audió 1, Audió 2vagy Mikrofon.
- HDMI2: Alapértelmezett, Audió 1, Audió 2vagy Mikrofon.
- (VGA) Audió 1, Audió 2vagy Mikrofon.
- Videó: Audió 1, Audió 2vagy Mikrofon.

# Beállítás menü

## Vetítés beállítása menü

### Projekció

Válassza ki a kívánt vetítési rányt az elöl, hátul, elöl-mennyezet és hátul-mennyezet lehetőségek közül.

## Energiatakarékossági beállítások menü

### Auto bekapcs.

Válassza a(z) "Be" lehetőséget a közvetlen bekapcsolás mód bekapcsolásához. A kivetítő automatikusan bekapcsolódik, amikor feszültség alá helyezik anélkül, hogy megnyomnák a "Üzemkapcsoló" gombot a kivetítő billentyűzetén, illetve a távvezérlőn.

### Bekapcsolás jelre

Válassza az "Be" lehetőséget a jel általi bekapcsolás mód aktiválásához. A kivetítő automatikusan bekapcsolódik, amikor jelet észlel, anélkül, hogy megnyomnák az "Üzemkapcsoló" gombot a kivetítő billentyűzetén vagy a távvezérlőn.

#### Megjegyzés:

•

•

- Ha a(z) "Bekapcsolás jelre" lehetőség beállítása "Be", a kivetítő energiafogyasztása készenléti módban több mint 3 W lesz.
- Ez a funkció csak VGA és HDMI jelforrásokkal működik.

### Automatikus kikapcsolás (perc)

Beállítja a visszaszámlálás időtartamát. A visszaszámlálás elkezdődik, amikor a kivetítő nem kap bemeneti jelet. Ezután a kivetítő automatikusan kikapcsol, amint lejár az idő (perc).

### Elalvásidőzítő (perc)

Az elalváskapcsoló konfigurálása.

**Elalvásidőzítő (perc):** Beállítja a visszaszámlálás időközét. A visszaszámlálás elkezdődik, amikor a kivetítő kap vagy nem kap bemeneti jelet. Ezután a kivetítő automatikusan kikapcsol, amint lejár az idő (perc).

Megjegyzés: Az elalváskapcsoló alaphelyzetre áll, miután kikapcsolják a kivetítőt.

• **Mindig bekapcsolva:** Jelölje be a jelölőnégyzetet az elalváskapcsoló mindig bekapcsolt állapotba állításához.

#### Bekapcs. mód (Készenlét)

Az üzemmód-beállítás elvégzése.

- Aktív: Válassza az "Aktív" lehetőséget, hogy visszatérjen normál készenléti módba.
- Eco.: Válassza az "Eco." lehetőséget, hogy további energiát takarítson meg <0,5W.

#### USB-tápellátás (készenlétben)

Az USB tápfeszültség funkció engedélyezése/letiltása, ha a kivetítő készenléti módban van.

# Beállítás, Biztonság menü

## <u>Biztonság</u>

Engedélyezze ezt a funkciót, hogy a kivetítő használatához jelszó megadására legyen szükség.

- Be: A "Be" lehetőséggel kapcsolhatja be a kivetítő bekapcsolásakor történő biztonsági ellenőrzést.
- Ki: Jelölje ki az "Ki" lehetőséget, így a felhasználó jelszó-ellenőrzés nélkül is bekapcsolhatja a kivetítőt.

Megjegyzés: Az alapértelmezett jelszó az "1234".

### Biztonsági időzítő

Ki lehet választani az idő (Hónap/Nap/Óra) funkciót, hogy beállítsa a kivetítő használati idejét. Ha letelik az idő, újra meg kell adnia a jelszót.

### <u>Jelszócsere</u>

Használja a kivetítő bekapcsolására megjelenő jelszóigénylés beállítására vagy módosítására.

## HDMI link beállítások menü

Megjegyzés: Ha a HDMI CEC szabvánnyal kompatibilis eszközt csatlakoztat a kivetítőhöz HDMI-kábellel, be- és kikapcsolhatja őket a kivetítő OSD menüjének HDMI Link vezérlés funkciójával. Így a HDMI Link vezérlés szolgáltatás segítségével egy eszköz több eszközt tud csoportosan be- és kikapcsolni. Jellemző konfigurációban a DVD-lejátszó a kivetítőhöz erősítőn vagy házi-mozi rendszeren keresztül csatlakozhat.

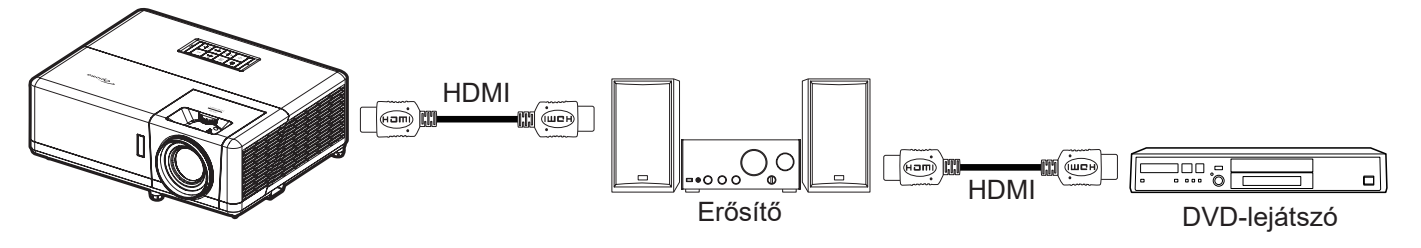

## HDMI Link

A HDMI Link funkció engedélyezése/letiltása.

### TV tartalom

: Ha a beállítás értéke "Igen", akkor a Power on és a Power Off Link lehetőségek elérhetőek.

### Power On Link

CEC tápfeszültség parancsra.

- Kölcsönös: Mind a kivetítő, mind a CEC eszköz egyszerre kapcsolódik be.
- **Kivetítő -> Eszköz:** A CEC eszköz csak a kivetítő bekapcsolódása után kapcsolódik be.
- Eszköz -> Kivetítő: A kivetítő csak a CEC eszköz bekapcsolódása után kapcsolódik be.

#### Power Off Link

Engedélyezze ezt a funkciót, hogy a HDMI Link és a kivetítő automatikusan egyszerre kapcsolódjanak ki.

## Tesztábra menü beállítása

### <u>Tesztminta</u>

Válasszon tesztmintát a(z) Zöld rács, Bíborvörös rács, Fehér rács, Fehér lehetőségek közül, vagy tiltsa le ezt a funkciót (Ki).

## Távvezérlő beállítások menü beállítása

## IR funkció

Az IR funkció beállítása.

- **Be:** Ha a(z) "Be" lehetőséget választja, a kivetítőt a távvezérlővel kezelheti a felső és elülső IRvevőkön keresztül.
- Ki: Válassza a "Ki" elemet, hogy a kivetítőt ne lehessen a távvezérlővel irányítani. A(z) "Ki" kiválasztásával használhatja a billentyűzet gombjait.

#### F1/F2/F3:

Az F1, F2 vagy F3 alapértelmezett funkciójának hozzárendelése a Tesztminta, Fényerő, Kontraszt, Elalváskapcsoló, Színillesztés, Színhőm., Gamma és Projekció lehetőségek közül.

## Kivetítő-azonosító menü beállítása

#### Vetítő azonosító

Az azonosítót (ID) menü segítségével lehet beállítani (tartomány: 0–99), így a felhasználó az egyes kivetítőket RS232 parancsokkal vezérelheti.

Megjegyzés: Az RS232-parancsok teljes listáját illetően lásd az RS232 felhasználói útmutatóját a weboldalunkon.

## 12V trigger menü beállítása

### 12 V-os trigger

Ezt az elemet a trigger engedélyezéséhez vagy letiltásához használhatja.

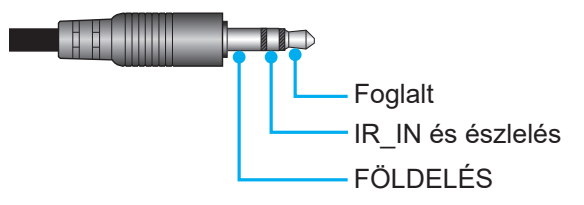

- Ki: A trigger letiltásához válassza a(z) "Ki" lehetőséget.
- Be: A trigger engedélyezéséhez válassza a(z) "Be" lehetőséget.

# Opciók menü beállítása

### <u>Nyelv</u>

VCA többnyelvű képernyőmenü számára a következő nyelvek választhatók: angol, német, francia, olasz, spanyol, portugál, lengyel, holland, svéd, norvég/dán, finn, görög, hagyományos kínai, egyszerűsített kína, japán, koreai, orosz, magyar, cseh, arab, thaiföldi, török, perzsa, vietnámi, indonéz, román és szlovák.

#### Feliratozás

A Feliratozás a műsorhang vagy a képen látható egyéb információ szöveges verziója. Ha a bemeneti jel feliratot tartalmaz, bekapcsolhatja ezt a szolgáltatást és megtekintheti a csatornákat. Az alábbi opciók állnak rendelkezésre: "Ki", "CC1" és "CC2".

#### Menu Settings

Beállíthatja a menü helyzetét a képen, és konfigurálhatja a menü időtúllépését.

- **Menü helyzete**: Válassza ki a menü helyzetét a képen.
- **Menü Időzítő**: Álltsa be, hogy meddig maradjon látható az OSD menü a képen.

#### Automatikus forrás

Válassza ezt a lehetőséget, hogy a kivetítő automatikusan megkeresse az elérhető bemeneti jelforrást.

#### Bemeneti jelforrás

Válassza ki a bemeneti forrást a HDMI1, HDMI2, VGA és Videó lehetőségek közül.

#### Név megadása

Használja a bemenet átnevezéséhez az egyszerűbb azonosítás érdekében. A választható lehetőségek a következők: HDMI1, HDMI2, VGA és Videó.

#### Intenzív hűtés

A(z) "Be" lehetőség kiválasztása esetén a ventilátorok gyorsabban forognak. Ez a funkció nagy tengerszint feletti magasság esetén hasznos, ahol ritkább a levegő.

#### Megjelenítési mód rögzítése

Válassza az "Be" vagy "Ki" elemet a megjelenítési mód beállításainak lezárásához, illetve kioldásához.

#### Billentyűzet-lezárás

Ha a billentyűzet-lezárás funkció beállítása "Be", a billentyűzet zárolva lesz. A kivetítő azonban a távvezérlő segítségével továbbra is használható marad. A(z) "Ki" kiválasztásával ismét használhatja a billentyűzetet.

#### Információ elrejtése

Engedélyezze ezt a funkciót a tájékoztató üzenet elrejtéséhez.

- Ki: A "Ki" üzenet felfedéséhez válassza az "Keresés" lehetőséget.
- Be: Az információs üzenetek elrejtéséhez válassza a "Be" lehetőséget.

#### <u>Logó</u>

Ezzel a funkcióval választhatja ki a kívánt kezdőképernyőt. Ha módosított egy beállítást, az új beállítás akkor lép életbe, ha legközelebb bekapcsolják a kivetítőt.

- Alapértelmezett: Az alapértelmezett induló kép.
- Semleges: Az induló képernyőn nem jelenik meg a logó.
- Felhasználói: Logó rögzítési eszköz szükséges hozzá.
  - Megjegyzés: Kérjük, keresse fel weboldalunkat a Logó rögzítési eszköz letöltéséhez. A támogatott fájlformátumok: png/bmp/jpg.

## <u>Háttérszín</u>

Ezzel a funkcióval kék, vörös, zöld, szürke, üres vagy logó kép jeleníthető meg, ha nincs elérhető jel. **Megjegyzés:** *Ha a háttérszínhez a "Nincs" opció van kiválasztva, akkor a háttérszín fekete.* 

## OSD alaphelyzet menü beállítása

### OSD alaphelyzet

Az OSD menübeállításokat a gyári alapértékekre állítja vissza.

### Mindent alaphelyzetbe

Minden beállítás visszaállítása gyári alapértékekre.

## Beállítások Auto. FW-frissítés menüje

### Auto. FW-frissítés

a kivetítő firmware-ének automatikus frissítése.

# Hálózat menü

# Hálózati LAN menü

## Hálózat állapota

Megjeleníti a hálózati kapcsolat állapotát (csak olvasható).

### MAC-cím

Megjeleníti a MAC cím (csak olvasható).

### **DHCP**

Ezt az elemet a DHCP funkció engedélyezéséhez vagy letiltásához használhatja.

- **Ki**: IP-cím, alhálózati maszk, átjáró ás DNS konfiguráció manuális megadásához.
- **Be**: A kivetítő automatikusan lekéri az IP-címet a hálózatról.

Megjegyzés: Amikor kilép az OSD menüből, automatikusan alkalmazásra kerülnek a megadott értékek.

### <u>IP-cím</u>

Az IP-cím megjelenítése.

### Alhálózati maszk

Az alhálózati maszk számának megjelenítése.

### <u>Átjáró</u>

A kivetítőhöz csatlakoztatott hálózat alapértelmezett átjárójának megjelenítése.

## <u>DNS</u>

A DNS-szám megjelenítése.

### Webböngésző használata a kivetítő irányítására

- 1. Kapcsolja "Be" helyzetbe a DHCP lehetőséget a kivetítőn, hogy a DHCP szerver automatikusan IPcímet oszthasson ki a kivetítőnek.
- 2. Nyissa meg a webböngészőt a PC-n, és gépelje be a kivetítő IP-címét ("Hálózat > LAN > IP-cím").
- Írja be a felhasználónevet és jelszót, majd kattintson a "Login" (Bejelentkezés) gombra. Megnyílik a kivetítő webes konfigurációs felülete.

#### Megjegyzés:

- Az alapértelmezett felhasználónév és jelszó az "admin".
- Az ebben a szakaszban lévő lépések Windows 7 operációs rendszerre vonatkoznak.
- Az admin weboldal első meglátogatása alkalmával KÖTELEZŐ módosítani az alapértelmezett rendszergazda-jelszót.

## Ha közvetlen kapcsolat létesít a számítógép és a kivetítő között\*

- 1. Kapcsolja "Ki" " (Ki) helyzetbe a DHCP lehetőséget a kivetítőn.
- 2. Ezután állítsa be az IP-cím, alhálózati maszk, átjáró és DNS értékeit a kivetítőn ("Hálózat > LAN").
- Nyissa meg a <u>Network and sharing Center</u> (Hálózati és megosztási központ) oldalt a PC-n, majd a kivetítőn beállított hálózati paraméterteket adja meg a PC-n is. A paraméterek mentéséhez kattintson az "OK" gombra.

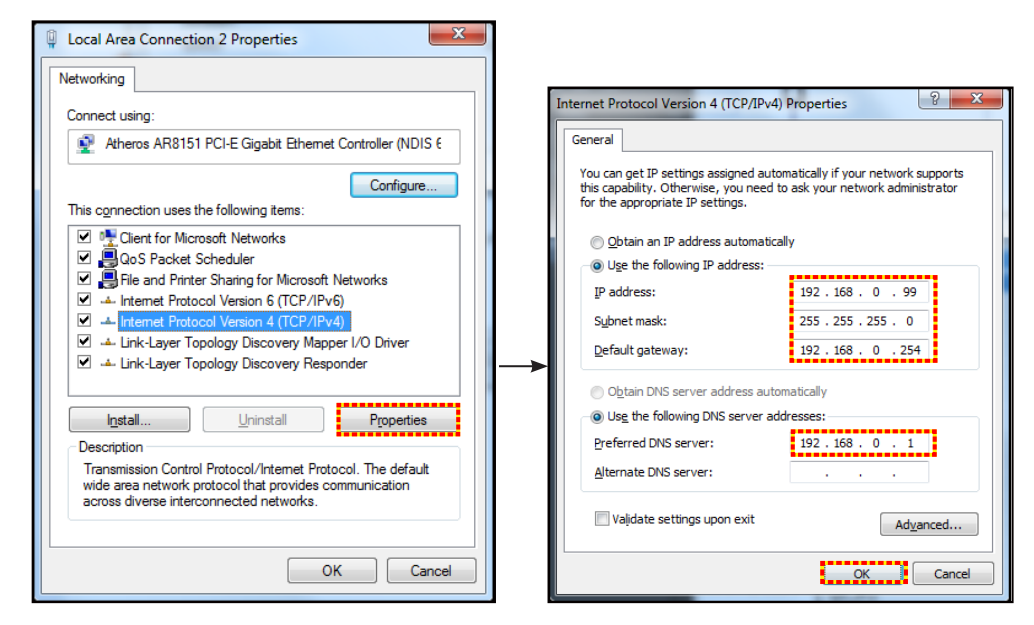

4. Nyissa meg a webböngészőt a PC-n, és gépelje a 3. lépés során kiosztott IP-címet az URL mezőbe. Ezután nyomja meg az "Enter" gombot.

### <u>Alaphelyzet</u>

Az összes LAN paraméter alaphelyzetbe állítása.

## Hálózati vezérlés menü

### **Crestron**

Használja ezt a funkciót a hálózati funkció kiválasztásához (port: 41794).

Bővebb információért látogasson el a következő oldalra: http://www.crestron.com és www.crestron.com/getroomview.

#### **Extron**

Használja ezt a funkciót a hálózati funkció kiválasztásához (port: 2023).

### <u>PJ Link</u>

Használja ezt a funkciót a hálózati funkció kiválasztásához (port: 4352).

#### AMX-eszközfelfedezés

Használja ezt a funkciót a hálózati funkció kiválasztásához (port: 9131).

#### <u>Telnet</u>

Használja ezt a funkciót a hálózati funkció kiválasztásához (port: 23).

#### <u>HTTP</u>

Használja ezt a funkciót a hálózati funkció kiválasztásához (port: 80).

# Beállítás Hálózati vezérlési beállítások menü

## LAN\_RJ45 funkció

Az egyszerű és könnyű kezelés érdekében a kivetítő sokféle hálózatkezelési és távvezérlési szolgáltatást kínál. A kivetítő LAN/RJ45 funkciója a hálózati működést teszi lehetővé, pl. a következők távkezelését: Be-/kikapcsolás, fényerő- és kontrasztbeállítások. Ezenkívül megtekintheti a kivetítő állapotát is, pl: Videó forrás, hangnémítás stb.

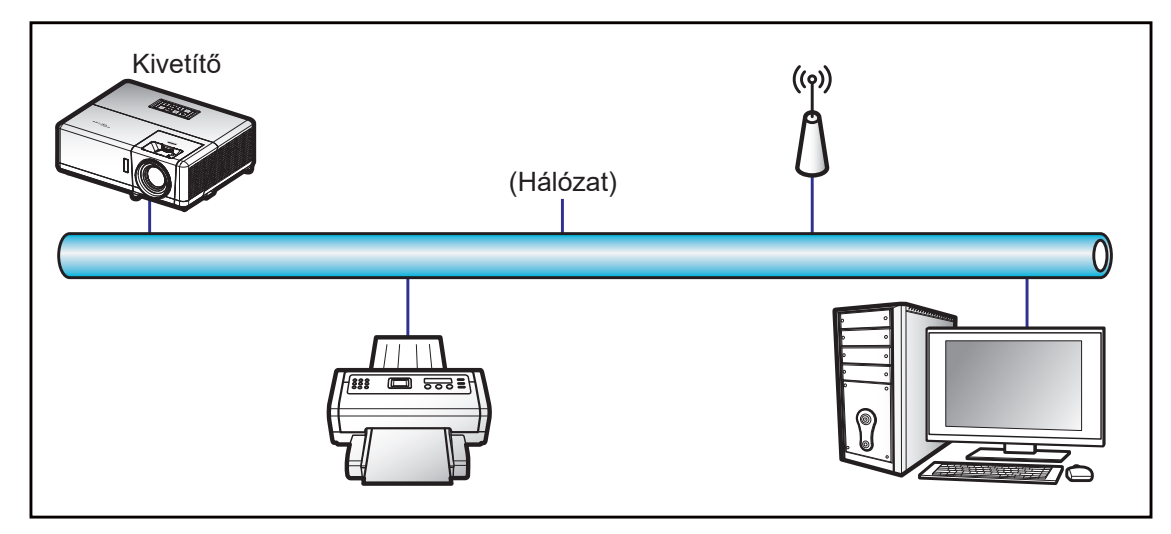

### Vezetékes LAN-aljzat funkciók

A kivetítő PC (Laptop) vagy egyéb külső eszköz által vezérelhető a LAN/RJ45 porton keresztül és kompatibilis a Crestron / Extron / AMX (Device Discovery) / PJLink protokollal.

- A Crestron a Crestron Electronics, Inc. bejegyzett védjegye az Egyesült Államokban.
- Az Extron az Extron Electronics, Inc. bejegyzett védjegye az Egyesült Államokban.
- Az AMX az AMX LLC bejegyzett védjegye az Egyesült Államokban.
- A PJLink védjegy és embléma regisztrációs kérelmet nyújtott be Japánban, az Amerikai Egyesült Államokban és egyéb országokban a JBMIA által.

A kivetítő támogatja a Crestron Electronics vezérlő és a kapcsolódó szoftver bizonyos parancsait, pl. RoomView®.

http://www.crestron.com/

Ez a kivetítő hivatkozásképpen támogatja az Extron eszköz(öke)t.

http://www.extron.com/

Ez a kivetítő AMX ( Device Discovery ) támogatással rendelkezik.

http://www.amx.com/

Ez a kivetítő támogatja a PJLink Class1 (1.00-s verzió) összes parancsát.

http://pjlink.jbmia.or.jp/english/

Bővebb információkért a LAN/RJ45 porthoz csatlakoztatható és a kivetítő távvezérlésére alkalmas külső eszközök típusairól, illetve az egyes külső eszközöket támogató távvezérlő parancsokról, közvetlenül vegye fel a kapcsolatot a Támogatás-Szervizzel.

### LAN RJ45

1. Csatlakoztassa az RJ45 kábelt a kivetítő és a PC (Laptop) megfelelő RJ45 csatlakozójához.

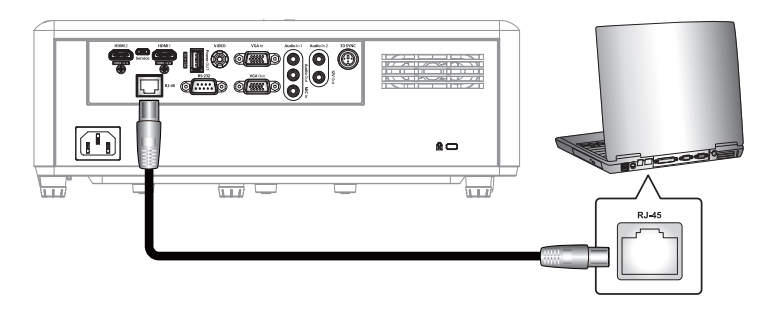

2. A PC-n (Laptopon) jelölje ki a Start > Control Panel (Vezérlőpult) > Network Connections (Hálózati kapcsolatok) elemet.

| Internet                              | My Documents                       |
|---------------------------------------|------------------------------------|
| 🔄 E-mail                              | My Recent Documents                |
| 💋 Outlook Express                     | 🖄 My Pictures                      |
| Windows Media Player                  | 赺 My Music                         |
| Kindows Messenger                     | 🗾 My Computer                      |
|                                       | Control Panel                      |
| Tour windows xP                       | Set Program Access and<br>Defaults |
| Windows Movie Maker                   | Connect To                         |
| Files and Settings Transfer<br>Wizard | Printers and Faxes                 |
|                                       | (?) Help and Support               |
|                                       | Search                             |
| All Programs 🕨                        | 7 Run                              |

3. A jobb gombbal kattintson a Local Area Connection (Helyi kapcsolat) elemre, és jelölje ki a Property (Tulajdonság) lehetőséget.

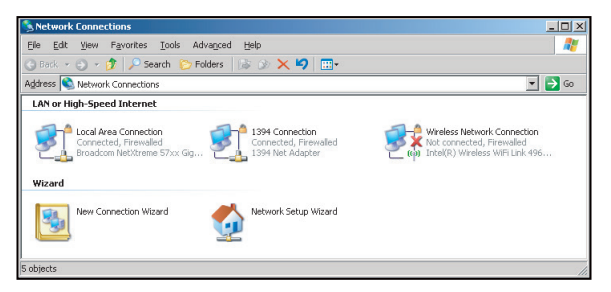

4. A **Properties (Tulajdonságok)** ablakban jelölje ki a **General (Általános)** fület, majd az **Internet Protocol (TCP/IP)** elemet.

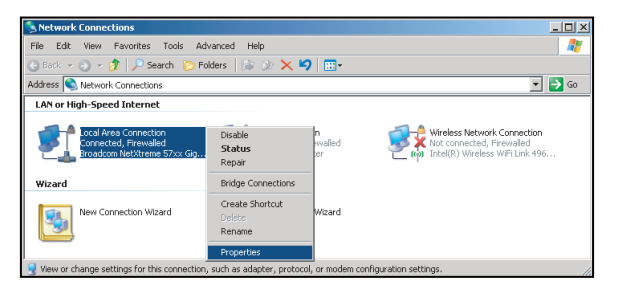

5. Kattintson a "Properties" (Tulajdonságok) elemre.

| with Danada an Math                                               | Arrest Film Circles C                                                     | _                                    |
|-------------------------------------------------------------------|---------------------------------------------------------------------------|--------------------------------------|
| Bioaucom Nev                                                      | Arrenie 57xx digabit Ci                                                   | - <u>C</u> onfigure                  |
| This connection uses                                              | the following items:                                                      |                                      |
| 🗹 🌉 QoS Packet                                                    | Scheduler                                                                 |                                      |
| V TNetwork Mo                                                     | nitor Driver                                                              |                                      |
| Internet Prot                                                     | ocol (TCP/IP)                                                             |                                      |
|                                                                   |                                                                           |                                      |
| 4                                                                 |                                                                           | • •                                  |
| l <u>n</u> stall                                                  | Uninstell                                                                 | Properties                           |
| Description                                                       |                                                                           |                                      |
| Transmission Contr<br>wide area network<br>across diverse inte    | ol Protocol/Internet Pr<br>protocol that provides<br>rconnected networks. | otocol. The default<br>communication |
| <b>—</b> • • • • • •                                              | ication area when cor                                                     | inected                              |
| Show icon in notif                                                |                                                                           |                                      |
| <ul> <li>Show icon in notif</li> <li>Notify me when th</li> </ul> | is connection has limit                                                   | ed or no connectivit                 |

6. Billentyűzze be az IP-címet és alhálózati maszkot, majd nyomja meg az "OK" gombot.

| nternet Protocol Version 4 (TCP/IPv4                                                                              | ) Properties                                                             |
|----------------------------------------------------------------------------------------------------|--------------------------------------------------------------------------|
| General                                                                                                    |                                                                          |
| You can get IP settings assigned auto<br>this capability. Otherwise, you need<br>for the appropriate IP settings. | omatically if your network supports<br>to ask your network administrator |
| 💿 Obtain an IP address automatic                                                                                  | ally                                                                     |
| • Use the following IP address:                                                                                   |                                                                          |
| IP address:                                                                                                    | 192.168.0.99                                                             |
| Subnet mask:                                                                                                    | 255 . 255 . 255 . 0                                                      |
| Default gateway:                                                                                                  | 192.168.0.254                                                            |
| Obtain DNS server address auto                                                                                    | omatically                                                               |
| Output the following DNS server ad                                                                                | dresses:                                                                 |
| Preferred DNS server:                                                                                             | 192.168.0.1                                                              |
| Alternate DNS server:                                                                                             |                                                                          |
| Valjdate settings upon exit                                                                                       | Ad <u>w</u> anced                                                        |
|                                                                                                    | OK Cancel                                                                |

- 7. Nyomja meg a "Menü" gombot a kivetítőn.
- 8. Nyissa meg a kivetítőn a következőt: Hálózat > LAN.
- 9. Írja be a következő kapcsolódási paramétereket:
  - DHCP: Ki
  - IP-cím: 192.168.0.100
  - Alhálózati maszk: 255.255.255.0
  - Átjáró: 192.168.0.254
  - DNS: 192.168.0.51
- 10. A beállítások megerősítéshez nyomja meg az "Enter" gombot.
- 11. Nyisson meg egy böngészőprogramot (például: Microsoft Internet Explorer vagy Google Chrome).
- 12. A címsorban adja meg a kivetítő IP-címét: 192.168.0.100.

| EOptoma Projector - Windows Internet Explorer |            |
|-----------------------------------------------|------------|
|                                               | <b>ب</b> م |

13. Nyomja meg az "Enter" gombot.

A kivetítőt beállította távkezelésre. A LAN/RJ45 funkció a következőképpen jelenik meg:

Általános beállítások

| System Status                | Projector Name            |                  | Apply                                                                                                    |
|------------------------------|---------------------------|------------------|----------------------------------------------------------------------------------------------------|
| General Setup                | Change Username and Passw | vord for Webpage |                                                                                                    |
| Network Setup                | Enter User Name           | admin            | Reusing passwords is not recommended.     Password cannot be blank.     Password pande to be at least cight signle bute                                                                                                    |
| Crestron<br>Reset to Default | Enter Old password        |                  | <ul> <li>characters in length and use a mix of the following 3 types of letters.</li> <li>Uppercase letters</li> <li>Loworcase letters</li> </ul>                                                                                                    |
| Reboot System                | Enter New password        |                  | <ul> <li>Division of the second second s</li></ul> |
|                              | Confirm New password      |                  | manual.                                                                                                    |
|                              |                           |                  | Apply                                                                                                    |

Hálózat beállítása

| Opton                              | na           |                          |                                           | Logout |
|------------------------------------|--------------|--------------------------|-------------------------------------------|--------|
| Admin > Network Se                 | tup          |                          |                                           |        |
| System Status                      |              | Obtain an IP address aut | omatically • Use the following IP address |        |
| General Setup<br>Projector Control |              | IP Address               | 192 . 168 . 0 . 100                       |        |
| Network Setup                      | LAN IP Setup | Subnet Mask              | 255 . 255 . 255 . 0                       |        |
| Alert Setup                        |              | Default Gateway          | 192 . 168 . 0 . 254 Apply                 |        |
| Reset to Default                   |              |                          |                                           |        |
| Reboot System                      |              |                          |                                           |        |
|                                    | DNS IP Setup | DNS Server               | 168 . 95 . 1 . 1 Apply                    |        |
|                                    |              |                          |                                           |        |
|                                    |              |                          |                                           |        |
|                                    |              |                          |                                           |        |
|                                    |              |                          |                                           |        |
|                                    |              | Contents Copyright       | 2018 by Optoma, Inc.                      |        |

#### Kivetítő Kezelése

| Optom                 | a                 |               |                       |                |                   | Logout        |
|-----------------------|-------------------|---------------|-----------------------|----------------|-------------------|---------------|
| Admin > Projector Con | ntrol             |               |                       |                |                   |               |
| System Status         | Power On          | Power Off     | Mute                  | Off            | Aspect Ratio      | 4:3 •         |
| General Setup         | Resync            | Reset         | Volume(Audio)         | - 5 +          | Screen Type       | 16:10 ~       |
| Projector Control     | AV Mute           | Off           | Source                | HDMI 2 V       | Projection        | Front Table 💌 |
| Network Setup         | Freeze            | Off           | Brightness            | - 0 +          | Zoom Value        | - 0 +         |
| Alert Setup           | Information hide  | Off           | Contrast              |                | V. Keystone       | • -3 •        |
| Crestron              | High Altitude     | Off           | Sharpness             | - 12 +         | H.Image Shift     | - 0 +         |
| Reset to Default      | Keypad Lock       | Off           | Phase                 |                | V.Image Shift     | - 0 +         |
| Reboot System         | Display Mode Lock | Off           | Brilliant Color       |                | Auto Power Off    | - 20 +        |
|                       | Direct Power On   | Off           | Gamma                 | 2.6            | Sleep Timer(min.) | • 0 +         |
|                       | 3D Sync. Invert   | Off           | Color Temperature     | Warm 🗸         | Always On         | No            |
|                       | 3D Mode           | On            | Display Mode          | Presentation ~ | Projector ID      | • 0 +         |
|                       | 3D Tech.          | DLP-Link V    | Color Space           | Auto           | Remote Code       | - 0 +         |
|                       | 3D-2D             | 3D 🗸          |                       |                | Background Color  | None 🗸        |
| -                     | 3D Format         | Auto          | L                     | _              | Wall Color        | Off V         |
|                       |                   |               |                       |                |                   |               |
|                       |                   | Contents Copy | yright 2018 by Optoma | Inc.           |                   |               |

#### Rendszerállapot

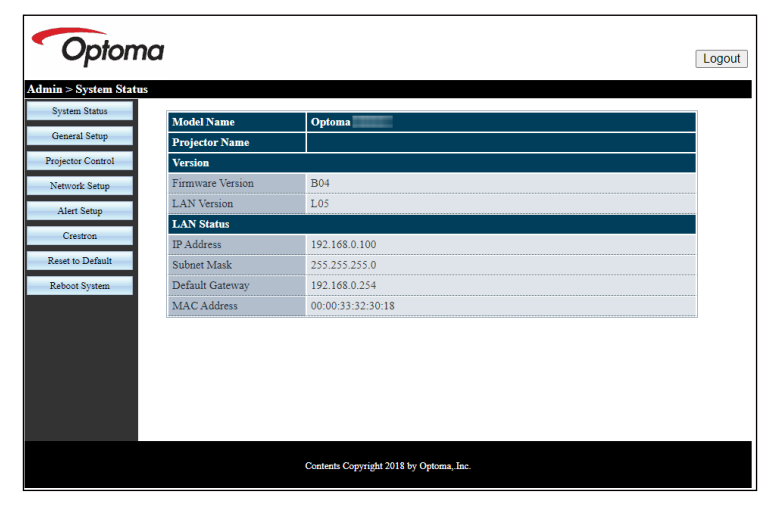

### RS232 Telnet funkción keresztül

Egy másik fajta RS232 vezérlési mód is léteik, nevezetesen az "RS232 by TELNET" LAN/RJ45 csatolófelülethez. **Megjegyzés:** *Az RS232-parancsok teljes listáját illetően lásd az RS232 felhasználói útmutatóját a weboldalunkon.* 

#### Gyors üzembe helyezési útmutató az "RS232 by TELNET" használatához

- Ellenőrizze és jegyezze fel a kivetítő IP-címét az OSD-ről.
- Győződjön meg arról, hogy a PC/Laptop eléri a kivetítő weboldalát.
- Győződjön meg arról, hogy a "Windows Tűzfal" le van tiltva a "TELNET" funkció a PC/Laptop általi szűrése esetén.

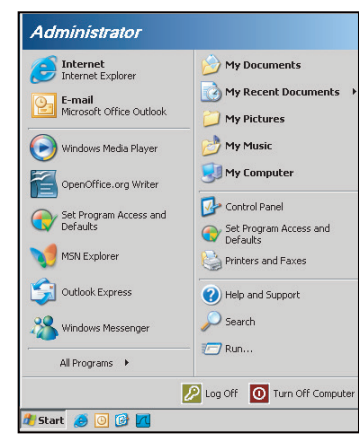

1. Válassza a Start > All Programs (Minden program) > Accessories (Kellékek) > Command Prompt (Parancssor) elemet.

| •  | Set Program Access and Defaults |   |     |                |    |
|----|---------------------------------|---|-----|----------------|----|
| 10 | Windows Catalog                 |   |     |                |    |
| *  | Windows Update                  |   |     |                |    |
| 15 | New Office Document             |   |     |                |    |
| 6  | Open Office Document            |   |     |                |    |
| 3  | Program Updates                 |   |     |                |    |
| 6  | Accessories                     | Þ | 6   | Accessibility  | 0  |
|    | Games                           | • | 1   | Entertainment  | ļ  |
|    | Startup                         |   | 1   | System Tools   | j, |
| ۲  | Internet Explorer               |   | 0   | Address Book   |    |
| 1  | MSN Explorer                    |   |     | Calculator     |    |
| 3  | Outlook Express                 |   | GIV | Command Prompt |    |
| 3  | Remote Assistance               |   |     | Notepad        |    |
| Θ  | Windows Media Player            |   | 11  | Paint          |    |
| -  |                                 |   | -   |                |    |

- 2. Az alábbi formátum szerint adja meg a parancsot:
  - telnet ttt.xxx.yyy.zzz 23 ("Enter" gomb megnyomva)
  - (ttt.xxx.yyy.zzz: a kivetítő IP-címe)
- 3. Ha a Telnet-kapcsolat készen ál és RS232 parancs adható meg, nyomja meg az "Enter" gombot, és az RS232 parancs végrehajtára kerül.

#### Az "RS232 by TELNET" specifikációja:

- 1. Telnet: TCP.
- 2. Telnet port: 23 (a részletekért lépjen kapcsolatba a szervizügynökkel vgay -csapattal).
- 3. Telnet segédprogram: Windows "TELNET.exe" (konzol mód).
- 4. Az RS232-by-Telnet vezérlés általános leválasztása: Bezárás
- Zárja be a Windows Telnet segédprogramot közvetlenül azután, hogy a TELNET kapcsolat készenlétbe került.
  - A Telnet-Control 1. korlátozása: kevesebb mint 50 bájt folytonos hálózati terhelése lehet a Telnet-Control alkalmazásnak.
  - A Telnet-Control 2. korlátozása: kevesebb mint 26 bájtot tartalmazhat egy-egy teljes RS232 parancs Telnet-Control esetén.
  - A Telnet vezérlés 3. korlátozása: A következő RS232 parancsig tartó minimális késleltetés több mint 200 (ms) lehet.

# Információ menü

# Információ menü

Megtekintheti a kivetítő alábbi adatait:

- Szabályzó
- Sorozatszám
- Forrás
- Felbontás
- Frissítési időköz
- Megjelenítési mód
- Bekapcs. mód (Készenlét)
- Fényforrás óráinak száma
- Hálózat állapota
- IP-cím
- Vetítő azonosító
- Fényerő-mód
- FW verzió

# KARBANTARTÁS

## A porszűrő beszerelése és tisztítása

#### A porszűrő beszerelése

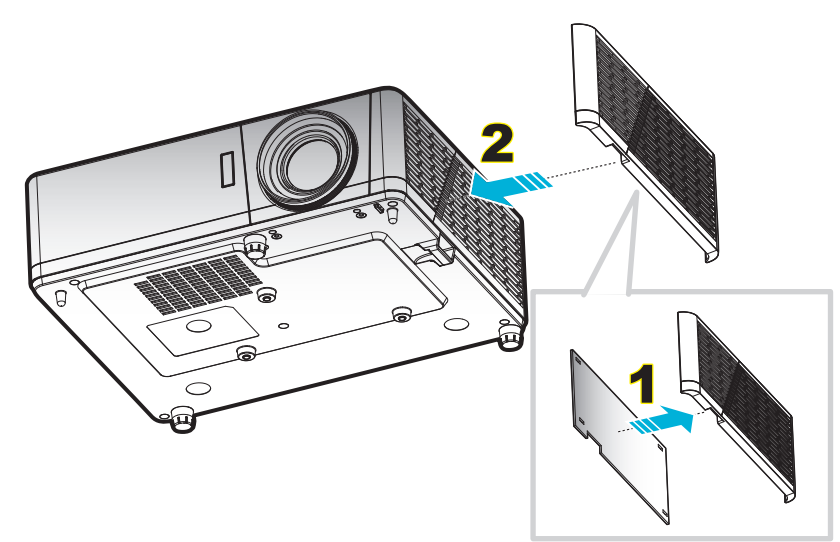

#### Megjegyzés:

- A porszűrőket csak azon térségekben mellékelik egyes típusokhoz, ahol túlzott pormennyiség fordul elő.
- Észak-Amerikában, illetve Európában nem elérhető.
- Előfordulhat, hogy adott térségekben megvásárolhatja. Kérjük, látogassa meg weboldalunkat a mellékelt kiegészítőkkel kapcsolatos részletekért.

#### A porszűrő tisztítása

A porszűrő tisztítását háromhavonta javasoljuk elvégezni. Ha a környezet különösen poros, tisztítsa gyakrabban. Eljárás:

- 1. Kapcsolja ki a kivetítőt a vezérlőpulton vagy a távvezérlőn lévő 🕛 gomb megnyomásával.
- 2. Húzza ki a tápkábelt.
- 3. Húzza lefelé a porszűrő rekeszét, és vegye ki a kivetítő aljánál. 1
- 4. Óvatosan távolítsa el a légszűrőt. Ezután tisztítsa meg vagy cserélje ki a porszűrőt. 2
- 5. A porszűrő visszahelyezéséhez végezze el az előző lépéseket fordított sorrendben.

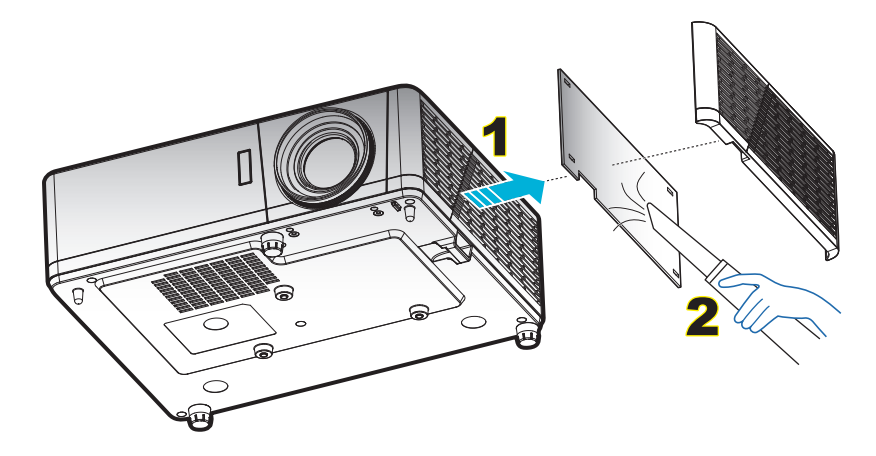

# Kompatibilis felbontások

### Analóg

| B0/Megállapított időzítés | B0/Szabvány időzítés    | B0/Részletes időzítés | B1/Részletes időzítés |
|---------------------------|-------------------------|-----------------------|-----------------------|
| 720 x 400, 70Hz           | 800 x 600, <b>120Hz</b> | 1920 x 1080, 60Hz     | 1366 x 768, 60Hz      |
| 640 x 480, 60Hz           | 1024 x 768, 120Hz       |                       | 1280 x 800, 120Hz     |
| 640 x 480, 66,6(67)Hz     | 1280 x 800, 60Hz        |                       | 1920 x 1200, 60Hz     |
| 640 x 480, 72Hz           | 1280 x 1024, 60Hz       |                       |                       |
| 640 x 480, 75Hz           | 1280 x 720, 60Hz        |                       |                       |
| 800 x 600, 56Hz           | 640 x 480, 120Hz        |                       |                       |
| 800 x 600, 60Hz           |                         |                       |                       |
| 800 x 600, 72Hz           |                         |                       |                       |
| 800 x 600, 75Hz           |                         |                       |                       |
| 832 x 624, 75Hz           |                         |                       |                       |
| 1024 x 768, 60Hz          |                         |                       |                       |
| 1024 x 768, 70Hz          |                         |                       |                       |
| 1024 x 768, 75Hz          |                         |                       |                       |
| 1280 x 1024, 75Hz         |                         |                       |                       |
| 1152 x 870, 75Hz          |                         |                       |                       |

### HDMI 1,4

| B0/Megállapított<br>időzítés | B0/Szabvány<br>időzítés | B0/Részletes<br>időzítés | B1/Videó mód                | B1/Részletes<br>időzítés |
|------------------------------|-------------------------|--------------------------|-----------------------------|--------------------------|
| 720 x 400, 70Hz              | 1280 x 720, 60Hz        | 1920 x 1080, 60Hz        | 640 x 480p 4:3, 60Hz        | 1920 x 1080, 60Hz        |
| 640 x 480, 60Hz              | 1280 x 800, 60Hz        |                          | 720 x 480p 4:3, 60Hz        | 1366 x 768, 60Hz         |
| 640 x 480, 66,6(67)Hz        | 1280 x 1024, 60Hz       |                          | 720 x 480p 16:9, 60Hz       | 1920 x 1200, 60Hz        |
| 640 x 480, 72Hz              | 640 x 480, 120Hz        |                          | 1280 x 720p 16:9, 60Hz      |                          |
| 640 x 480, 75Hz              | 800 x 600, 120Hz        |                          | 1920 x 1080i 16:9, 60Hz     |                          |
| 800 x 600, 56Hz              | 1024 x 768, 120Hz       |                          | 720(1440) x 480i 4:3, 60Hz  |                          |
| 800 x 600, 60Hz              | 1280 x 800, 120Hz       |                          | 720(1440) x 480i 16:9, 60Hz |                          |
| 800 x 600, 72Hz              | 1920 x 1200, 60Hz       |                          | 1920 x 1080p 16:9, 60Hz     |                          |
| 800 x 600, 75Hz              |                         |                          | 720 x 576p 4:3, 50Hz        |                          |
| 832 x 624, 75Hz              |                         |                          | 720 x 576p 16:9, 50Hz       |                          |
| 1024 x 768, 60Hz             |                         |                          | 1280 x 720p 16:9, 50Hz      |                          |
| 1024 x 768, 70Hz             |                         |                          | 1920 x 1080i 16:9, 50Hz     |                          |
| 1024 x 768, 75Hz             |                         |                          | 720(1440) x 576i 4:3, 50Hz  |                          |
| 1280 x 1024, 75Hz            |                         |                          | 720(1440) x 576i 16:9, 50Hz |                          |
| 1152 x 870, 75Hz             |                         |                          | 1920 x 1080p 16:9, 50Hz     |                          |
|                              |                         |                          | 1920 x 1080p 16:9, 24Hz     |                          |
|                              |                         |                          | 1920 x 1080p 16:9, 30Hz     |                          |
|                              |                         |                          | 3840 x 2160p 16:9, 24Hz     |                          |
|                              |                         |                          | 3840 x 2160p 16:9, 25Hz     |                          |
|                              |                         |                          | 3840 x 2160p 16:9, 30Hz     |                          |
|                              |                         |                          | 4096 x 2160p 256:135, 24Hz  |                          |
|                              |                         |                          | 4096 x 2160p 256:135, 25Hz  |                          |
|                              |                         |                          | 4096 x 2160p 256:135, 30Hz  |                          |

#### HDMI 2,0

| B0/Megállapított<br>időzítés | B0/Szabvány<br>időzítés | B0/Részletes<br>időzítés | B1/Videó mód                | B1/Részletes<br>időzítés |
|------------------------------|-------------------------|--------------------------|-----------------------------|--------------------------|
| 720 x 400, 70Hz              | 1280 x 720, 60Hz        | 1920 x 1080, 60Hz        | 640 x 480p 4:3, 60Hz        | 1920 x 1080, 60Hz        |
| 640 x 480, 60Hz              | 1280 x 800, 60Hz        |                          | 720 x 480p 4:3, 60Hz        | 1366 x 768, 60Hz         |
| 640 x 480, 66,6(67)Hz        | 1280 x 1024, 60Hz       |                          | 720 x 480p 16:9, 60Hz       |                          |
| 640 x 480, 72Hz              | 640 x 480, 120Hz        |                          | 1280 x 720p 16:9, 60Hz      |                          |
| 640 x 480, 75Hz              | 800 x 600, 120Hz        |                          | 1920 x 1080i 16:9, 60Hz     |                          |
| 800 x 600, 56Hz              | 1024 x 768, 120Hz       |                          | 720(1440) x 480i 4:3, 60Hz  |                          |
| 800 x 600, 60Hz              | 1280 x 800, 120Hz       |                          | 720(1440) x 480i 16:9, 60Hz |                          |
| 800 x 600, 72Hz              | 1920 x 1200, 60Hz       |                          | 1920 x 1080p 16:9, 60Hz     |                          |
| 800 x 600, 75Hz              |                         |                          | 720 x 576p 4:3, 50Hz        |                          |
| 832 x 624, 75Hz              |                         |                          | 720 x 576p 16:9, 50Hz       |                          |
| 1024 x 768, 60Hz             |                         |                          | 1280 x 720p 16:9, 50Hz      |                          |
| 1024 x 768, 70Hz             |                         |                          | 1920 x 1080i 16:9, 50Hz     |                          |
| 1024 x 768, 75Hz             |                         |                          | 720(1440) x 576i 4:3, 50Hz  |                          |
| 1280 x 1024, 75Hz            |                         |                          | 720(1440) x 576i 16:9, 50Hz |                          |
| 1152 x 870, 75Hz             |                         |                          | 1920 x 1080p 16:9, 50Hz     |                          |
|                              |                         |                          | 1920 x 1080p 16:9, 24Hz     |                          |
|                              |                         |                          | 1920 x 1080p 16:9, 30Hz     |                          |
|                              |                         |                          | 3840 x 2160p 16:9, 24Hz     |                          |
|                              |                         |                          | 3840 x 2160p 16:9, 25Hz     |                          |
|                              |                         |                          | 3840 x 2160p 16:9, 30Hz     |                          |
|                              |                         |                          | 3840 x 2160p 16:9, 50Hz     |                          |
|                              |                         |                          | 3840 x 2160p 16:9, 60Hz     |                          |
|                              |                         |                          | 4096 x 2160p 256:135, 24Hz  |                          |
|                              |                         |                          | 4096 x 2160p 256:135, 25Hz  |                          |
|                              |                         |                          | 4096 x 2160p 256:135, 30Hz  |                          |
|                              |                         |                          | 4096 x 2160p 256:135, 50Hz  |                          |
|                              |                         |                          | 4096 x 2160p 256:135, 60Hz  |                          |

Megjegyzés: 4K bemenet és HDMI 2.0 aljzat - A 4K bemenet funkció lehetővé teszi, hogy a kivetítő "elfogadja" a 4K és 4K HDR jeleket, majd 1080p HDR-ként, a kivetítő saját felbontásaként adja ki. Jelszinkronizálás során 4K vagy 4K HDR tartalmak megtekintésekor 3840x2160 fog megjelenni. Míg a kivetítő maximális felbontása 3840x2160, **a SAJÁT felbontás 1920x1080 (1080p)**.

#### True 3D videó jelforrás kompatibilitása

|           |                | Bemeneti időzítés  |                             |                                          |  |  |  |
|-----------|----------------|--------------------|-----------------------------|------------------------------------------|--|--|--|
|           |                | 1280 x 720P, 50Hz  | Top-and-Bottom              |                                          |  |  |  |
|           |                | 1280 x 720P, 60Hz  | Top-and-Bottom              |                                          |  |  |  |
|           |                | 1280 x 720P, 50Hz  | x 720P, 50Hz Kerettömörítés |                                          |  |  |  |
|           | HDIVII 1.48 3D | 1280 x 720P, 60Hz  | Kerettömörítés              |                                          |  |  |  |
|           | Somonot        | 1920 x 1080i, 50Hz | Egymás melletti (Félkép     | ))                                       |  |  |  |
|           |                | 1920 x 1080i, 60Hz | Egymás melletti (Félkép     | ))                                       |  |  |  |
|           |                | 1920 x 1080P, 24Hz | Top-and-Bottom              |                                          |  |  |  |
|           |                | 1920 x 1080P, 24Hz | Kerettömörítés              |                                          |  |  |  |
|           |                | 1920 x 1080i, 50Hz |                             |                                          |  |  |  |
|           |                | 1920 x 1080i, 60Hz |                             | Bekapcsolt SBS mód mellett               |  |  |  |
| Bemeneti  |                | 1280 x 720P, 50Hz  | - /                         |                                          |  |  |  |
| felbontás |                | 1280 x 720P, 60Hz  | Egymas melletti<br>(Fálkán) |                                          |  |  |  |
|           |                | 800 x 600, 60Hz    | (I CIRCP)                   |                                          |  |  |  |
|           |                | 1024 x 768, 60Hz   |                             |                                          |  |  |  |
|           |                | 1280 x 800, 60Hz   |                             |                                          |  |  |  |
|           |                | 1920 x 1080i, 50Hz |                             |                                          |  |  |  |
|           |                | 1920 x 1080i, 60Hz |                             |                                          |  |  |  |
|           |                | 1280 x 720P, 50Hz  |                             |                                          |  |  |  |
|           |                | 1280 x 720P, 60Hz  | Top-and-Bottom              | Bekapcsolt TAB mód mellett               |  |  |  |
|           |                | 800 x 600, 60Hz    |                             |                                          |  |  |  |
|           |                | 1024 x 768, 60Hz   |                             |                                          |  |  |  |
|           |                | 1280 x 800, 60Hz   |                             |                                          |  |  |  |
|           |                | 480i               | HQFS                        | A 3D formátum Szekvenciális<br>képkockák |  |  |  |

### Megjegyzés:

- Ha a 3D bemenet 1080p@24hz, a DMD az integrál többszörösével kell, hogy működjön 3D módban.
- Támogassa az NVIDIA 3DTV Play módot, ha nincs Optoma szabadalmi díj.
- Az 1080i@25Hz és 720p@50Hz 100 Hz-en fut; az 1080p@24Hz 144 Hz-en fut; az egyéb 3D időzítés 120 Hz-en fut.

| A (16:9)                | A (16:9) Vetítővászon mérete (Sz x Ma) |          |           |          |                  | Vetítési távolság (D) |                  |       |               | á - (11-1)        |               |                   |  |
|-------------------------|----------------------------------------|----------|-----------|----------|------------------|-----------------------|------------------|-------|---------------|-------------------|---------------|-------------------|--|
| vetítővászon            | (m)                                    |          | (hüvelyk) |          | (m)              | (m)                   |                  | (láb) |               | Eileres (Hu)      |               | Elleres (Hu)      |  |
| átlójának<br>hosszúsága | Szélesség                              | Magasság | Szélesség | Magasság | Nagy<br>látószög | Tele                  | Nagy<br>látószög | Tele  | (m)<br>(max.) | (hüvelyk)<br>max. | (m)<br>(min.) | (hüvelyk)<br>min. |  |
| 20,2                    | 0,45                                   | 0,25     | 17,61     | 9,9      | NA               | 1,0                   | NA               | 3,28  | 0,04          | 1,57              | 0,00          | 0,00              |  |
| 40                      | 0,89                                   | 0,5      | 34,86     | 19,6     | 1,2              | 2,0                   | 3,94             | 6,56  | 0,08          | 3,15              | 0,00          | 0,00              |  |
| 50                      | 1,11                                   | 0,62     | 43,58     | 24,5     | 1,6              | 2,5                   | 5,25             | 8,20  | 0,10          | 3,94              | 0,00          | 0,00              |  |
| 60                      | 1,33                                   | 0,75     | 52,29     | 29,4     | 1,9              | 3,0                   | 6,23             | 9,84  | 0,12          | 4,72              | 0,00          | 0,00              |  |
| 70                      | 1,55                                   | 0,87     | 61,01     | 34,3     | 2,2              | 3,5                   | 7,22             | 11,48 | 0,14          | 5,51              | 0,00          | 0,00              |  |
| 80                      | 1,77                                   | 1        | 69,73     | 39,2     | 2,5              | 4,0                   | 8,20             | 13,12 | 0,16          | 6,30              | 0,00          | 0,00              |  |
| 90                      | 1,99                                   | 1,12     | 78,44     | 44,1     | 2,8              | 4,5                   | 9,19             | 14,76 | 0,18          | 7,09              | 0,00          | 0,00              |  |
| 100                     | 2,21                                   | 1,25     | 87,16     | 49       | 3,1              | 5,0                   | 10,17            | 16,40 | 0,19          | 7,48              | 0,00          | 0,00              |  |
| 120                     | 2,66                                   | 1,49     | 104,59    | 58,8     | 3,7              | 6,0                   | 12,14            | 19,69 | 0,24          | 9,45              | 0,00          | 0,00              |  |
| 150                     | 3,32                                   | 1,87     | 130,74    | 73,5     | 4,7              | 7,4                   | 15,42            | 24,28 | 0,30          | 11,81             | 0,00          | 0,00              |  |
| 180                     | 3,98                                   | 2,24     | 156,88    | 88,2     | 5,6              | 8,9                   | 18,37            | 29,20 | 0,36          | 14,17             | 0,00          | 0,00              |  |
| 200                     | 4,43                                   | 2,49     | 174,32    | 98,1     | 6,2              | 9,9                   | 20,34            | 32,48 | 0,40          | 15,75             | 0,00          | 0,00              |  |
| 250                     | 5,53                                   | 3,11     | 217,89    | 122,6    | 7,8              | NA                    | 25,59            | NA    | 0,50          | 19,69             | 0,00          | 0,00              |  |
| 320,4                   | 7,09                                   | 3,99     | 279,25    | 157,1    | 10,0             | NA                    | 32,81            | NA    | 0,64          | 25,20             | 0,00          | 0,00              |  |

# Képméret és vetítési távolság

### Megjegyzés: Nagyítás mértéke: 1.6x

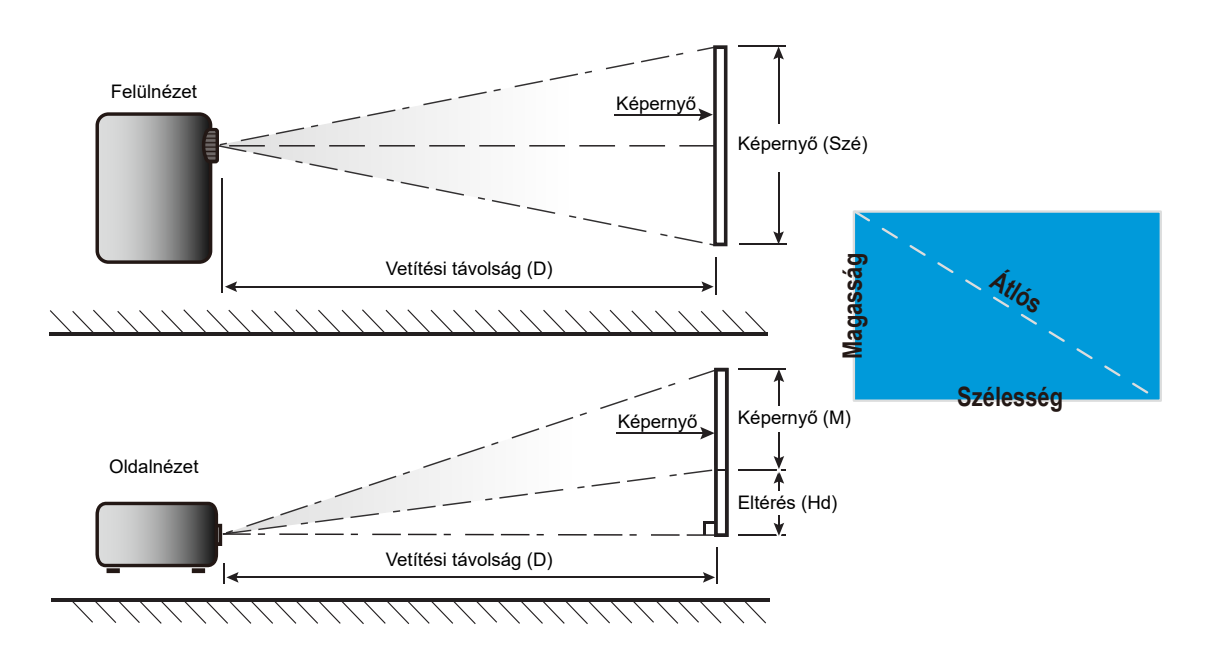

# A kivetítő méretei és a mennyezeti tartó felszerelése

- 1. A kivetítő sérülésének elkerülése érdekében kérjük, használja az Optoma mennyezeti konzolt a felszereléshez.
- 2. Amennyiben harmadik fél által mennyezeti konzolját kívánja használni, győződjön meg arról, hogy a kivetítőt tartó konzol rögzítésére szolgáló csavarok megfelelnek az alábbi előírásoknak:
- Csavar típusa: M4\*0,7P\*10mm
- Minimális csavar hosszúság: 10 mm

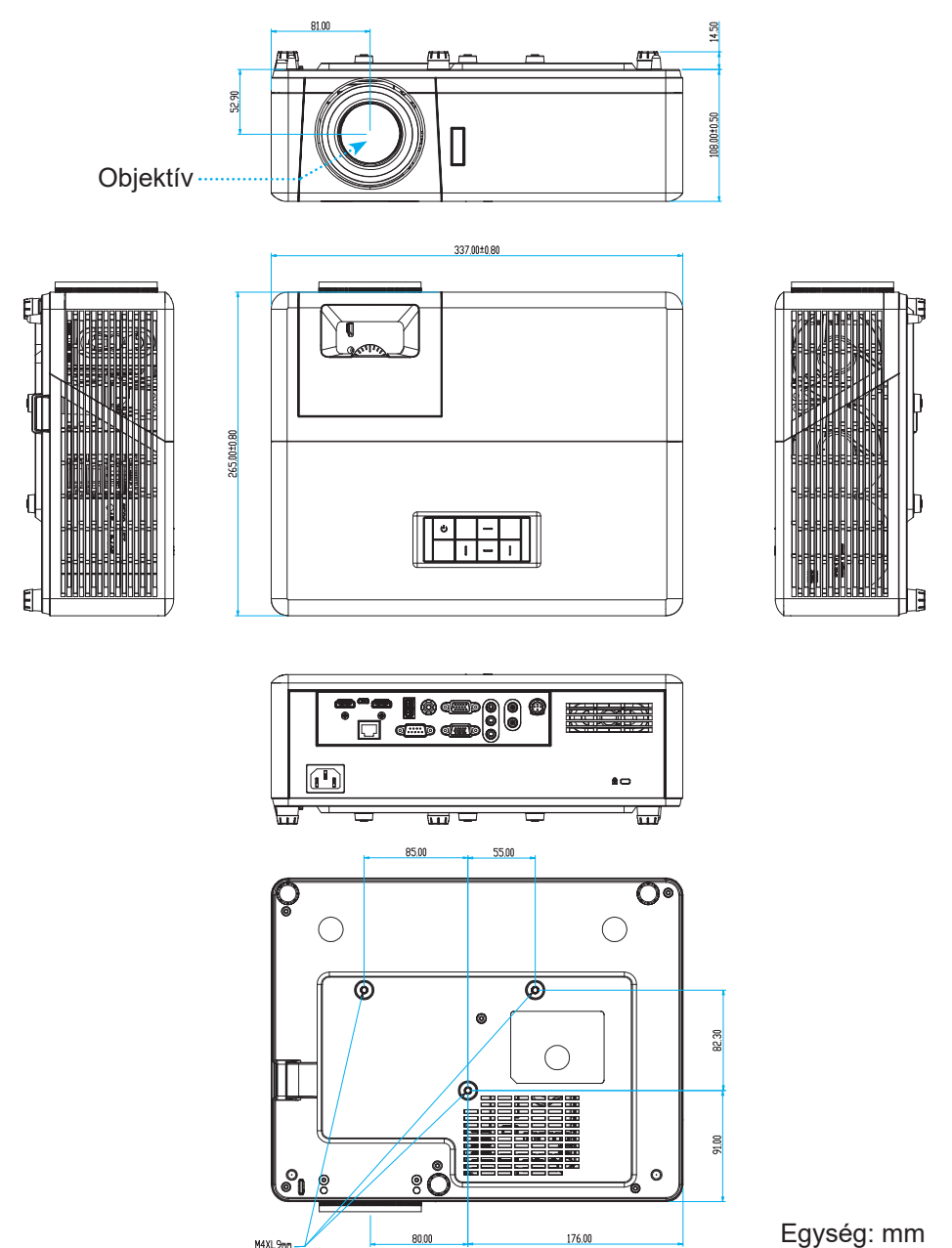

Megjegyzés: Jegyezze meg, hogy a helytelen telepítés miatti sérülés érvényteleníti a garanciát.

## Sigyelmeztetés:

- Ha más gyártótól vásárol mennyezetre szerelő konzolt, megfelelő méretű csavarokat használjon a kivetítő rögzítéséhez. A szerelőlemez vastagságától függően a csavar mérete eltérő lehet.
- Győződjön meg arról, hogy a mennyezet és a kivetítő alja között legalább 10 cm távolság van.
- A kivetítőt ne telepítse hőforrás közelében.

# Infravörös távvezérlő 1-kódok

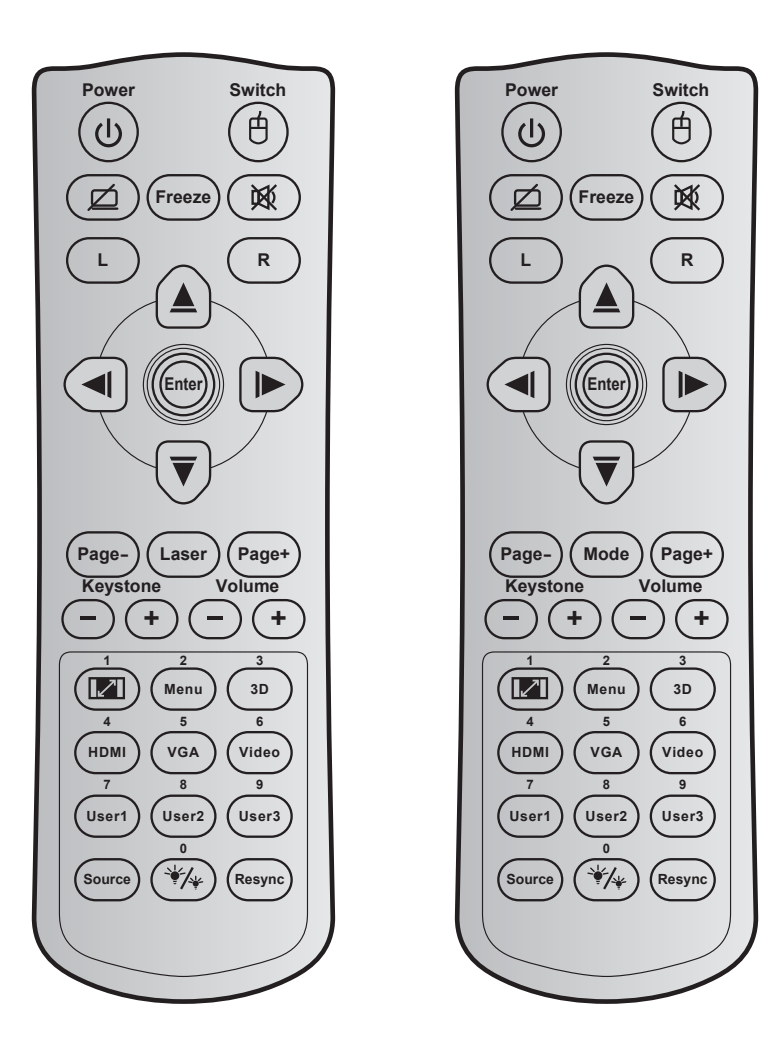

| Billentyű                                 |              | Billentyűkód | Nyomtatógomb<br>leírás | Leírás                                                                                    |
|-------------------------------------------|--------------|--------------|------------------------|-------------------------------------------------------------------------------------------|
| Та́р                                      | ባ            | 81           | Be-/kikapcsolás        | Nyomja meg a kivetítő be- / kikapcsoláshoz.                                               |
| Váltás                                    | Ġ            | 3E           | Váltás                 | Nyomja meg az USB egér be- / kikapcsolásához.                                             |
| Üres kép megjelenítése /<br>hang némítása | ø            | 8A           | Ø                      | Nyomja meg a vetített kép elrejtéséhez /<br>felfedéséhez és a hang ki- / bekapcsolásához. |
| Kimerevítés                               |              | 8B           | Kimerevítés            | Nyomja meg a vetített kép kimerevítéséhez.                                                |
| Némítás                                   | 效            | 92           | X                      | Nyomja meg a hang ideiglenes ki- /<br>bekapcsolásához.                                    |
| Egér bal kattintás                        | L            | СВ           | L                      | Bal egérgomb-kattintásként működik.                                                       |
| Egér jobb kattintás                       | R            | CC           | R                      | Jobb egérgomb-kattintásként működik.                                                      |
|                                           | ~            | C6           | Felfelé nyíl           |                                                                                           |
| Négyirányú                                |              | C8           | Bal nyíl               | Használja a ▲ ▼ ◀ ▶ gombot elemek                                                         |
| kiválasztógombok                          |              | C9           | Jobb nyíl              | elvégzéséhez.                                                                             |
|                                           | $\checkmark$ | C7           | Lefelé nyíl            |                                                                                           |
| Entor                                     |              | C5           | Enter                  | Magarőa(ti a válaaztáat                                                                   |
|                                           |              | CA           | Enter                  |                                                                                           |
| Oldal -                                   |              | C2           | Oldal -                | Nyomja meg, hogy lefelé görgessen.                                                        |

| Billentyű           |          | Billentyűkód | Nyomtatógomb<br>leírás | Leírás                                                                                                    |
|---------------------|----------|--------------|------------------------|----------------------------------------------------------------------------------------------------|
| Lézer               |          | N/A          | Lézer                  | Használja lézermutatóként.                                                                                                    |
| Mód                 |          | 95           | Mód                    | Nyomja meg a Megjelenítési mód be- és<br>kikapcsolásához.                                                                                                    |
| Page +              |          | C1           | Page +                 | Nyomja meg, hogy felfelé görgessen.                                                                                                    |
| Tuon á translasi á  | $\frown$ | 85           | Trapézkorrekció +      | Nyomja meg a gombot a kivetítő megdöntése által                                                                                                    |
| Ггаредкоггексю      |          | 84           | Trapézkorrekció -      | okozott képtorzítás kioltásához.                                                                                                    |
| Kötot               |          | 8C           | Hangerő +              | Nyomja meg a hangerő növeléséhez /                                                                                                    |
| Notet               |          | 8F           | Hangerő -              | csökkentéséhez.                                                                                                    |
| Képarány / 1        |          | 98           | <b>I</b> /1            | Nyomja meg a megjelenített kép arányának módosításához.                                                                                                    |
|                     |          |              |                        | • A számbillentyűzeten a "1"-nak felel meg.                                                                                                    |
| Menü / 2            |          | 88           | Menü / 2               | <ul> <li>Nyomja meg a kivetito kepernyomenuinek<br/>megjelenítéséhez vagy bezárásához.</li> </ul>                                                                         |
|                     |          |              |                        | A számbillentyűzeten a "2"-nak felel meg.                                                                                                    |
| 3D / 3              |          | 93           | 3D/3                   | <ul> <li>Nyomja meg, hogy kézzel válasszon 3D<br/>módot, amely leginkább megfelel a 3D<br/>tartalomnak.</li> </ul>                                                        |
|                     |          |              |                        | • A számbillentyűzeten a "3"-nak felel meg.                                                                                                    |
| HDMI / 4            |          | 86           | HDMI/4                 | <ul> <li>Nyomja meg a HDMI jelforrás<br/>kiválasztásához.</li> </ul>                                                                                                    |
|                     |          |              |                        | A számbillentyűzeten a "4"-nak felel meg.                                                                                                    |
| VGA/5               |          | D0           | VGA/5                  | <ul> <li>Nyomja meg a VGA jelforrás<br/>kiválasztásához.</li> </ul>                                                                                                    |
|                     |          |              |                        | A számbillentyűzeten a "5"-nak felel meg.                                                                                                    |
| Videó / 6           |          | D1           | Videó / 6              | A számbillentyűzeten a "6"-nak felel meg.                                                                                                    |
| Felhasználói 1 / 7· |          | D2           | Felhasználói 1/7       | Felhasználó által definiált billentyűk.                                                                                                    |
| Felhasználói 2 / 8; |          | D3           | Felhasználói 2/8       | A beallitas modjat lasd: 42 . oldal.                                                                                                    |
| Felhasználói 3 / 9  |          | D4           | Felhasználói 3/9       | illetve "9"-esnek felel meg.                                                                                                    |
| Forrás              |          | C3           | Forrás                 | Nyomja meg egy bemeneti jelforrás<br>kiválasztásához.                                                                                                    |
| Fényerő-mód / 0     | */*      | 96           | ₩⁄₩ 0                  | <ul> <li>Nyomja meg, hogy automatikusan beállítsa<br/>a kép fényerejét az optimális kontraszt<br/>érdekében.</li> <li>A számbillentvűzeten a "0"-nak felel meg</li> </ul> |
| líliroszinkr        |          | C1           | Líliroszinkr           | Nyomja meg, hogy automatikusan a bemeneti                                                                                                    |
| Ojraszinki.         |          | 04           | Ujraszinki.            | jelforráshoz szinkronizálja a kivetítőt.                                                                                                    |

# Infravörös távvezérlő 2-kódok

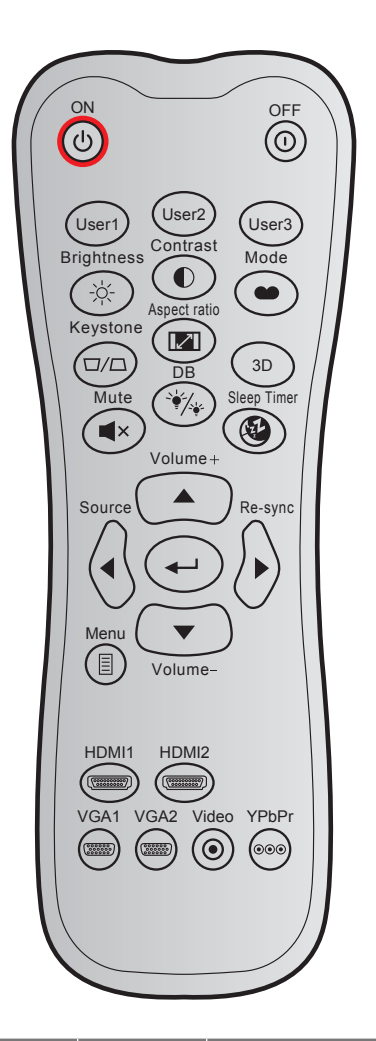

| Billontuí            | Billentvű |         | di kód  | Adatkód | Nyomtatógomb    |                                                                                                    |
|----------------------|-----------|---------|---------|---------|-----------------|----------------------------------------------------------------------------------------------------|
| Billentyt            |           | 1. bájt | 2. bájt | 3. bájt | leírás          | Leiras                                                                                                    |
| Bekapcsolás          | Ċ         | 32      | CD      | 02      | BE              | Nyomja meg a kivetítő<br>bekapcsolásához.                                                                                                    |
| Kikapcsolja          |           | 32      | CD      | 2E      | KI              | Nyomja meg a kivetítő<br>kikapcsoláshoz.                                                                                                    |
| Felhasználói 1       |           | 32      | CD      | 36      | Felhasználói1   | Felhasználó által definiált                                                                                                    |
| Felhasználói 2       |           | 32      | CD      | 65      | Felhasználói2   | billentyűk. A beállítás módját lásd:                                                                                                    |
| Felhasználói 3       |           | 32      | CD      | 66      | Felhasználói3   | <i>42</i> . oldal.                                                                                                    |
| Fényerő              | -òć-      | 32      | CD      | 41      | Fényerő         | A kép fényerejének beállításához.                                                                                                    |
| Kontraszt            |           | 32      | CD      | 42      | Kontraszt       | A kép legvilágosabb és<br>legsötétebb részei közötti<br>különbséget lehet szabályozni.                                                        |
| Megjelenítési<br>mód | •••       | 32      | CD      | 05      | Mód             | Válasszon megjelenítési módot<br>a különféle alkalmazásokhoz<br>optimalizált beállítások<br>alkalmazásához. Lásd ezt az<br>oldalt: <i>32.</i> |
| Trapézkorrekció      |           | 32      | CD      | 07      | Trapézkorrekció | A kivetítő megdöntése által<br>okozott képtorzítás kioltására<br>való.                                                                        |

| Billentyű   |                                  | Egyedi kód Adatkód<br>1. bájt 2. bájt 3. bájt |    | Nyomtatógomb<br>leírás | Leírás      |                                                                                     |  |
|-------------|----------------------------------|-----------------------------------------------|----|------------------------|-------------|-------------------------------------------------------------------------------------|--|
| Képarány    |                                  | 32                                            | CD | 64                     | Képarány    | Nyomja meg a megjelenített kép<br>arányának módosításához.                          |  |
| 3D          |                                  | 32                                            | CD | 89                     | 3D          | Kézzel válassza ki azt a 3D<br>módot, amely leginkább megfelel<br>a 3D tartalomnak. |  |
| Hangerő +   |                                  | 32                                            | CD | 09                     | Hangerő +   | Állítsa át a hangerő növeléséhez.                                                   |  |
| Négyirányú  |                                  | 32                                            | CD | 11                     |             | Használia a ▲. ◀. ► vagy ▼                                                          |  |
|             |                                  | 32                                            | CD | 10                     | ◀           | gombot elemek kiválasztásához,                                                      |  |
| billentyűk  |                                  | 32                                            | CD | 12                     | •           | illetve azok beállításainak                                                         |  |
|             |                                  | 32                                            | CD | 14                     | ▼           | elvegzesehez.                                                                       |  |
| Forrás      | $\langle \cdot \rangle$          | 32                                            | CD | 18                     | Forrás      | Nyomja meg a "Forrás"<br>gombot a bemeneti jelforrás<br>kiválasztásához.            |  |
| Enter gomb  |                                  | 32                                            | CD | 0F                     |             | Megerősíti a választást.                                                            |  |
| Újraszinkr. | $\bigotimes$                     | 32                                            | CD | 04                     | Újraszinkr. | A kivetítőt automatikusan a<br>bemeneti jelforráshoz hangolja.                      |  |
| Hangerő -   | •                                | 32                                            | CD | 0C                     | Hangerő -   | Állítsa át a hangerő<br>csökkentéséhez.                                             |  |
| Menü        |                                  | 32                                            | CD | 0E                     | Menü        | A kivetítő képernyőmenüinek<br>megjelenítése vagy bezárása.                         |  |
| HDMI 1      |                                  | 32                                            | CD | 16                     | HDMI1       | Nyomja meg a "HDMI1" gombot a<br>HDMI 1 forrás kiválasztásához.                     |  |
| HDMI 2      | (111117)                         | 32                                            | CD | 30                     | HDMI2       | Nyomja meg a "HDMI2" gombot a<br>HDMI 2 forrás kiválasztásához.                     |  |
| VGA 1       | (000000)<br>(000000)<br>(000000) | 32                                            | CD | 1B                     | VGA1        | Nyomja meg a "VGA1" gombot a<br>VGA IN forrás kiválasztásához.                      |  |
| VGA 2       | 0000000                          | 32                                            | CD | 1E                     | VGA2        | Nincs funkció                                                                       |  |
| Videó       | $\odot$                          | 32                                            | CD | 1C                     | Videó       | Nincs funkció                                                                       |  |
| YPbPr       | 000                              | 32                                            | CD | 17                     | YPbPr       | Nincs funkció                                                                       |  |

# Hibaelhárítás

Ha problémát tapasztal a kivetítővel kapcsolatban,forduljon az alábbi hibaelhárítási útmutatóhoz. Ha a probléma továbbra is fennmarad, vegye fel a kapcsolatot viszonteladójával vagy a helyi szervizközponttal.

### Képproblémák

## Nem jelenik meg kép

- Ellenőrizze, hogy az összes kábel és tápcsatlakozó megfelelően és biztonságosan rögzül-e, az "Üzembe helyezés" szakaszban írottak szerint.
- Győződjön meg róla, hogy a csatlakozók érintkezői nem hajlottak vagy törtek el.
- Győződjön meg arról, hogy a "Némítás" funkció ne legyen bekapcsolva.

## A kép nem éles

- Az élesség állításához forgassa el a fókuszáló gyűrűt az óramutató járásával megegyező vagy ellentétes irányba, amíg a kép ki nem tisztul. (Lásd ezt az oldalt: *18.)*.
- Győződjön meg arról, hogy a vetítővászon távolsága a tartományon belül van. (Lásd a következő oldalt: 58).
- A kép megnyúlik, amikor 16:9 képarányú DVD-filmet játszik le
  - Ha anamorf vagy 16:9 képformátumú DVD filmet játszik le, a kivetítő a képet a legjobb minőségben 16:9 beállításban jeleníti meg.
  - Ha F-Nyújtás képformátumú DVD-t játszik le, módosítsa a formátumot F-Nyújtás beállításra a kivetítő OSD-menüjében.
  - Ha 4:3 képformátumú DVD filmet játszik le, módosítsa a formátumot 4:3 beállításra a kivetítő OSD menüjében.
  - Állítsa a megjelenítési formátumot 16:9 (széles) képméretarányraa DVD-lejátszón.

## A kép túl kicsi vagy túl nagy

- Forgassa a zoom kart az óramutató járásával megegyező vagy ellentétes irányba a vetített kép méretének növeléséhez, illetve csökkentéséhez. (Lásd ezt az oldalt: *18.*).
- Helyezze a kivetítőt a vászonhoz közelebbre vagy messzebbre.
- Nyomja meg a "Menü" gombot a kivetítő kezelőpanelén, lépjen a "Kijelző → Képarány" menübe. Próbálkozzon különböző beállításokkal.
- A kép oldalai ferdék:
  - Ha lehetséges, helyezze át a kivetítőt úgy, hogy a vetítővászon közepe felé nézzen és annak alsó széle alatt legyen.

## A kép fordított

• Válassza ki a "Beállítás → Projekció" elemet az OSD menüben és válassza ki a vetítés irányát.

## Egyéb problémák

A kivetítő nem reagál semmilyen kezelőszervre

• Ha lehetséges, kapcsolja ki a kivetítőt, majd húzza ki a tápkábelt, és várjon legalább 20 másodpercig, míg újra nem csatlakoztatja.

#### Távvezérlő problémák

- Ha a távvezérlő nem működik
  - Ellenőrizze, hogy a távvezérlő működési szöge a kivetítő IR vevőjéhez viszonyítva ±30°-on belül van.
  - Győződjön meg arról, hogy a kivetítő és a távirányító között nincs semmiféle akadály. A kivetítőtől 12 méteren (39,4 lábon) belül legyen.
  - Győződjön meg arról, hogy helyesen helyezték be az elemeket.
  - Cserélje ki a lemerült elemeket.

# Figyelmeztető jelzések

Ha a figyelmeztető lámpák (lásd alább) bekapcsolódnak vagy villognak, a kivetítő automatikusan kikapcsol:

- Ha a "Lamp" (Lámpa) LED folyamatos vörös színnel világít és a "Power" (Működésjelző) jelzőfény vörösen villog.
- Ha a "Temp" (Hőmérséklet) LED folyamatos vörös színnel világít és a "Power" (Működésjelző) jelzőfény vörösen villog. Ez azt jelzi, hogy a kivetítő túlmelegedett. Normális esetben a kivetítőt lehűlés után újra be lehet kapcsolni.
- Ha a "Temp" (Hőmérséklet) LED vörös színnel villog és a "Power" (Működésjelző) jelzőfény vörösen villog.

Húzza ki a tápkábelt, várjon 30 másodpercig és próbálkozzon újra. Ha a figyelmeztető fény újra kigyullad vagy villog, segítségért vegye fel a kapcsolatot a legközelebbi szervizzel.

#### LED fény jelentése

| Message                                           | Bek                     | apcsolt állapot LED                                                                                                    | Hőmérsékletjelző<br>LED | Lámpa LED               |
|---------------------------------------------------|-------------------------|----------------------------------------------------------------------------------------------------|-------------------------|-------------------------|
|                                                   | (Vörös)                 | (Kék)                                                                                                    | (Vörös)                 | (Vörös)                 |
| Készenléti állapot<br>(Hálózati tápkábel bemenet) | Folyamatosan<br>világít |                                                                                                    |                         |                         |
| Bekapcsolt állapot<br>(Bemelegedés)               |                         | Villog<br>(0,5 mp ki / 0,5 mp be)                                                                                                    |                         |                         |
| Zapnuto a lampa svítí                             |                         | Folyamatosan világít                                                                                                    |                         |                         |
| Kikapcsolás (hűtés)                               |                         | Villog<br>(0,5 másodpercig ki /<br>0,5 másodpercig be)<br>Visszatér folyamatos vörös<br>fényre, amikor a hűtőventilátor<br>kikapcsolódik. |                         |                         |
| Gyors újraindítás (100 mp)                        |                         | Villog<br>(0,25 mp ki / 0,25 mp be)                                                                                                    |                         |                         |
| Hiba (Lámpahiba)                                  | Villog                  |                                                                                                    |                         | Folyamatosan<br>világít |
| Hiba (Hibás ventilátor)                           | Villog                  |                                                                                                    | Villog                  |                         |
| Hiba (Magas hőmérs.)                              | Villog                  |                                                                                                    | Folyamatosan<br>világít |                         |

Kikapcsolás:

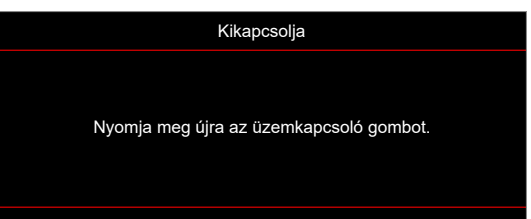

#### Hőmérséklet-figyelmeztetés:

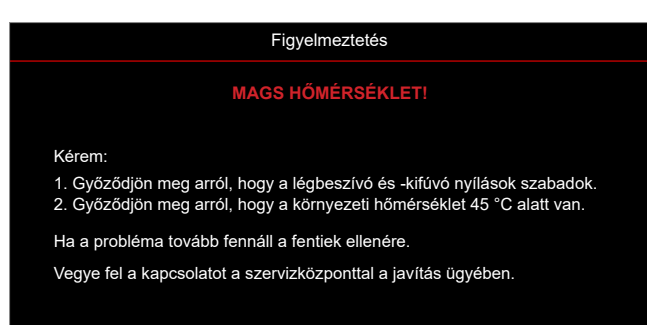

## Műszaki adatok

| Elem                      | Leírás                                                                                                    |
|---------------------------|----------------------------------------------------------------------------------------------------|
| Technológia               | Texas Instruments DMD, 0,65"/1080p DMD X1                                                                                                    |
| Eredeti felbontás         | 1920x1080                                                                                                    |
| Objektív                  | <ul> <li>Vetítővászon-távolság: 1,4~2,24</li> <li>f-szám: 2,5~3,26</li> <li>Gyújtótávolság: 20,911~32,62 mm</li> <li>Nagyítási tartomány: 1,6x</li> </ul>                                                                                                    |
| Eltérés                   | 100%~116% ±5%                                                                                                    |
| Képméret                  | 20,2"~320,4" (60"-re optimalizált)                                                                                                    |
| Vetítési távolság         | 1 m ~ 10 m (1,87 m-re optimalizált)                                                                                                    |
| I/O-aljzatok              | <ul> <li>HDMI-1, V2.0, HDCP2.2</li> <li>HDMI-2, V1.4, HDCP1.4</li> <li>VGA bemenet</li> <li>Výstup VGA</li> <li>Videó</li> <li>USB A típus tápfeszültséghez USB 5V/1,5A</li> <li>Micro USB (szerviz céljára)</li> <li>Hangbemenet 3,5 mm (x2)</li> <li>Audiokimenet 3,5 mm</li> <li>MIC In (mikrofonbemenet)</li> <li>12 V-os kimenet</li> <li>3D SYNC</li> <li>RS232</li> <li>RJ-45 (webes vezérlés támogatása)</li> </ul> |
| Szín                      | 1073,4 millió szín                                                                                                    |
| Képfrissítési sebesség    | <ul> <li>Vízszintes pásztázási sebesség: 15,375–91,146 KHz</li> <li>Függőleges pásztázási sebesség: 50~85 Hz (120 Hz a 3D-kompatibilis kivetítő esetében)</li> </ul>                                                                                                    |
| Hangszóró                 | 10W x2                                                                                                    |
| Áramfogyasztás            | <ul> <li>Minimum (ECO mód):</li> <li>220 W (jellemző), 235 W (max.) 110 VAC mellett</li> <li>197 W (jellemző), 227 W (max.) 220 VAC mellett</li> <li>Maximum (Fényes üzemmód):</li> <li>230 W (jellemző), 292 W (max.) 110 VAC mellett</li> <li>245 W (jellemző), 282 W (max.) 220 VAC mellett</li> </ul>                                                                                                    |
| Bemeneti áramerősség      | 3,2A                                                                                                    |
| Felszerelés tájolása      | Elöl, Hátul, Mennyezet, Hátul+Mennyezet                                                                                                    |
| Méretek<br>(Sz x Mé x Ma) | <ul> <li>Lábak nélkül: 337 x 265 x 108 mm (13,27 x 10,43 x 4,25 hüvelyk)</li> <li>Lábakkal együtt: 337 x 265 x 122,5 mm (13,27 x 10,43 x 4,82 hüvelyk)</li> </ul>                                                                                                    |
| Tömeg                     | < 5,0 kg (11,02 font)                                                                                                    |
| Környezeti                | 5~40°C működés közben; 10% és 85% közötti páratartalom (lecsapódás nélkül)                                                                                                    |

Megjegyzés: A műszaki adatok előzetes értesítés nélkül megváltozhatnak.

# Optoma globális képviseletek

Szerviz- és támogatásai információkért vegye fel a kapcsolatot a helyi képviselettel.

## Egyesült Allamok

47697 Westinghouse Drive, Fremont, CA 94539, USA www.optomausa.com

## Kanada

47697 Westinghouse Drive, Fremont, CA 94539, USA www.optomausa.com

## Közép-Amerika

47697 Westinghouse Drive, Fremont, CA 94539, USA www.optomausa.com

### Európa

Unit 1, Network 41, Bourne End Mills Hemel Hempstead, Herts, HP1 2UJ, Egyesült Királyság www.optoma.eu Szerviztel.: +44 (0)1923 691865

## **Benelux BV**

Randstad 22-123 1316 BW Almere Hollandia www.optoma.nl

## Franciaország

Bâtiment E 81-83 avenue Edouard Vaillant 92100 Boulogne Billancourt, Franciaország

## Spanyolország

C/ José Hierro, 36 Of. 1C 28522 Rivas VaciaMadrid, Spanyolország

## Németország

Am Nordpark 3 41069 Mönchengladbach Németország

## Scandinavia

Lerpeveien 25 3040 Drammen Norway

PO.BOX 9515 3038 Drammen Norvégia

### Korea

68 Magyar

WOOMI TECH.CO., LTD. 4F, Minu Bldg.33-14, Kangnam-Ku, 🛅 +82+2+34430005 Seoul,135-815, KOREA korea.optoma.com

888-289-6786 📑 510-897-8601 services@optoma.com

888-289-6786 📑 510-897-8601 services@optoma.com Ø.

888-289-6786 510-897-8601 services@optoma.com

( +44 (0) 1923 691 800 +44 (0) 1923 691 888 service@tsc-europe.com

【 +31 (0) 36 820 0252 📄 +31 (0) 36 548 9052

| 【 +33 1 41 46 12 20 |
|---------------------|
| 📑 +33 1 41 46 94 35 |
| savoptoma@optoma.fr |

**(** +34 91 499 06 06 闹 +34 91 670 08 32

| ( | +49 (0) 2161 68643 | 0  |
|---|--------------------|----|
| F | +49 (0) 2161 68643 | 99 |
|   | info@optoma.de     |    |

| ( | +47 32 98 89 90 |
|---|-----------------|
|   | +47 32 98 89 99 |
|   | info@optoma.no  |

+82+2+34430004

## Japán

東京都足立区綾瀬3-25-18 株式会社オーエス コンタクトセンター:0120-380-495

Tajvan

12F., No.213, Sec. 3, Beixin Rd., Xindian Dist., New Taipei City 231, Taiwan, R.O.C. www.optoma.com.tw

## Kína

Room 2001, 20F, Building 4, No.1398 Kaixuan Road, Changning District, Shanghai, 200052, China www.optoma.com.cn

Mainfo@os-worldwide.com www.os-worldwide.com

- +886-2-8911-8600 +886-2-8911-6550 services@optoma.com.tw asia.optoma.com
- **(** +86-21-62947376 +86-21-62947375 CHservicecn@optoma.com.cn

## www.optoma.com